## Myzone 3 Installation and Configuration Manual

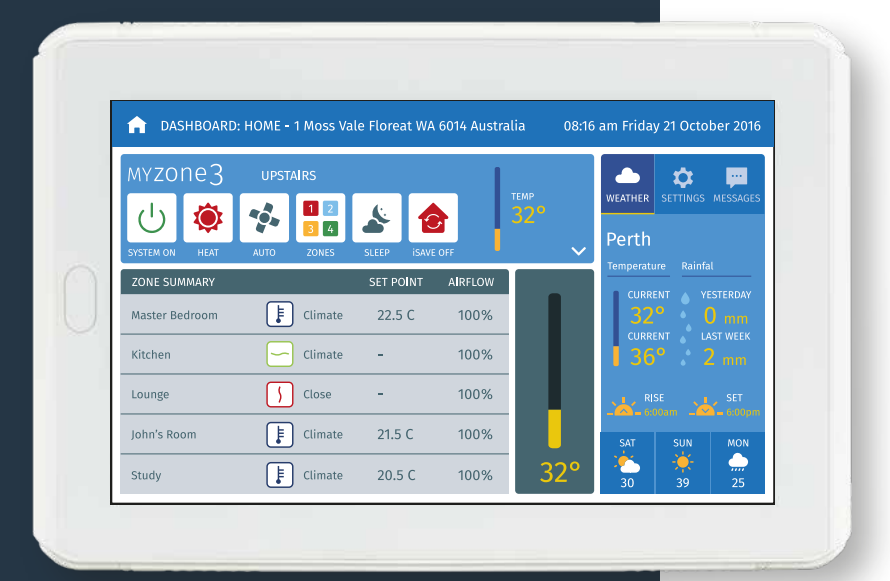

Reece Pty Ltd reserves the right to change or modify the design, specifications, software, hardware, firmware or Apps at anytime without prior written or oral notice. Images and functions in this manual should be considered as indicative only and may differ from the actual Myzone touch screen or Apps

MYZONe3™

| General Installation Rules                                                                                                    | 6  |  |
|----------------------------------------------------------------------------------------------------|----|--|
| General Installation Instructions                                                                                             |    |  |
| Unit Compatibility Form                                                                                                    | 8  |  |
| System Design Considerations                                                                                                  |    |  |
| Designing the Correct Constant Zone                                                                                           | 9  |  |
| Fixed Duct Constant and Standard Electronic Constant                                                                          | 11 |  |
| Dedicated Electronic Constant and Bypass Electronic Constant                                                                  | 12 |  |
| Myzone Wiring Layout                                                                                                    | 13 |  |
| ON/OFF Zone Control Only (Max 8 Zones, Wi-Fi Optional)                                                                        | 13 |  |
| Modulating Zone Control Only with Individual Wireless Zone Temperature Control (Max 8 Zones, Wi-Fi Optional)                  | 14 |  |
| A/C Unit Control and ON/OFF Zone Control (Max 8 Zones, Wi-Fi Optional)                                                        | 15 |  |
| A/C Unit Control and Modulating Zone Control with Individual Wireless Zone Temperature Control (Max 8 Zones, Wi-Fi Optional)  | 16 |  |
| ON/OFF Zone Control Only (Max 14 Zones, Wi-Fi Optional)                                                                       | 17 |  |
| Modulating Zone Control Only with Individual Wireless Zone Temperature Control (Max 14 Zones, Wi-Fi Optional)                 | 18 |  |
| A/C Unit Control and ON/OFF Zone Control (Max 14 Zones, Wi-Fi Optional)                                                       | 19 |  |
| A/C Unit Control and Modulating Zone Control with Individual Wireless Zone Temperature Control (Max 14 Zones, Wi-Fi Optional) | 20 |  |
| Stand Alone VAV Modulating Zone Control Only System (No Tablet)                                                               | 21 |  |
| A/C Unit Control & Modulating Zone Control with Wired Zone Temperature Controllers (Wi-Fi Optional)                           | 22 |  |
| A/C Unit Control and Modulating Zone Control with Wired iSense Zone Temperature Controllers (Wi-Fi Optional)                  | 23 |  |
| A/C Unit Control and Modulating Zone Control with Wired Touch Screen Zone Temperature Controllers (Wi-Fi Optional)            | 24 |  |
| Multiple A/C Unit Control and ON/OFF Zone Control (Max 8 Zones, Wi-Fi Optional)                                               | 25 |  |
| Optional Equipment for Hard Wiref Wi-Fi Control of System                                                                     | 26 |  |
| Myzone Wiring Connections to A/C Units                                                                                        | 27 |  |
| Myzone Wiring Connections to Actron Units                                                                                     | 28 |  |
| Myzone Wiring Connections to Braemar and Gree Units                                                                           | 29 |  |
| Myzone Wiring Connections to Fujitsu Units                                                                                    |    |  |
| Myzone Wiring Connections to Daikin Units                                                                                     |    |  |

| Myzone Wiring Connections to Mitsubishi Electric Units        | 35 |
|---------------------------------------------------------------|----|
| Myzone Wiring Connections to MHI Units                        | 36 |
| Myzone Wiring Connections to Toshiba Units                    | 37 |
| Myzone Wiring Connections to Panasonic Units                  | 38 |
| Myzone Wiring Connections to Haier Units                      | 39 |
| Myzone Wiring Connections to Hitachi Units                    | 40 |
| Myzone Wiring Connections to Kaden Units                      | 41 |
| Myzone Wiring Connections to LG Units                         | 42 |
| Myzone Wiring Connections to Midea Units                      | 43 |
| Myzone Wiring Connections to Rinnai Units                     | 44 |
| Myzone Wiring Connections to Samsung Units                    | 45 |
| Myzone Wiring Connections to Temperzone Units                 | 46 |
| Myzone Wiring Connections to York Units                       | 47 |
| Myzone Wiring Connections to Universal Control Module         | 48 |
| Gas Heating Thermostat Only                                   | 49 |
| 1 Stage Gas Heating + 1 x Fan Speed                           | 50 |
| 1 Stage Gas Heating + 1 Stage Cooling + 1 x Fan Speed         | 51 |
| 2 Stage Gas Heating + 1 Stage Cooling + 1 x Fan Speed         | 52 |
| 2 Stage Gas Heating + 2 Stage Cooling + 1 x Fan Speed         | 53 |
| 1 Stage Reverse Cycle Heat Pump + 1 x Fan Speed               | 54 |
| 1 Stage Reverse Cycle Heat Pump + 3 x Fan Speed               | 55 |
| 1 Stage Reverse Cycle Heat Pump + Aux Heating + 1 x Fan Speed | 56 |
| 2 Stage Reverse Cycle Heat Pump + Aux Heating + 1 x Fan Speed | 57 |
| System Initialisation                                         | 58 |
| Changing the Orientation and Type of Graphic                  | 59 |
| Classic/Portrait                                              | 59 |
| Modern/Portrait                                               | 60 |

| System Configuration                                      | 61 |
|-----------------------------------------------------------|----|
| Configuration Main Menu (Classic Display)                 | 62 |
| Number of Zones                                           | 63 |
| Number of Constants                                       | 64 |
| Zone Set Up                                               | 65 |
| Sensor Configuration                                      | 67 |
| Sensor Calibration                                        | 68 |
| Pairing and Configuring Myzone RF Sensors                 | 69 |
| iSense Controller Configuration                           | 70 |
| A/C Unit Configuration                                    | 71 |
| Select the Method of Controlling the AC Unit              | 71 |
| Fan Auto Configuration                                    | 72 |
| Fan Auto Zone Area Set Up                                 | 73 |
| Unit Info and Master/Slave Setup                          | 74 |
| System Options (Display, Taglines and Filter Maintenance) | 75 |
| System Options (Locks and Non Standard Damper Motors)     | 76 |
| Wi-Fi Bridge Set Up                                       | 77 |
| Wi-Fi Bridge Configuration                                | 78 |
| Wi-Fi Manual IP Configuration                             | 79 |
| Configuration Main Menu (Modern Display)                  | 80 |
| Number of Zones                                           | 81 |
| Number of Constants                                       | 82 |
| Zone Set Up                                               | 83 |
| Sensor Calibration                                        | 84 |
| Air Balance                                               | 85 |
|                                                           |    |

| 86  |
|-----|
| 87  |
| 87  |
| 88  |
| 89  |
| 90  |
| 91  |
| 92  |
| 93  |
| 94  |
| 95  |
| 96  |
| 97  |
| 100 |
| 101 |
| 102 |
| 103 |
|     |

- 1. The Myzone CPU (C225) and A/C Unit Module (C325) can be installed close or on the indoor fan coil unit.
- 2. Do NOT directly hardwire the 240V/24V transformer into the A/C units power supply. The transformer requires its own power supply.
- 3. Do NOT run the A/C unit control cables or RJ45 cables alongside 240V wiring.
- 4. Must use two-core, shielded data cable with a minimal thickness of 0.75mm<sup>2</sup> for the A/C unit control cable.
- 5. Connect the Nexus or Nano touch screens to the Myzone net ports on the Myzone CPU using the supplied RJ45 cables.
- 6. When installing RJ45 cables down wall cavities or chasing through walls, protect the RJ45 connectors with tape to avoid damage, installation damage to cables is not covered under warranty.
- 7. All zone motors used on a system must be the SAME brand.
- 8. Connect all zone damper motors using RJ12 cables.
- 9. Always install zones in consecutive ports starting at Zone 1. The Myzone CPU (C225) is marked with zone numbers.
- 10. If any zone is temperature controlled, connect a supply air in-duct temperature sensor to the CDTS port on the Myzone CPU (C225). Install the sensor into the supply air plenum. Secure the sensor in place using reinforced aluminium tape.
- 11. When installing temperature controlled zones, ensure the sensor for the associated zone is installed in a location that is representative of the temperature in the room/ zone. The sensor should be installed at approximately 1600mm above the floor and should not be subject to draughts, direct sunlight or heat from equipment such as computers, TV screens etc. The supply air outlets in the room must **not** blow conditioned air directly onto the sensor.
- 12. If any wireless sensor or wireless bridge is not within range then additional signal repeaters can be added to help relay the signal.
- 13. Myzone Wi-Fi Bridge Ethernet connection must be plugged directly into the customers modem/router.
- 14. Only connect power supply to Myzone CPU (C225) after all components have been connected.

- 1. Install the ducted air conditioning unit, zone damper motors, flexible duct and grilles as per manufacturer's instructions and in accordance with relevant Australian Standards.
- 2. NOTE: For full wiring details, please refer to pages 13-27.

#### Hardware Installation

Connect the CPU (CM225) and the relevant A/C unit module together (Installation of the A/C unit module is only applicable to system set-ups that require A/C Unit Control) (CM325# – Refer to module list for correct module). Take care ensuring that the A/C unit module pins are installed straight and direct.

- 3. Connect the supplied blue RJ45 cable to the "Myzone Net" port at the top of the Myzone CPU (CM225), run the other end of the cable to the Myzone Nexus/Nano Tablet.
- 4. Connect the blue RJ12 zone motor cables (sold separately) in consecutive ports starting at Zone 1 on the CPU (CM225) The CPU (CM225) is marked with zone numbers. All zone motors must be the same brand.
- 5. Connect the red supply air sensor (CDTS) to the supply air temp. port on the Myzone CPU (CM225) and place the temperature sensor inside the supply air plenum/duct and secure sensor with reinforced aluminium tape. NOTE: A supply air sensor is only required to be installed if there are individual temperature controlled zones. ON/OFF zone control does NOT require a supply air temperature sensor.
- 6. Run twin-shielded data cable from the A/C unit control cable terminals on the Myzone CPU (CM225) to the A/C unit indoor board (see pages 28-43 for detailed wiring instructions on A/C unit brands) Must use minimum 0.75mm<sup>2</sup> signal cable. NOTE: Only run twin-shielded data cable if A/C unit control is required.
- 7. Plug the 240V power plug on the transformer into a power source. Plug in the 24V transformer plug into the side of the Myzone CPU (CM225) to provide power to the CPU. Ensure to run a separate power supply for the 240V plug off the transformer. DO **NOT** take power from the A/C unit.
- 8. After System Initialisation has completed, configure the Myzone control to your application (see configuration instructions on pages (page 76).
- 9. Pair Wireless Sensors to the system as per instructions in configuration on page 81 and mount according to general installation rule 11.
- 10. Pair Wi-Fi Bridge to the system as per instructions in configuration on page 72.

The above general installation instructions are applicable to installation configurations pictured on pages 28-43, any other configurations will require different/extra installation procedures (refer to installation wiring layout and index for assistance).

### Unit Compatibility Form

# myzone3™

| Brand               | Models                                                                | Polarity                                                                                                    | RA                                                                                                    | Zones                                                                                                    | Master | RF | Specials            |
|---------------------|-----------------------------------------------------------------------|----------------------------------------------------------------------------------------------------|----------------------------------------------------------------------------------------------------|----------------------------------------------------------------------------------------------------|--------|----|---------------------|
| Actron              | LRE 71, 100, 130AS                                                    | <ul> <li>Image: A second second s</li></ul> | <ul> <li>Image: A start of the start of the start of</li></ul>  | 1                                                                                                    | 1      | 1  |                     |
| Braemar             | SHDV Inverter Series, Single Phase                                    | <i>√</i>                                                                                                    | 1                                                                                                    | ×                                                                                                    | X      | X  |                     |
| Carrier             | SHDV Series Only                                                      | 1                                                                                                    | 1                                                                                                    | 1                                                                                                    | 1      | 1  |                     |
| Daikin              | Must have P1/ P2 and Current Daikin Controller can run the unit       | ×                                                                                                    | <ul> <li>Image: A second second s</li></ul> | 1                                                                                                    | 1      | 1  | VRV requires set up |
| Fujitsu             | C325F2 = ARTC##LATU & ARTG##LHTA Series                               | <ul> <li>Image: A second second s</li></ul> | <ul> <li>✓</li> </ul>                                                                                                    | 1                                                                                                    | 1      | 1  |                     |
| Gree                | GFH##K Inverter Ducted Series, Single Phase Only                      | <ul> <li>Image: A second second s</li></ul> | <ul> <li>✓</li> </ul>                                                                                                    | ×                                                                                                    | ×      | ×  |                     |
| Haier               | ADH Series Only                                                       | <ul> <li>Image: A second second s</li></ul> | <ul> <li>✓</li> </ul>                                                                                                    | ×                                                                                                    | ×      | ×  |                     |
| Hitachi             | RPI XX 1SQ & RPI XX 2SQ Series                                        | ×                                                                                                    | <ul> <li>✓</li> </ul>                                                                                                    | <ul> <li>Image: A second second s</li></ul> | 1      | 1  |                     |
| iZone               | AD Series                                                             | <ul> <li>Image: A second second s</li></ul> | <ul> <li>✓</li> </ul>                                                                                                    | <ul> <li>Image: A second second s</li></ul> | 1      | 1  |                     |
| Kaden               | KD Series                                                             | <ul> <li>Image: A second second s</li></ul> | <ul> <li>✓</li> </ul>                                                                                                    | 1                                                                                                    | 1      | 1  |                     |
| LG                  | B##AWN-7G6 Series. C325L2 Does NOT require the option card            | <ul> <li>Image: A second second s</li></ul> | <ul> <li>✓</li> </ul>                                                                                                    | 1                                                                                                    | 1      | 1  |                     |
| Midea               | DUCMI### Series                                                       | <ul> <li>Image: A second second s</li></ul> | <ul> <li>Image: A second second s</li></ul> | 1                                                                                                    | 1      | 1  |                     |
| Mitsubishi Electric | PEA-M###GAA.                                                          | ×                                                                                                    | 1                                                                                                    | 1                                                                                                    | 1      | 1  |                     |
| Mitsubishi Heavy    | FDUA/FDUM Series                                                      | ×                                                                                                    | 1                                                                                                    | 1                                                                                                    | 1      | 1  |                     |
| Panasonic           | S-###PE1R5B – S Series Only                                           | ×                                                                                                    | 1                                                                                                    | 1                                                                                                    | 1      | 1  |                     |
| Rinnai              | DINLR##Z72 Series Only.                                               | <ul> <li>Image: A second second s</li></ul> | 1                                                                                                    | 1                                                                                                    | 1      | 1  |                     |
| Samsung             | C325S = AC Series up to 14kw. C325SN = AC Series & AC###TNHDKG Series | <ul> <li>Image: A second second s</li></ul> | 1                                                                                                    | 1                                                                                                    | 1      | 1  |                     |
| Temperzone          | Condenser must be fitted with a UC7 or higher board                   | 1                                                                                                    | 1                                                                                                    | 1                                                                                                    | 1      | 1  |                     |
| Toshiba             | RAV – SM ### 3DT – A Series only                                      | ×                                                                                                    | <ul> <li>Image: A second second s</li></ul> | 1                                                                                                    | 1      | 1  |                     |
| York                | 6850018, 6850038, 6850048                                             | 1                                                                                                    | 1                                                                                                    | 1                                                                                                    | 1      | 1  |                     |

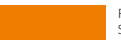

Requires component from Unit manufacture. See manual for details.

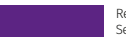

Requires Unit Manufacture A/C Unit control. See manual for details.

#### Designing the Correct Constant Zone

All ducted air conditioning systems should have a percentage of air passing over the indoor coil at all times. This is a safety mechanism to protect the ductwork and the A/C unit.

There are several ways of achieving this when designing a ducted air conditioning system.

#### i. Fixed Ducted Constant Zone

A fixed duct constant zone requires the system to be designed with one zone that has no zone damper fitted to it. This is normally a large common area (e.g. main living area). The downside with this configuration is that air will always be delivered to this area regardless of whether it is occupied or not. This reduces the efficiency of the system and does not allow for modulating temperature control in the zone.

#### ii. Electronic Constant Zone

This option requires the system to be designed with one zone that has a zone motor fitted to it, which will automatically open if all other zones are closed. With electronic constants there are three options available as follows:

#### a. Standard electronic constant zone

Typically a zone damper would be fitted to the main living area in the home or a common area in an office building. This zone can be used like any other zone but will be automatically overridden open if required by the system to maintain the minimum airflow over the indoor coil. With a Myzone system you can select as many zones as you need to be electronic constants and they will activate and deactivate progressively as required. Standard electronic constant zone is only Open/Closed.

#### b. Dedicated electronic constant zone

In this option an additional zone is installed into the system serving an unoccupied area such as a stairwell or hallway. This zone is left in the closed position and will only open if required by the system. With a Myzone system you can select as many dedicated zones as you need. The benefit of the dedicated electronic constant zone is that all occupied areas can have individual temperature control and if the electronic constant is required to operate it will not affect the comfort of the occupants.

Designing the Correct Constant Zone

#### iii. Bypass Electronic Constant Zone

In this option an additional zone is installed into the system looping from the supply air side of the A/C fan coil unit to the return air side of the A/C fan coil unit. This bypass zone is left in the closed position and will only open if required by the system. The benefit of the Bypass electronic constant zone is that all occupied areas can have individual temperature control and if the electronic constant is required to operate it will not affect the comfort of the occupants. No common areas are affected by the operation of the bypass constant and there is no increase in noise when the bypass is operating. In addition to this, the use of the bypass option increases the system efficiency as any conditioned air is kept within the system reducing the load on the A/C unit and assisting to cycle the A/C unit off earlier. (If set up to control from the units return air sensor).

We recommend that all systems with individual zone temperature controls are designed and configured with a bypass electronic constant zone and where possible control the A/C unit from "Zones" (see Fig C04).

### Fixed Duct Constant and Standard Electronic Constant

#### Fig C01 – Fixed Ducted Constant

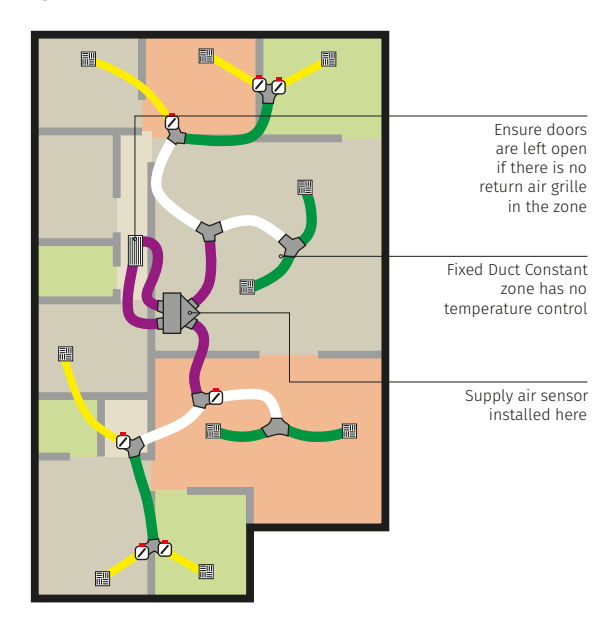

For most accurate control when using individual zone temperature control. Set A/C unit to control from "Zones".

#### Fig C02 – Standard Electronic Constant

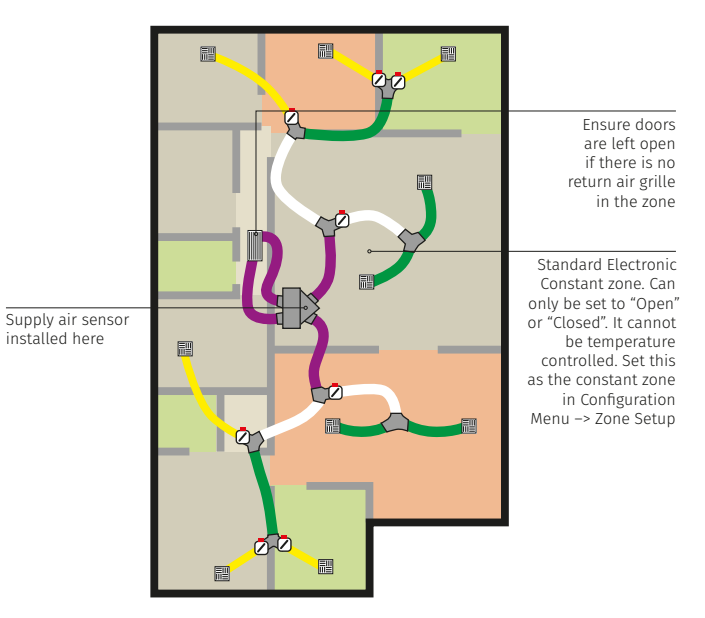

For most accurate control when using individual zone temperature control. Set A/C unit to control from "Zones".

### Dedicated Electronic Constant and Bypass Electronic Constant

Fig C03 – Dedicated Electronic Constant

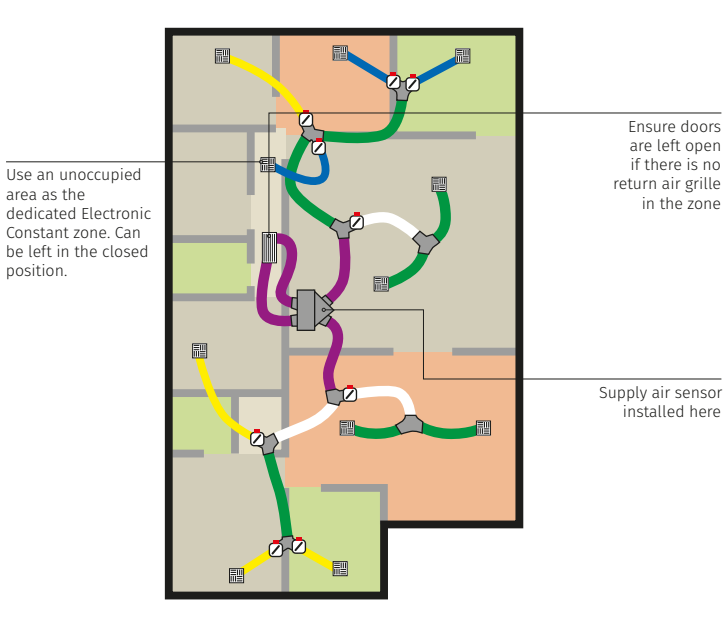

For most accurate control when using individual zone temperature control. Set A/C unit to control from "Zones".

#### Fig CO4 – Bypass Electronic Constant

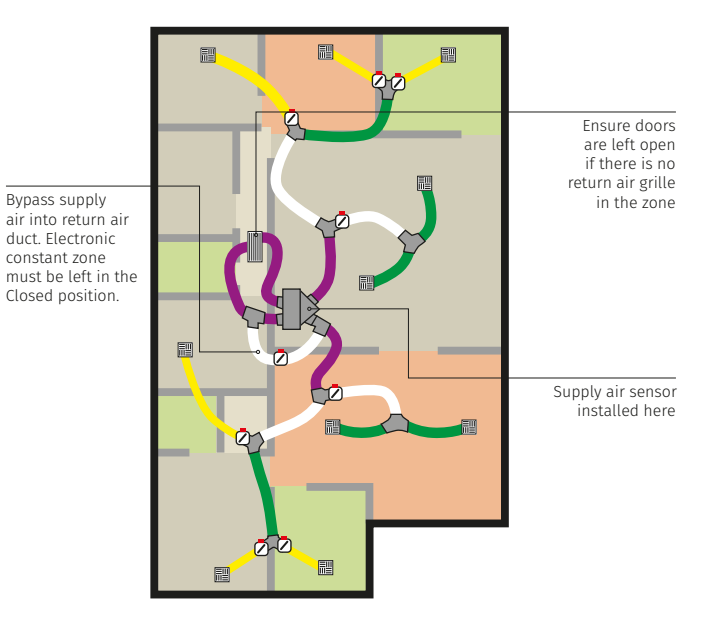

For most accurate control when using individual zone temperature control. Set A/C unit to control from "Zones".

ON/OFF Zone Control Only (Max 8 Zones, Wi-Fi Optional)

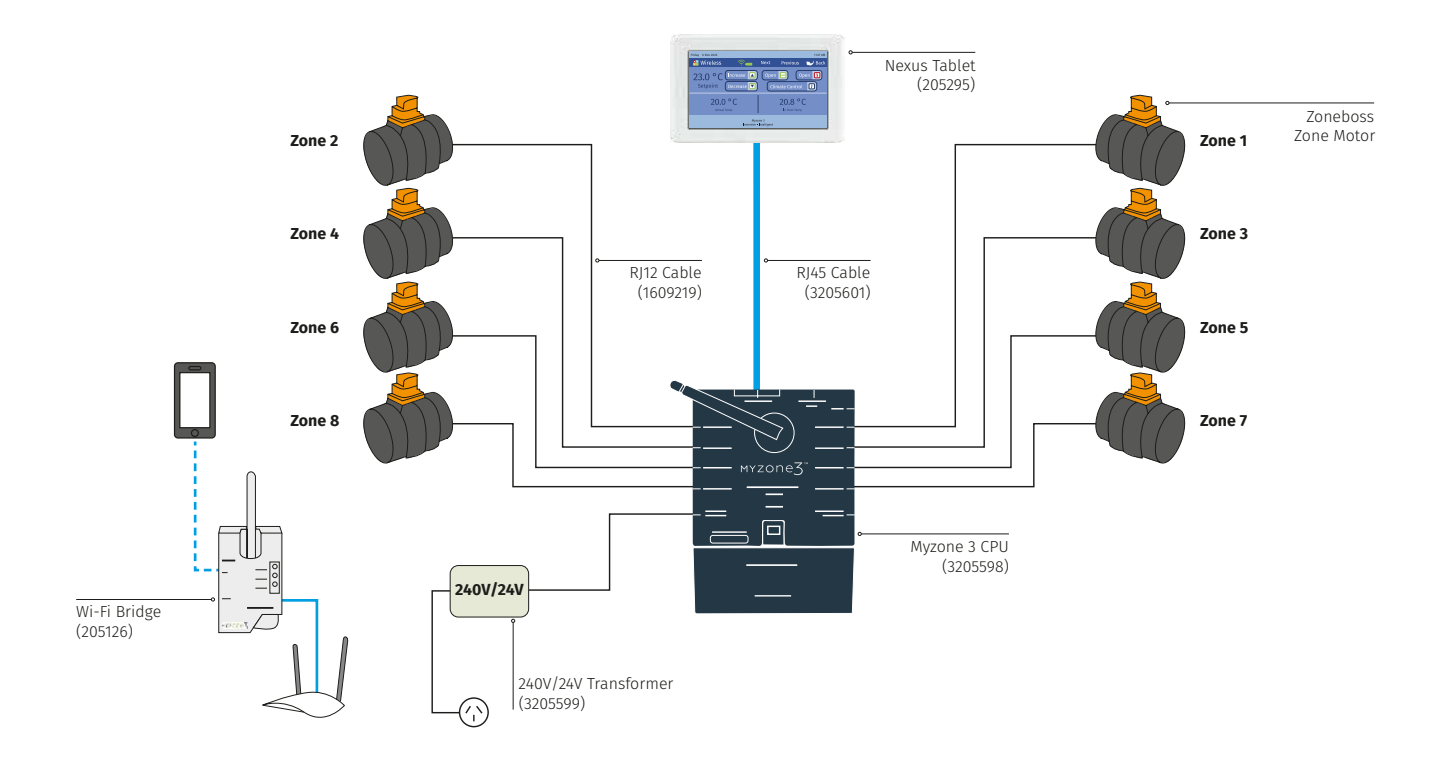

Modulating Zone Control Only with Individual Wireless Zone Temperature Control (Max 8 Zones, Wi-Fi Optional)

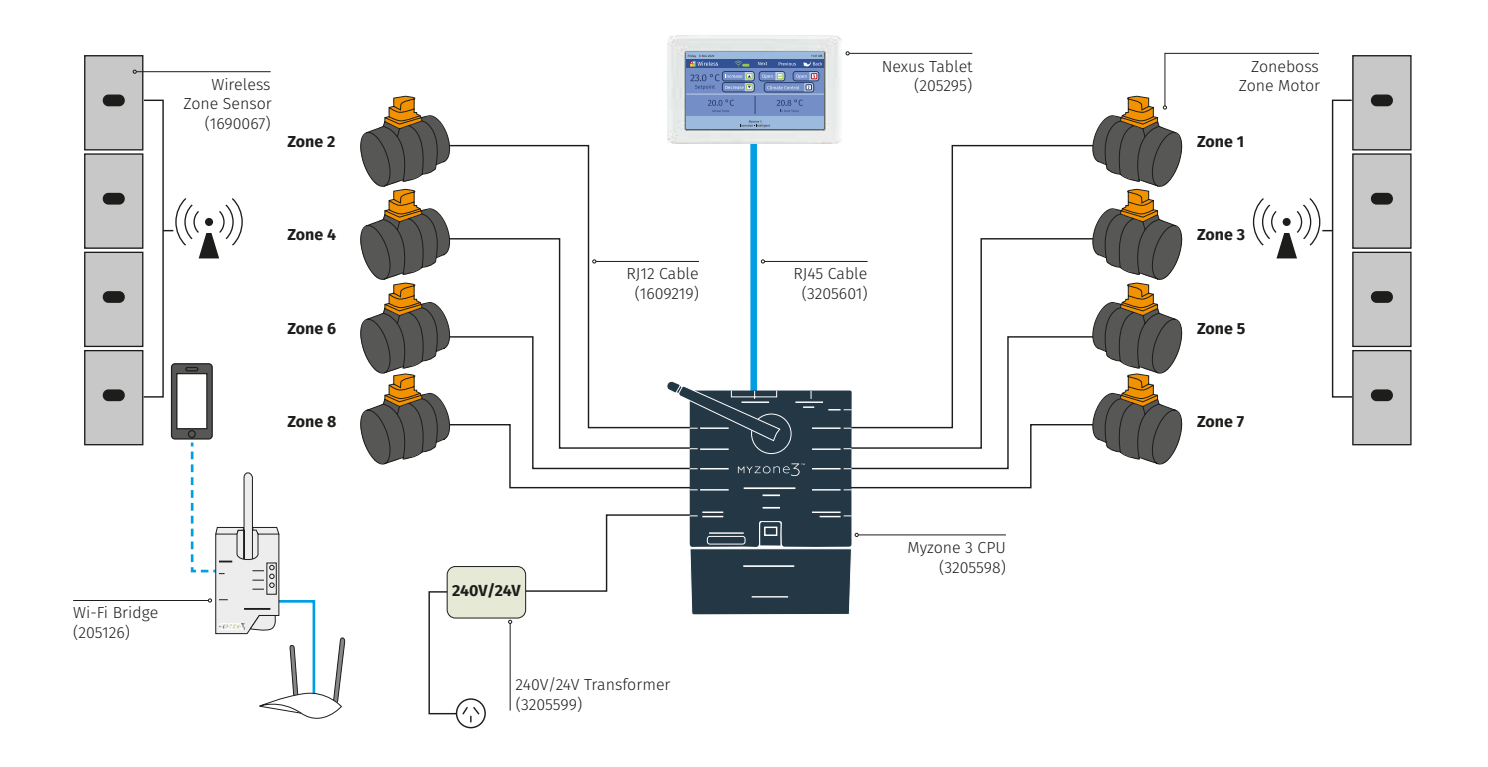

A/C Unit Control and ON/OFF Zone Control (Max 8 Zones, Wi-Fi Optional)

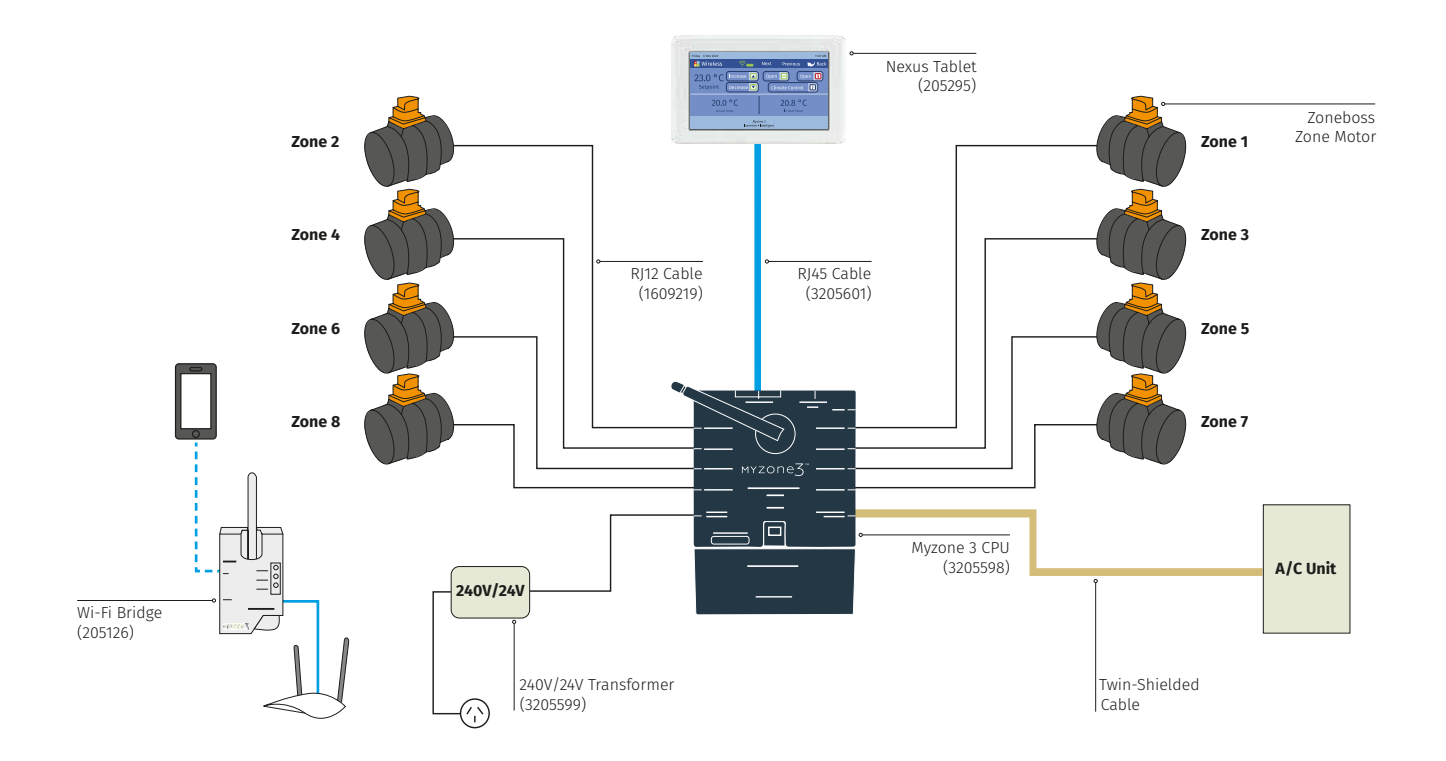

A/C Unit Control and Modulating Zone Control with Individual Wireless Zone Temperature Control (Max 8 Zones, Wi-Fi Optional)

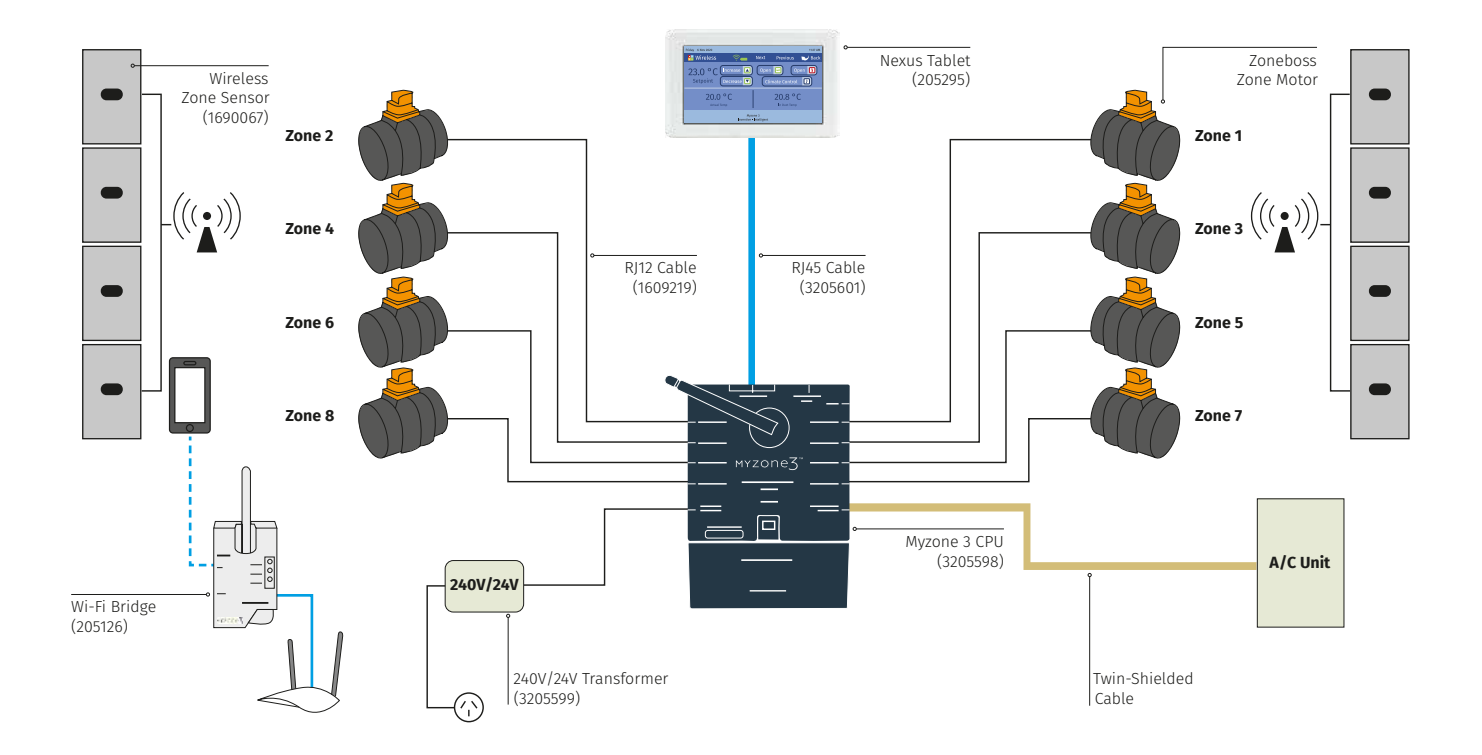

ON/OFF Zone Control Only (Max 14 Zones, Wi-Fi Optional)

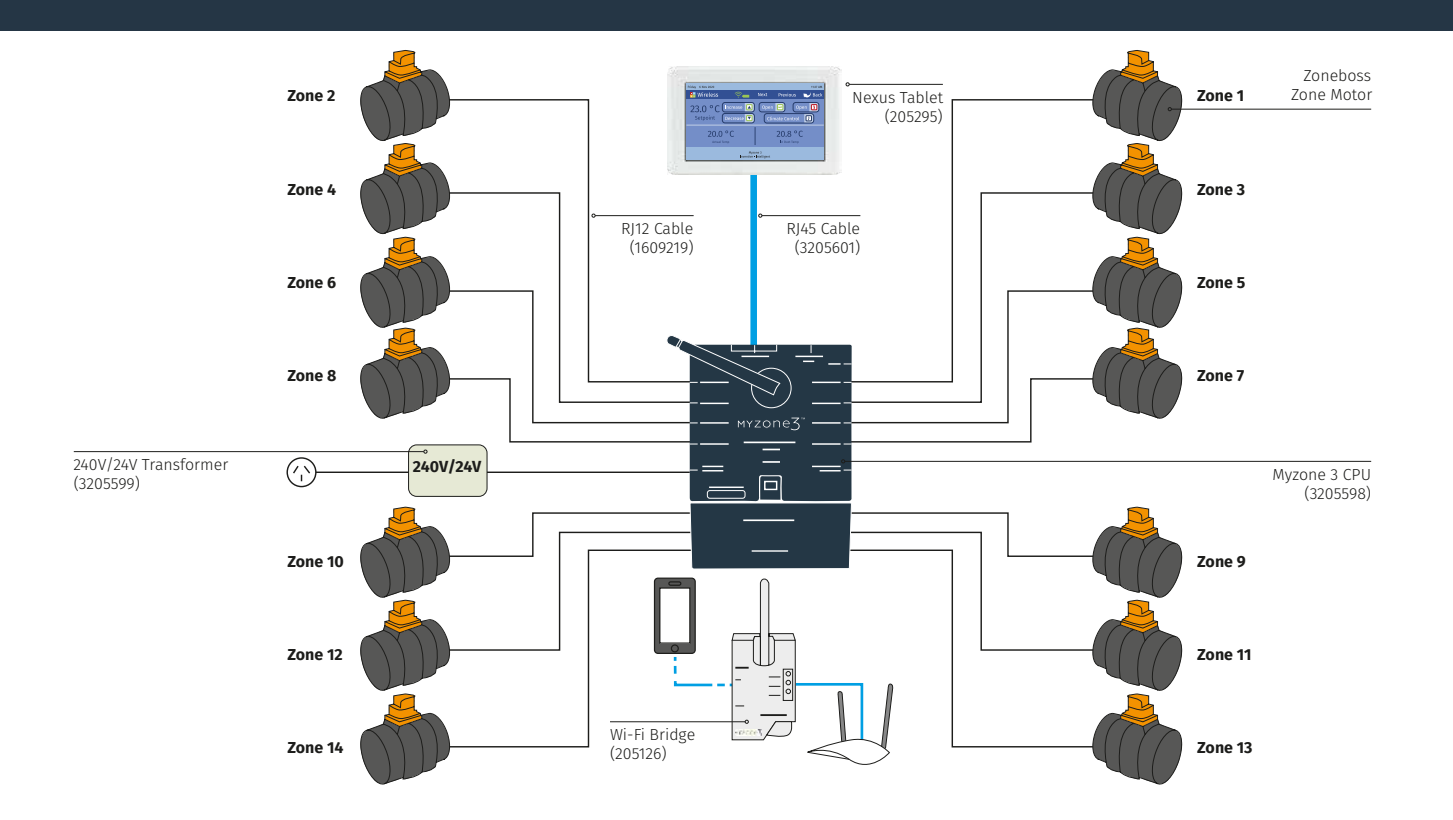

Modulating Zone Control Only with Individual Wireless Zone Temperature Control (Max 14 Zones, Wi-Fi Optional)

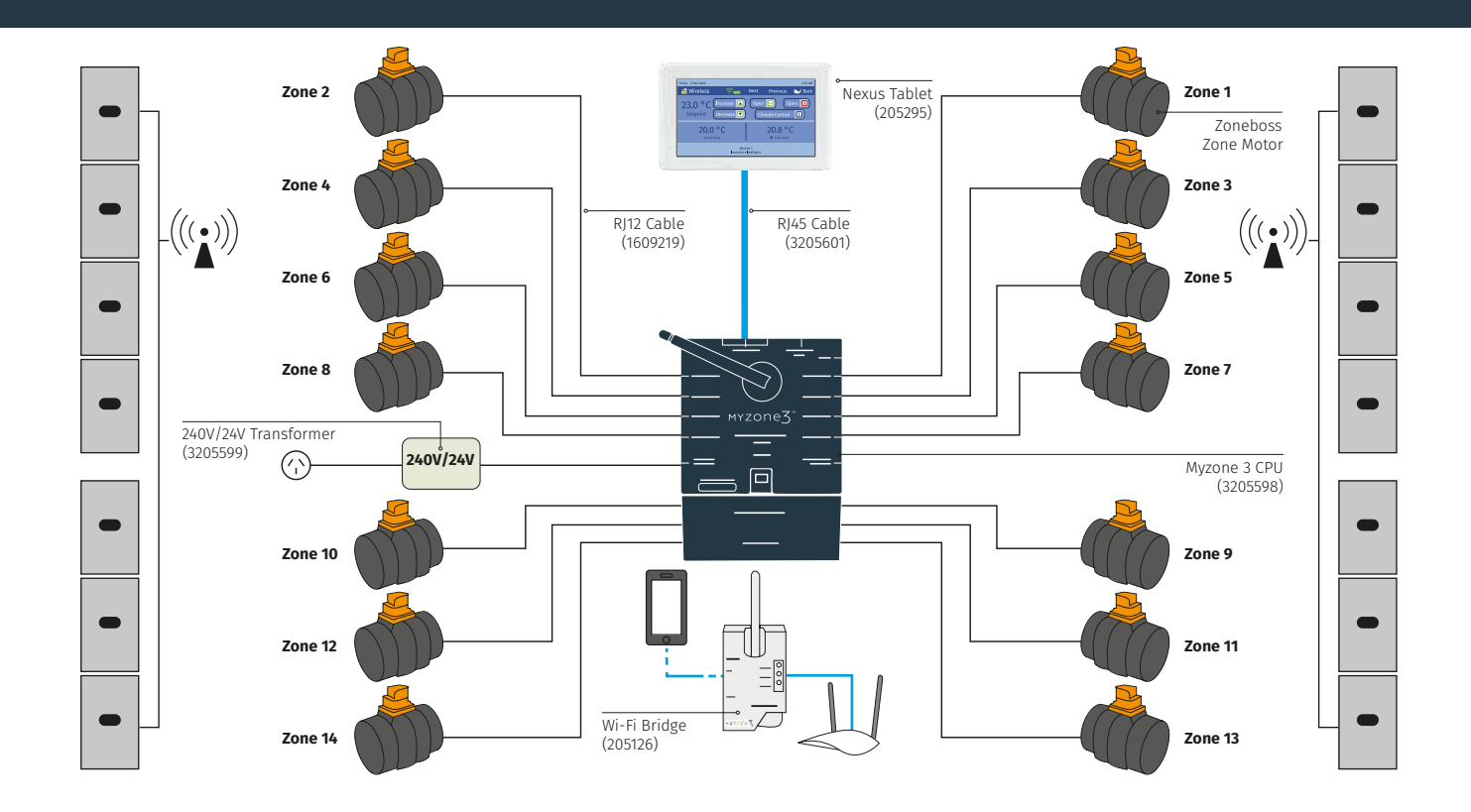

A/C Unit Control and ON/OFF Zone Control (Max 14 Zones, Wi-Fi Optional)

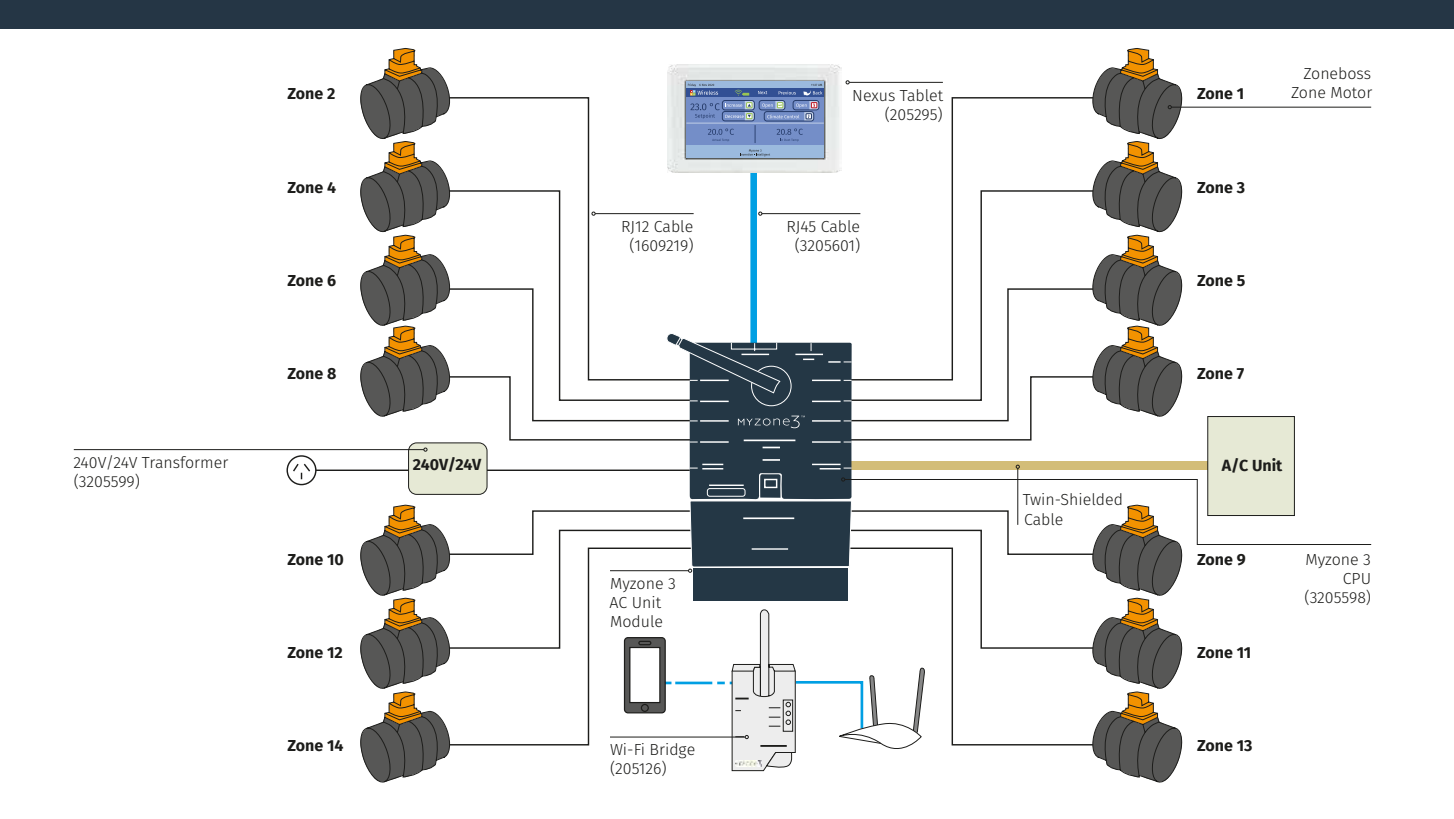

A/C Unit Control and Modulating Zone Control with Individual Wireless Zone Temperature Control (Max 14 Zones, Wi-Fi Optional)

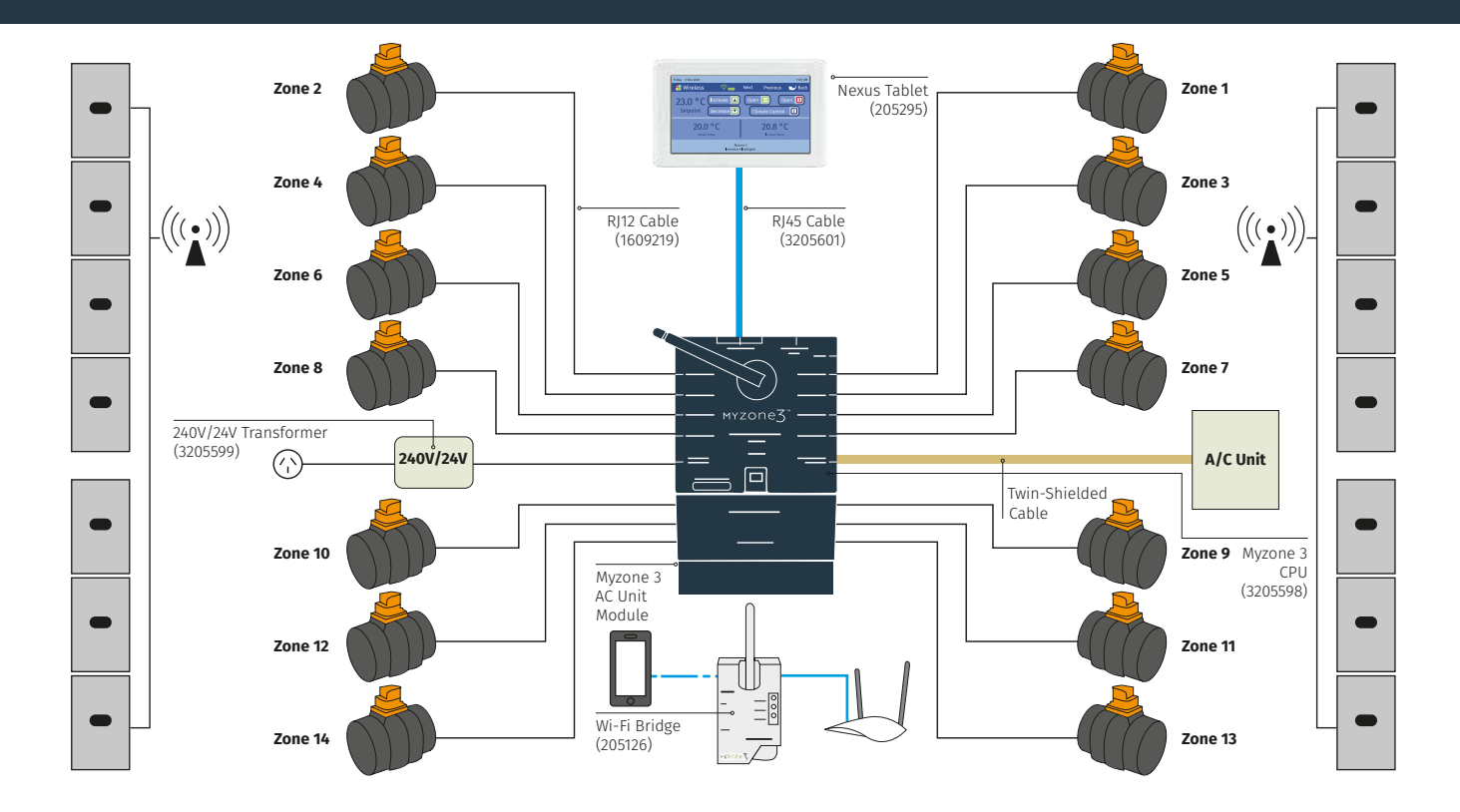

Stand Alone VAV Modulating Zone Control Only System (No Tablet)

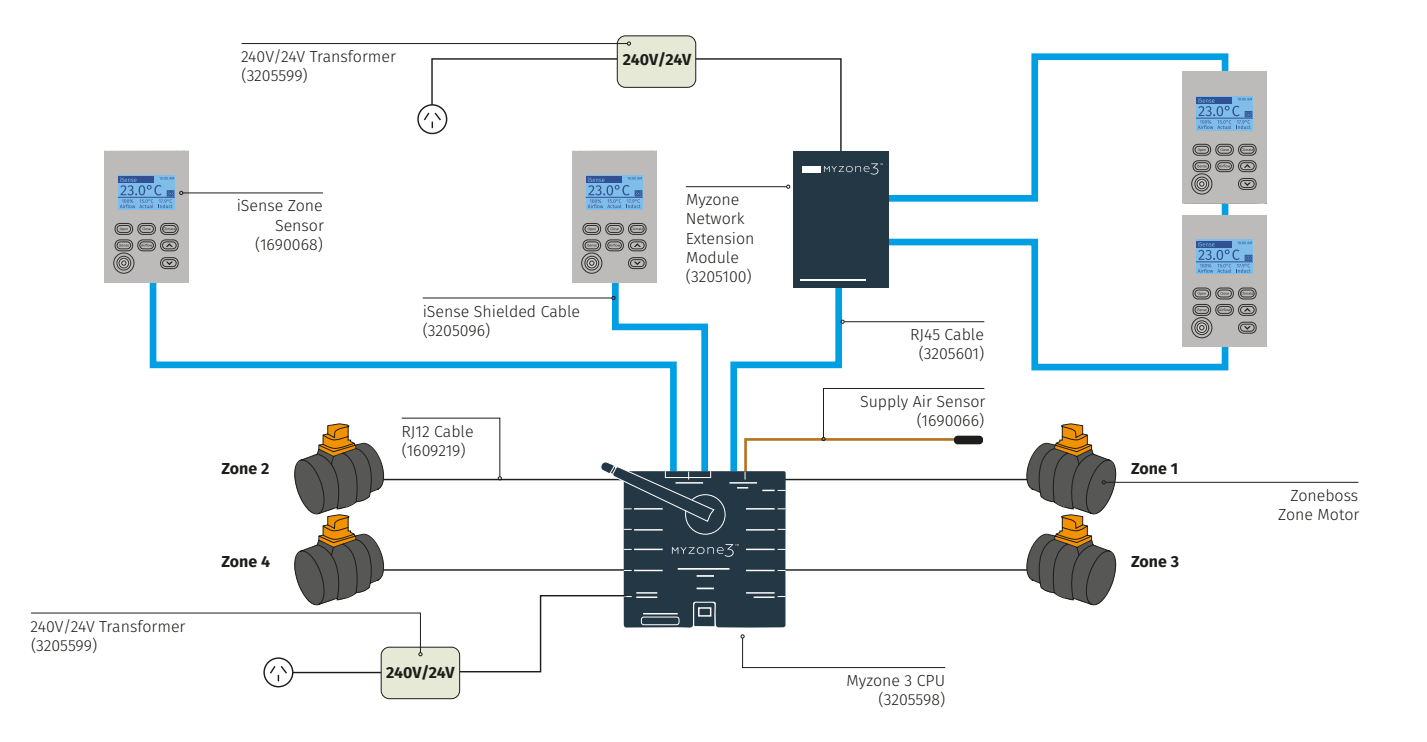

A/C Unit Control & Modulating Zone Control with Wired Zone Temperature Controllers (Wi-Fi Optional)

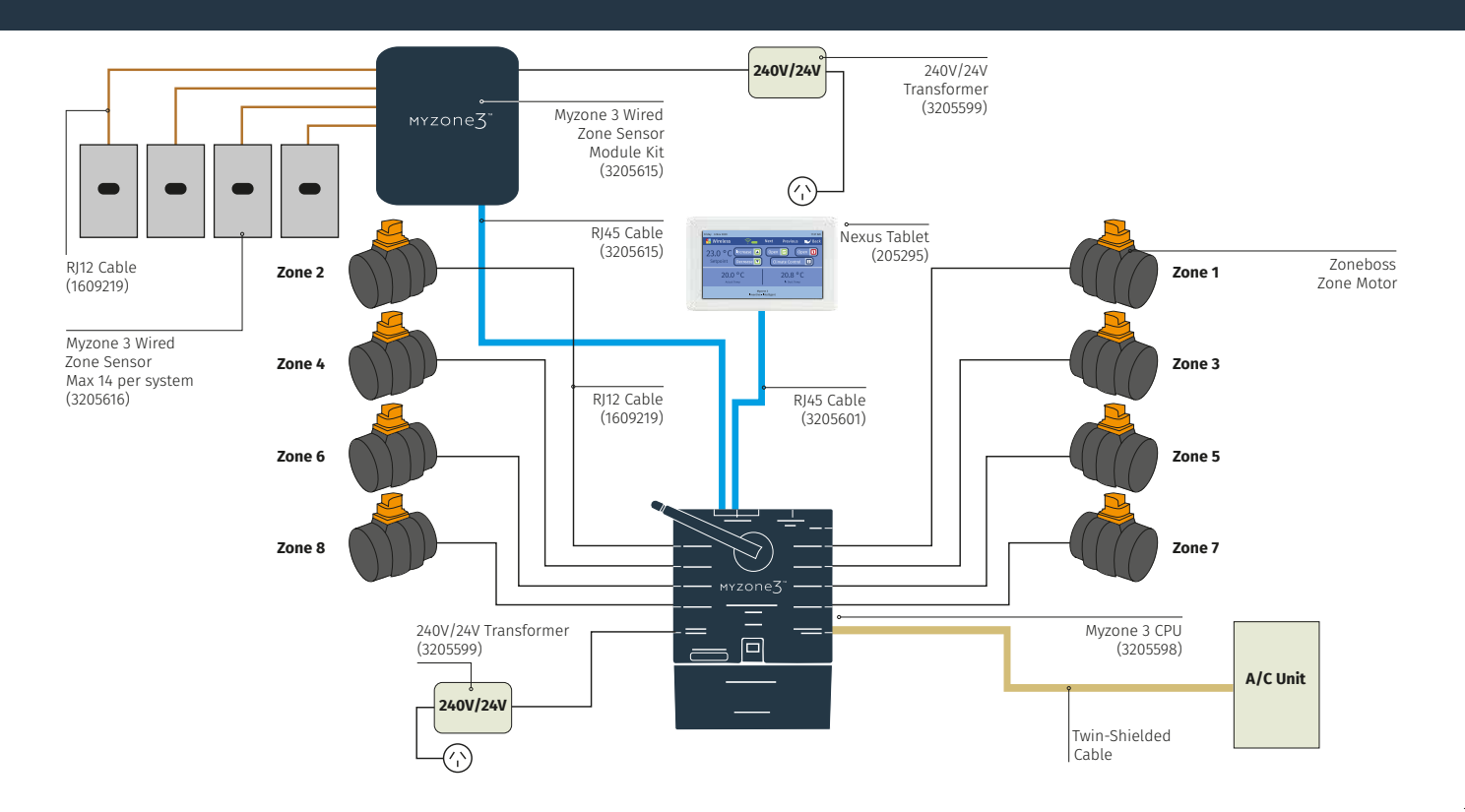

A/C Unit Control and Modulating Zone Control with Wired iSense Zone Temperature Controllers (Wi-Fi Optional)

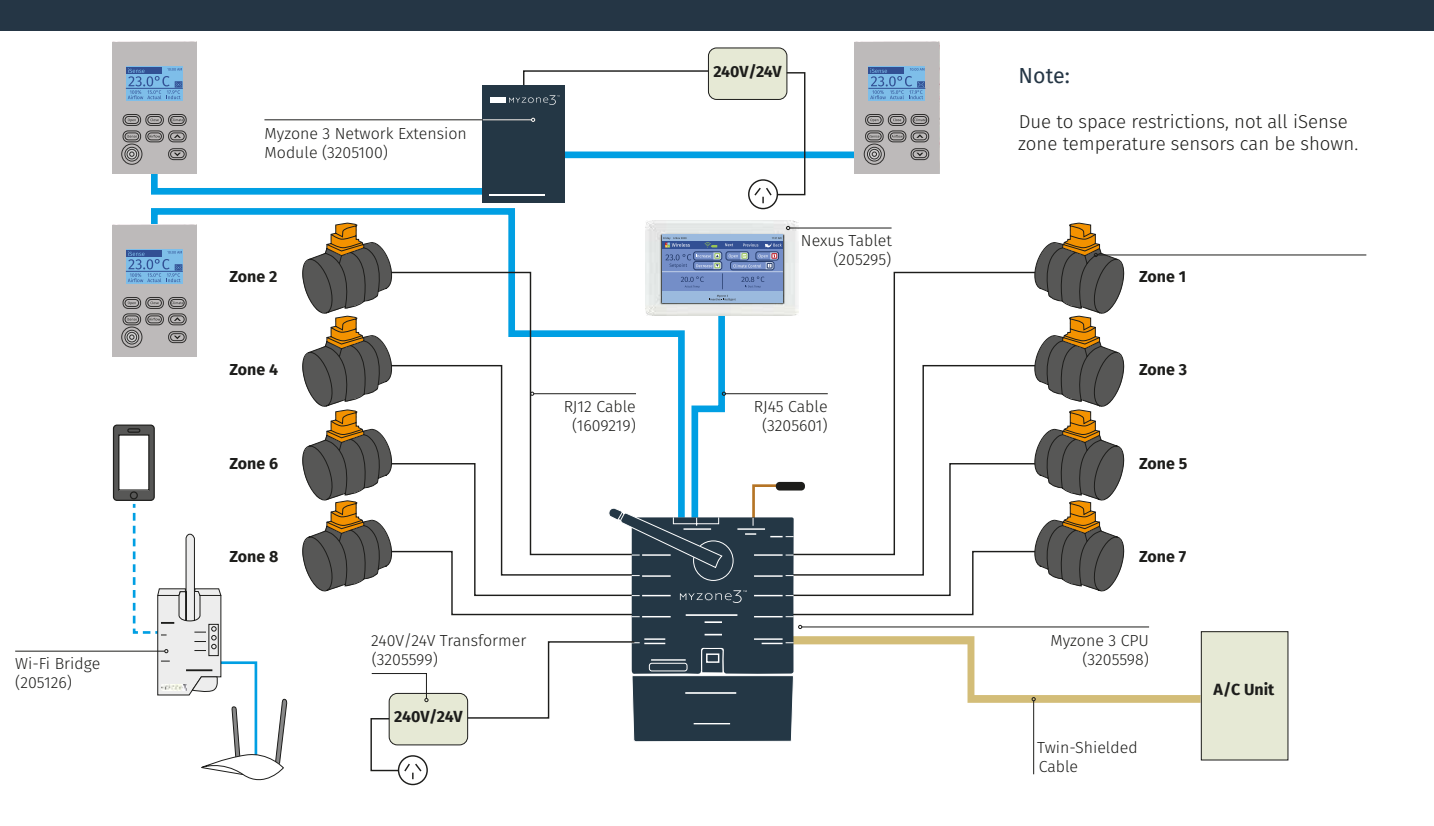

A/C Unit Control and Modulating Zone Control with Wired Touch Screen Zone Temperature Controllers (Wi-Fi Optional)

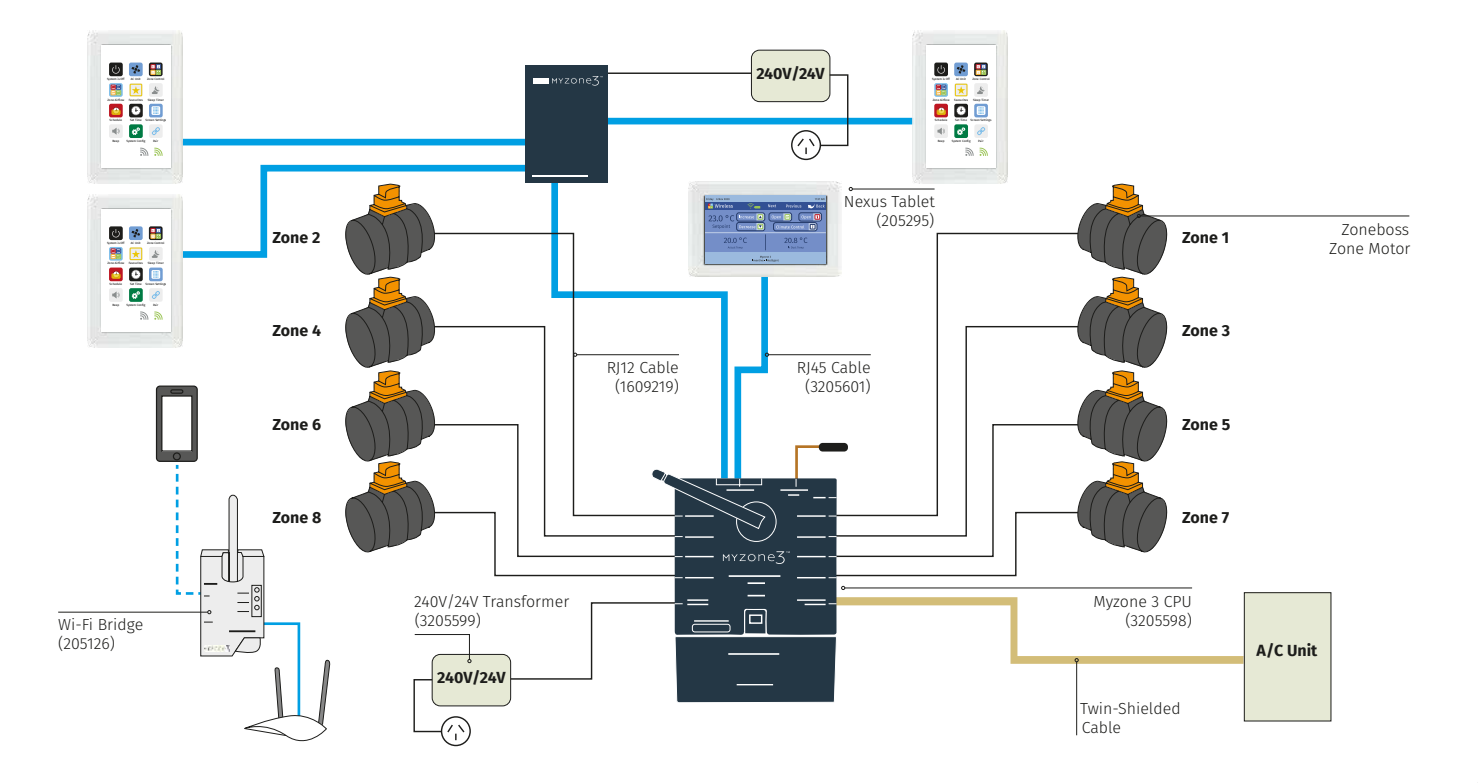

# Multiple A/C Unit Control and ON/OFF Zone Control (Max 8 Zones, Wi-Fi Optional)

#### Notes:

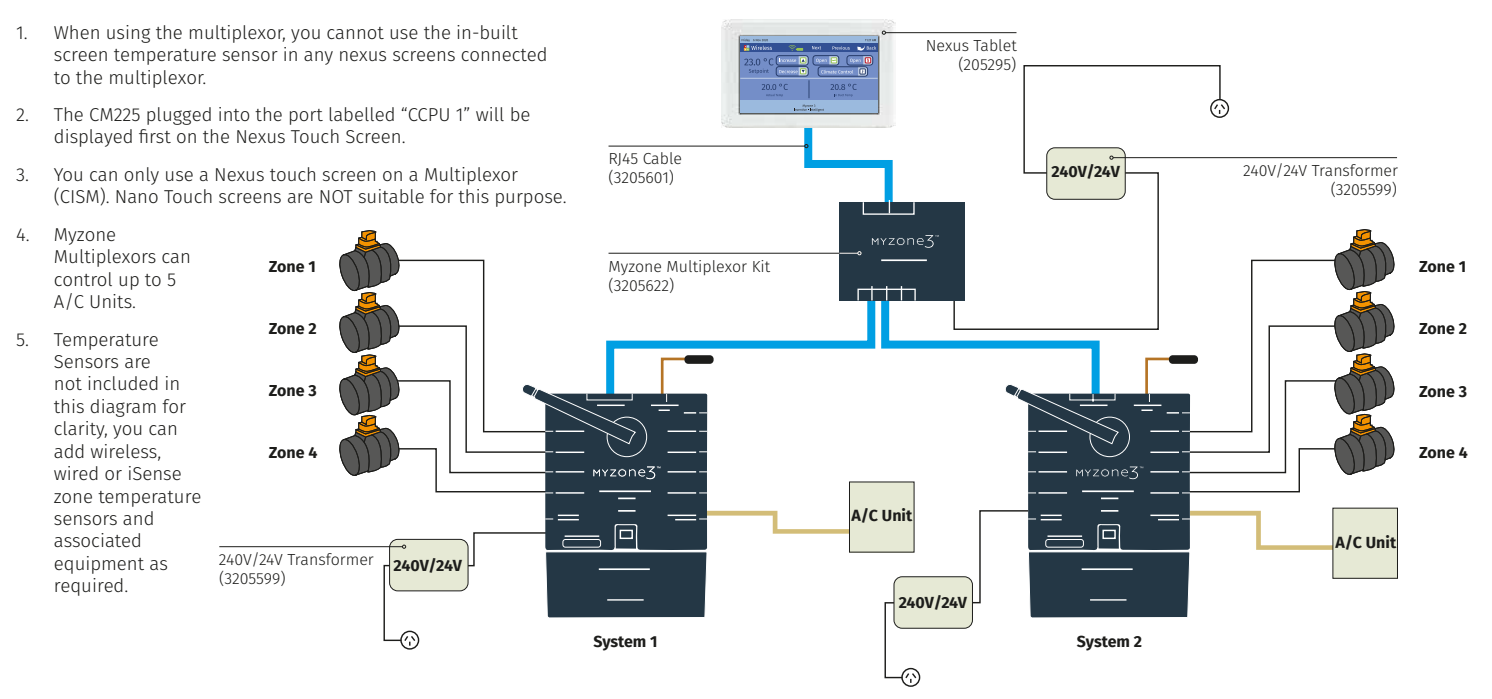

### Optional Equipment for Hard Wired Wi-Fi Control of System

#### Note:

CPU Power supply, Zone Motors, A/C Unit Module, temp. sensors not shown for clarity.

Only required if the Wi-Fi bridge will not connect via wireless radio frequency.

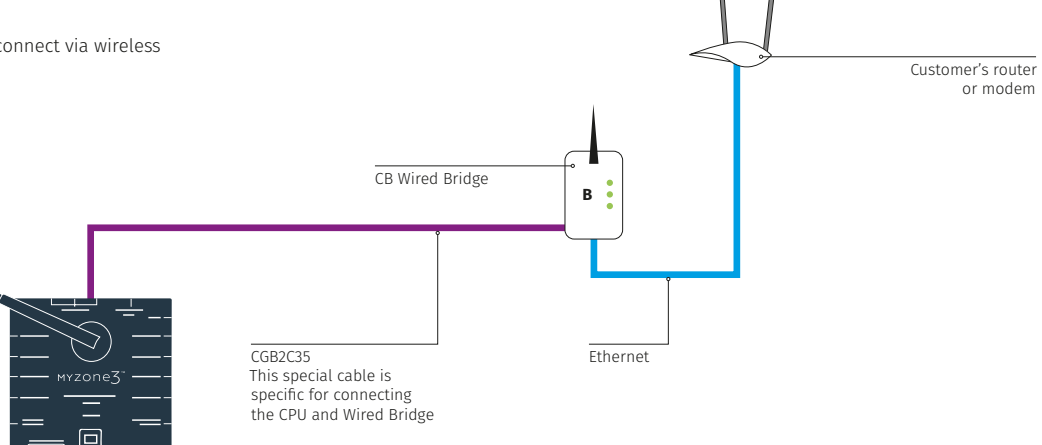

| Unit Make | Connection                           |
|-----------|--------------------------------------|
| Actron*   | See detailed instructions on page 28 |
| Braemar   | See detailed instructions on page 29 |
| Daikin    | See detailed instructions on page 34 |
| Fujitsu*  | See detailed instructions on page 33 |
| Gree      | See detailed instructions on page 29 |
| Haier     | See detailed instructions on page 39 |
| Hitachi   | See detailed instructions on page 40 |
| Kaden     | See detailed instructions on page 41 |
| LG        | See detailed instructions on page 42 |
| Midea     | See detailed instructions on page 43 |

| Unit Make                   | Connection                                                                                                   |
|-----------------------------|----------------------------------------------------------------------------------------------------|
| Mitsubishi Electric         | See detailed instructions on page 35                                                                         |
| MHI                         | See detailed instructions on page 36                                                                         |
| Panasonic                   | See detailed instructions on page 38                                                                         |
| Rinnai                      | See detailed instructions on page 44                                                                         |
| Samsung*                    | See detailed instructions on page 45                                                                         |
| Temperzone                  | See detailed instructions on page 46                                                                         |
| Toshiba                     | See detailed instructions on page 37                                                                         |
| York*                       | See detailed instructions on page 47                                                                         |
| Universal Control<br>Module | The universal control module covers units with standard 24V control.<br>See detailed instructions on page 48 |

\*Certain models only. Check with Myzone for compatibility prior to ordering.

### Myzone Wiring Connections to Actron Units

#### Unit make:

Actron (Ultra slim low profile series only)

Indoor model Outdoor model

LRE-071AS/URC-071AS (7kw)

LRE-100AS/URC-100AS (10kw)

LRE-130AS/URC-140AS (14kw)

#### Connection

Connect a shielded, 2 core, twisted pair control cable from the C225/C325A to the X/Y in the fan coil unit. (This cable and connector is supplied by Actron). Polarity is critical see Fig (i) (J) and (K) below, for correct connection.

#### Fig (i) – Indoor fan coil unit terminals

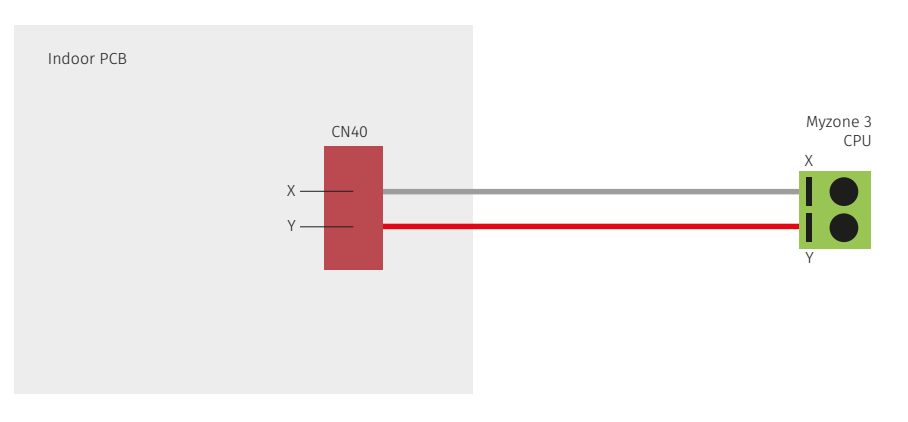

#### Fig (k) – Myzone C225/C325KA

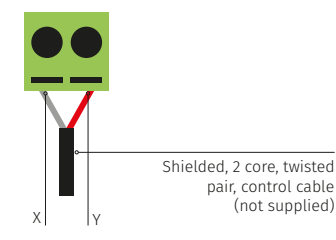

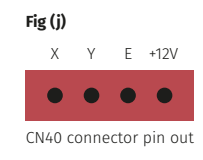

#### Correct polarity

Unit make:

Braemar (SDHV series inverter ducted, single phase units only)

Gree (GFH inverter ducted, single phase units only)

#### Connection

- 1. Connect the Manufacturers wired controller to the Indoor Unit CB.
- 2. Enter the service mode parameters (see page 30).
- 3. As per the instructions below set the sensor to return air for all modes.
- 4. Set the Myzone control setting.
- 5. Set the required static pressure setting.
- 6. Cycle the power to the A/C unit.
- Connect a 2 core, twisted pair control cable from the C225 (Myzone CPU) to CN1 in the fan coil unit. (A connector and short cable will need to be provided by the AC unit manufacturer. Polarity is critical see Fig (i) and (j) on page 32 for correct connection.

Unit make:

Braemar (SDHV series inverter ducted, single phase units only)

Gree (GFH inverter ducted, single phase units only)

#### Service Mode Parameters

#### **Entering Service Mode**

To enter Service Mode, power must be connected to the unit and wired controller, and the unit must be switched "OFF" at the wall control. Follow he below steps and refer to the function and parameter setting table:

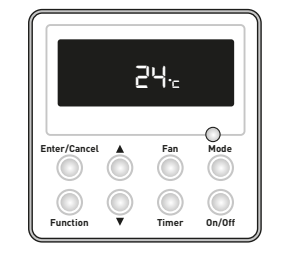

Unit is in "OFF" or "STANDBY" mode.

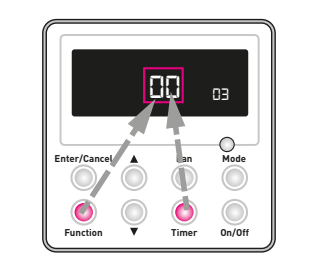

Simultaneously press "Function" and "Timer" buttons for 5s, controller enters the parameter setting interface.

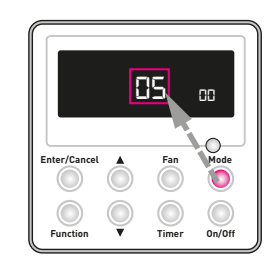

Press "Mode" button to change the "Function" settings from "00" to "12".

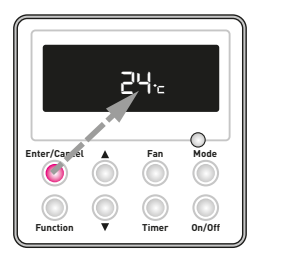

Enter/Cancel Fan Mode

Press "Enter/Cancel" button to save the settings and quit from the interface. Failure to do this will result in changes not being saved!

Press "Up" or "Down" button to adjust the parameter setting.

Unit make:

Braemar (SDHV series inverter ducted, single phase units only)

Gree (GFH inverter ducted, single phase units only)

#### Service Mode Parameters

| Function<br>Display | Function<br>Description                    | Parameter<br>Display | Parameter<br>Description                                                                                                    |            |           |  |
|---------------------|--------------------------------------------|----------------------|----------------------------------------------------------------------------------------------------|------------|-----------|--|
| 00                  | Temp sensor location<br>Ensure set to '01' | 01<br>02<br>03       | Sensor at return air for all modes<br>Sensor at wired control for all modes<br>Sensor at return air for cool, dry and fan modes, at wired control for heat mode |            |           |  |
| 10                  | Myzone control<br>Ensure set to '01'       | 00<br>01             | Standard control<br>Myzone control setting                                                                                                    |            |           |  |
|                     |                                            |                      | ESP (Pa)                                                                                                    | High Speed | Low Speed |  |
| 11                  | Indoor fan power setting                   | 01                   | 10                                                                                                    | 5          | 1         |  |
|                     | Factory default '05'                       | 02                   | 20                                                                                                    | 6          | 2         |  |
|                     | Adjust to suit installed static            | 03                   | 30                                                                                                    | 7          | 3         |  |
|                     | Low static = '01'                          | 04                   | 40                                                                                                    | 8          | 4         |  |
|                     | High static = '09'                         | 05                   | 50 (default)                                                                                                    | 9          | 5         |  |
|                     |                                            | 06                   | 75                                                                                                    | 10         | 6         |  |
|                     |                                            | 07                   | 100                                                                                                    | 11         | 7         |  |
|                     |                                            | 08                   | 150                                                                                                    | 12         | 8         |  |
|                     |                                            | 09                   | 200                                                                                                    | 13         | 9         |  |

#### Unit make:

Braemar (SDHV series inverter ducted, single phase units only)

Gree (GFH inverter ducted, single phase units only)

#### Fig (i) – Indoor fan coil unit terminals

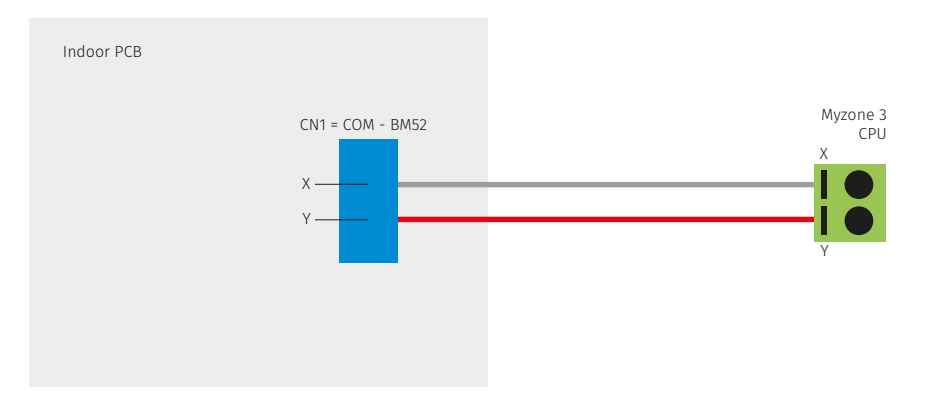

#### Fig (j) – Myzone C225

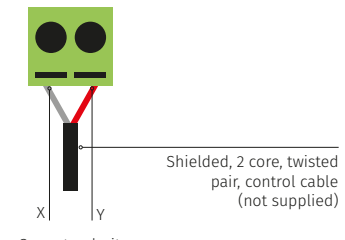

Correct polarity

### Myzone Wiring Connections to Fujitsu Units

#### Unit make:

Fujitsu

ARTC##LATU ARTG##LHTA

#### Connection

Connect a shielded, 2 core, twisted pair control cable from the C225/C325F2 to the 2 and 3 terminals in the Fujitsu FCU. Polarity of this cable is critical — see Figure (m) below if polarity is connected incorrectly simply reverse the polarity and cycle the power to the A/C unit and the Myzone controller. Do not use the terminal 1 (12V) when connecting to a Myzone system.

#### Fig (m) – Fujitsu FCU board

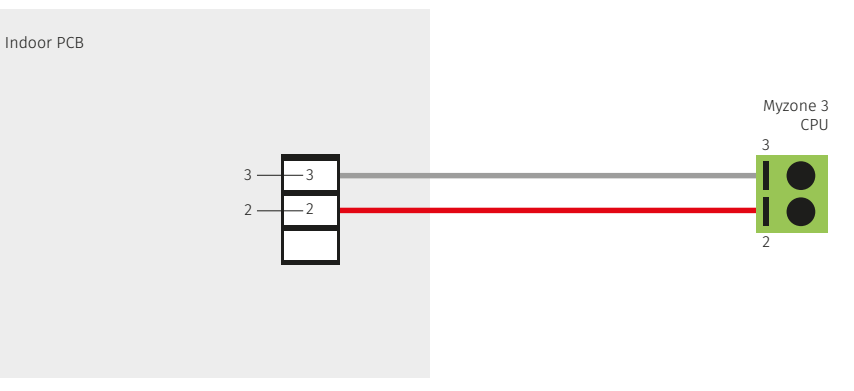

#### Fig (n) – Myzone C225/C325F2

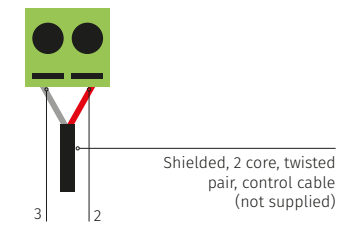

Correct polarity

### Myzone Wiring Connections to Daikin Units

#### Connection

Connect a shielded, 2 core, twisted pair control cable from the C225/C325D to the P1/P2 in the fan coil unit. Polarity is critical see Fig (i) & (n) below, for correct connection.

#### Fig (i) – Indoor fan coil unit terminals

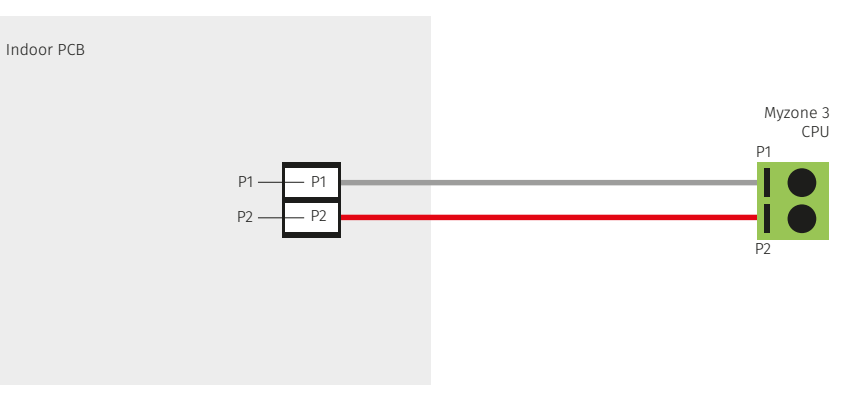

#### Fig (n) – Myzone C225/C325D

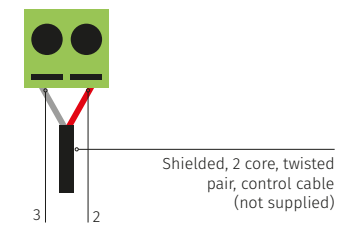

Correct polarity

#### Unit make:

#### Daikin

Any Daikin Unit with a P1/P2 connection

### Myzone Wiring Connections to Mitsubishi Electric Units

#### Unit make:

Mitsubishi Electric

PEA-M###GAA

#### Connection

Connect a shielded, 2 core, twisted pair control cable from the C225/C325MI to the 1/2 in the fan coil unit. Polarity is critical see Fig (i) & (n) below, for correct connection.

#### Fig (i) – Indoor fan coil unit terminals

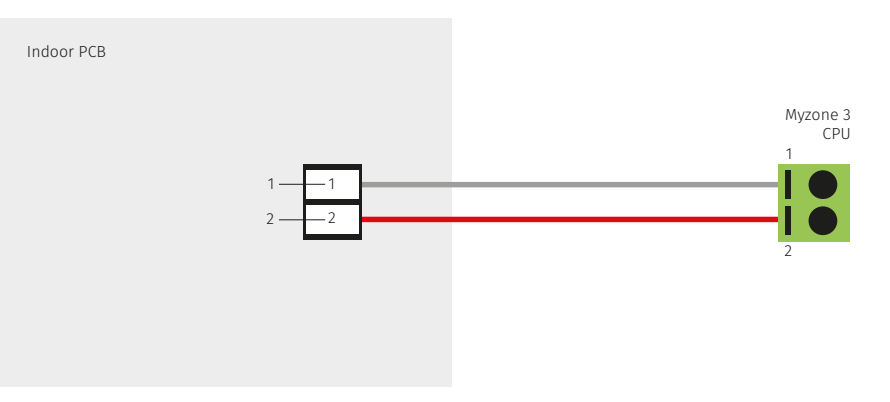

#### Fig (n) – Myzone C225/C325MI

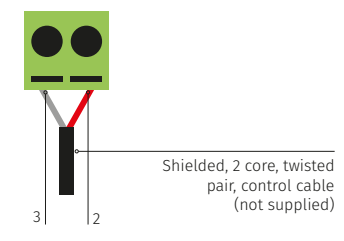

Correct polarity

### Myzone Wiring Connections to MHI Units

#### Connection

Connect a shielded, 2 core, twisted pair control cable from the C225/C325MHI to the X/Y in the fan coil unit. Polarity is critical see Fig (i) & (n) below, for correct connection.

#### Fig (i) – Indoor fan coil unit terminals

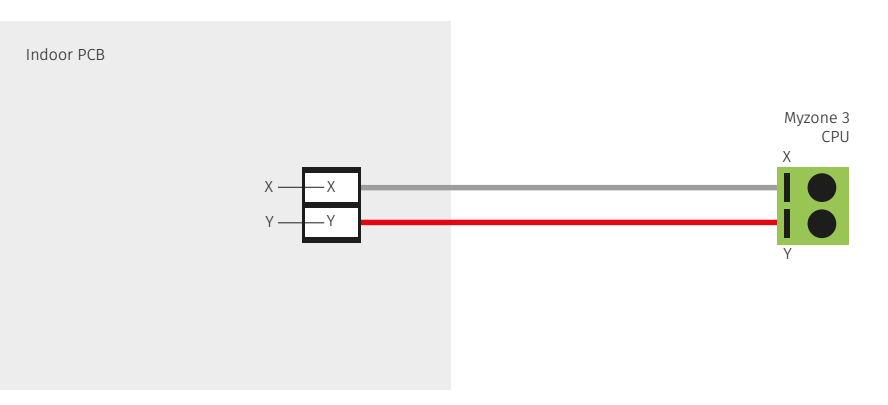

#### Fig (n) – Myzone C225/C325MHI

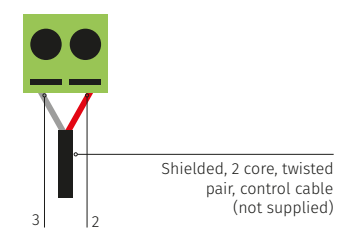

#### Correct polarity

#### Unit make:

MHI

#### FDUA/FDUM Series
# Myzone Wiring Connections to Toshiba Units

#### Connection

Connect a shielded, 2 core, twisted pair control cable from the C225/C325T to the A/B in the fan coil unit. Polarity is critical see Fig (i) & (n) below, for correct connection.

#### Fig (i) – Indoor fan coil unit terminals

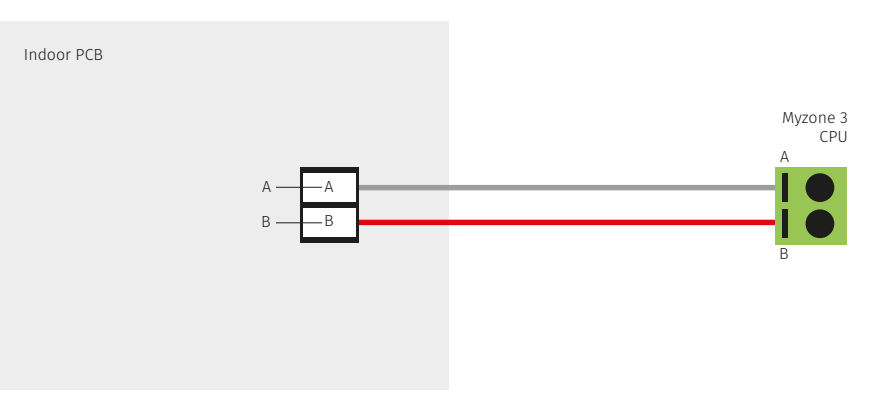

#### Fig (n) – Myzone C225/C325T

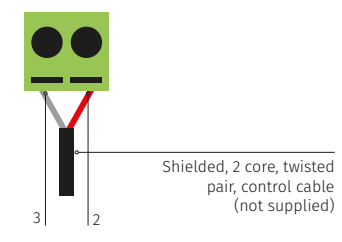

Correct polarity

### Unit make:

Toshiba

RAV-SM###3DT (A Series Only)

# Myzone Wiring Connections to Panasonic Units

#### Connection

Connect a shielded, 2 core, twisted pair control cable from the C225/C325P to the R1/R2 in the fan coil unit. Polarity is critical see Fig (i) & (n) below, for correct connection.

#### Fig (i) – Indoor fan coil unit terminals

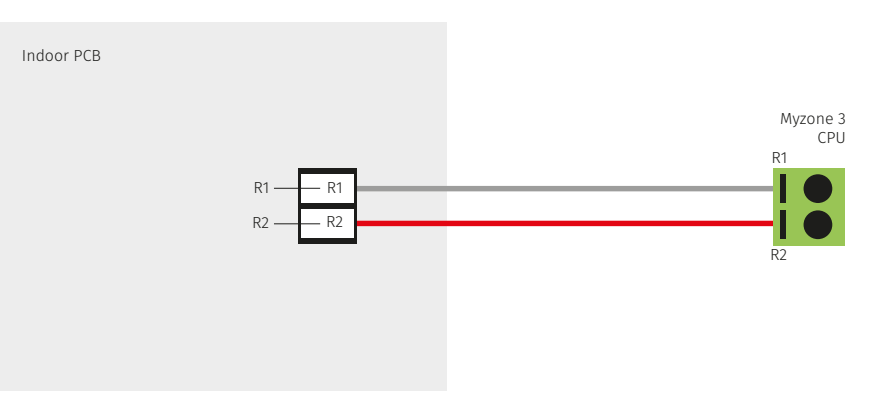

#### Fig (n) – Myzone C225/C325P

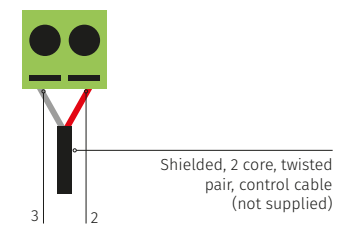

Correct polarity

### Unit make:

Panasonic

S###PE1R5B-S (S Series Only)

# Myzone Wiring Connections to Haier Units

#### Connection

Connect a shielded, 2 core, twisted pair control cable from the Myzone C225/C325H1 to the A/B terminals on the Haier interface board YCJ-A002. Connect the interconnecting cable supplied by Haier to CN24 in the fan coil unit of the Haier interface board YCJ-A002. Set the dip switches as shown below. Polarity is critical. Haier YR-E1 wired RC must be connected and set to run on return air.

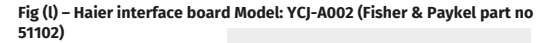

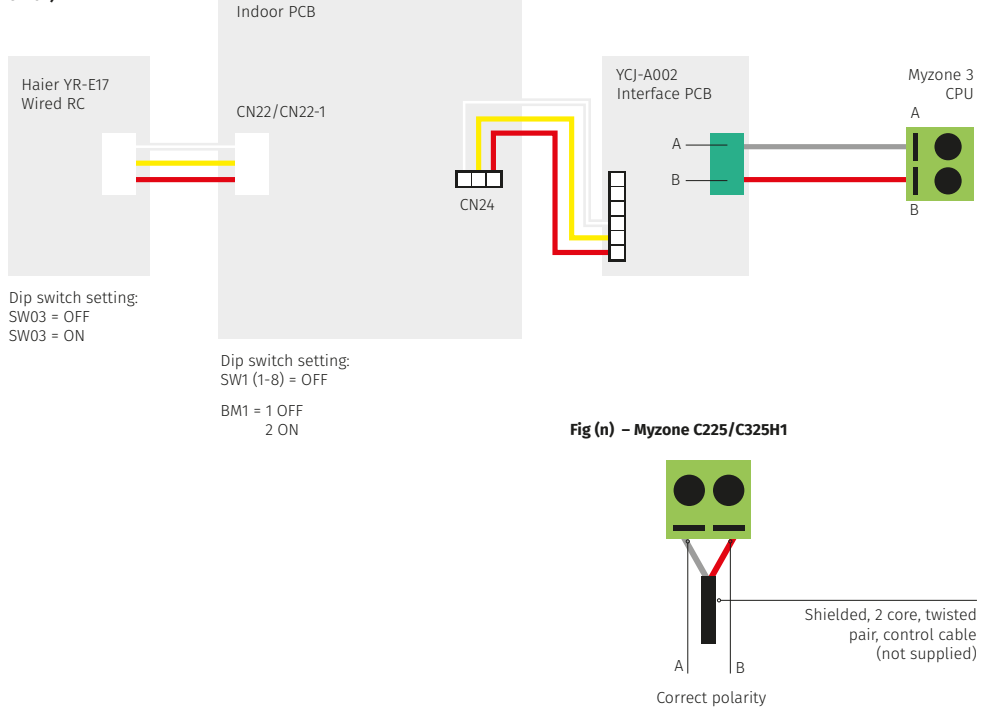

Unit make:

Haier

ADH Series Only

# Myzone Wiring Connections to Hitachi Units

Connection

Connect a shielded, 2 core, twisted pair control cable from the C225/C325H to the A/B terminals and earth in the in the fan coil unit. (This cable is supplied y the installer). Polarity is not critical see Fig (h) for correct connection.

#### Fig (h) – Hitachi indoor fan coil unit terminals

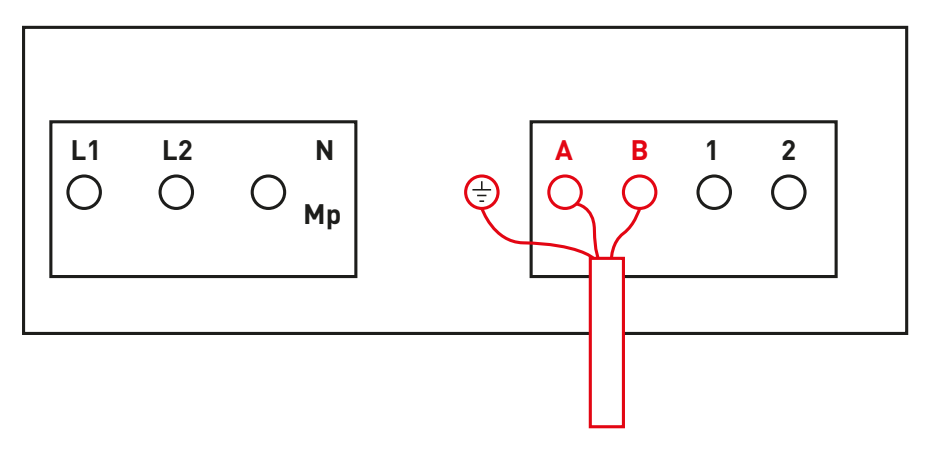

#### Fig (k) – Myzone C225/C325H

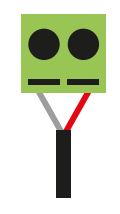

## Unit make:

Hitachi

RPI##FSN1SQ RPI##FSN2SQ

## Myzone Wiring Connections to Kaden Units

#### Connection

Connect a shielded, 2 core, twisted pair control cable from the C225/C325KAD to the X/Y in the fan coil unit. (This cable and connector is supplied by Kaden). Polarity is critical see Fig (i) (j) and (k) below, for correct connection.

#### Fig (i) – Indoor fan coil unit terminals

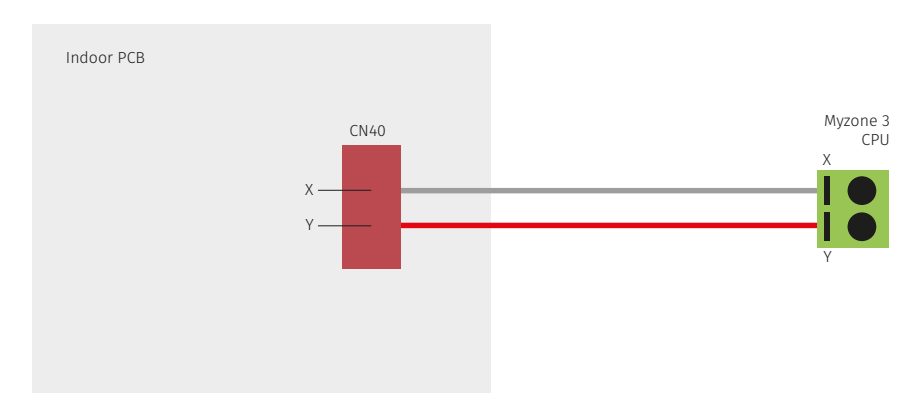

#### Fig (k) – Myzone C225/C325KAD

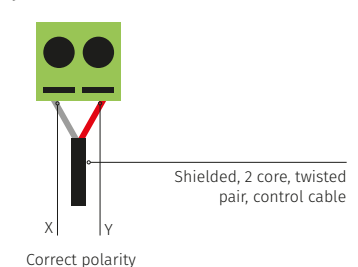

# Fig (j) X Y E +12V CN40 connector pin out

## Unit make:

Kaden

KD## Series

## Myzone Wiring Connections to LG Units

### LG2 Interface

### Connection

Connect the LG supplied cable from the fan coil unit to the Myzone CCPU module. Only use the lack and yellow cables polarity is not critical.

#### Fig (c) – LG Fan coil unit use black and yellow wires to connect to Myzone

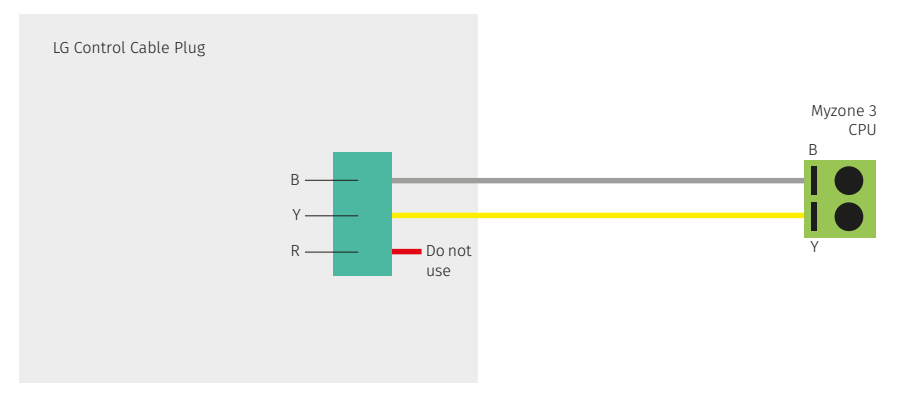

#### Fig (d) – Myzone C225/C325L2

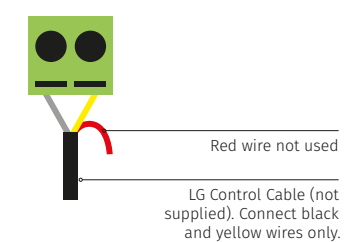

## Unit make:

### LG

B###AWN-7G6 Series C325L2 Does NOT require the option card

## Myzone Wiring Connections to Midea Units

#### Connection

Connect a shielded, 2 core, twisted pair control cable from the C225/C325MID to the X/Y in the fan coil unit. (This cable and connector is supplied by Midea). Polarity is critical see Fig (i) (j) and (k) below, for correct connection.

#### Fig (i) – Indoor fan coil unit terminals

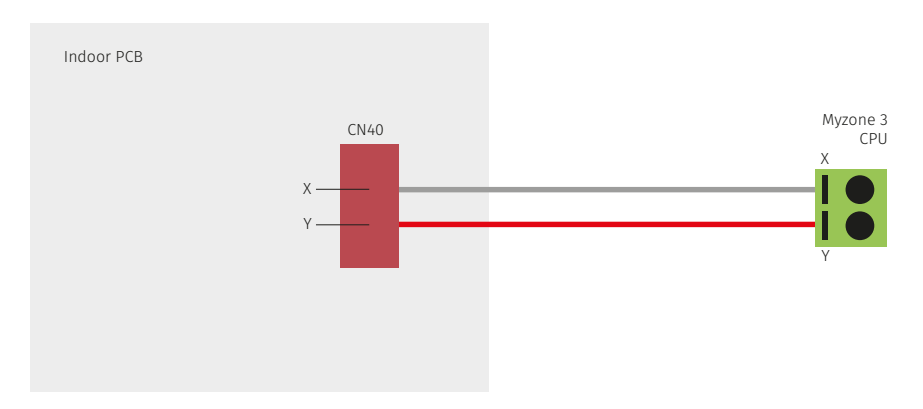

#### Fig (k) - Myzone C225/C325MID

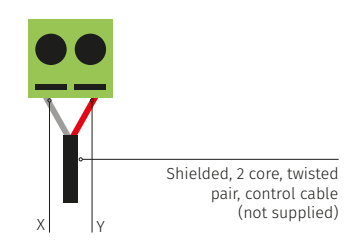

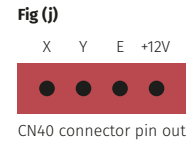

## Unit make:

Midea

DUCMI### Series

#### Correct polarity

# Myzone Wiring Connections to Rinnai Units

#### Connection

Connect a shielded, 2 core, twisted pair control cable from the C225/C325R to the X/Y in the fan coil unit. (This cable and connector is supplied by Rinnai). Polarity is critical see Fig (i) (j) and (k) below, for correct connection.

#### Fig (i) – Indoor fan coil unit terminals

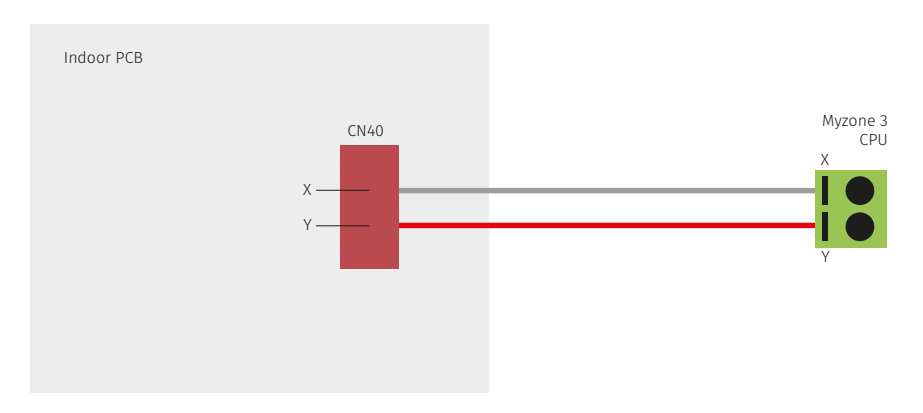

#### Fig (k) – Myzone C225/C325R

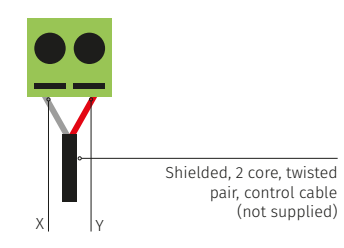

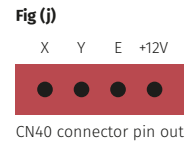

## Unit make:

Rinnai

DINLR####Z72

# Myzone Wiring Connections to Samsung Units

#### Connection

Connect a shielded, 2 core, twisted pair control cable from the C225/C325S to the F3/F4 in the fan coil unit. (This cable is supplied by the installer). Polarity is critical see Fig (F) and (G) below for correct connection.

#### Fig (f) – Samsung indoor fan coil unit terminals

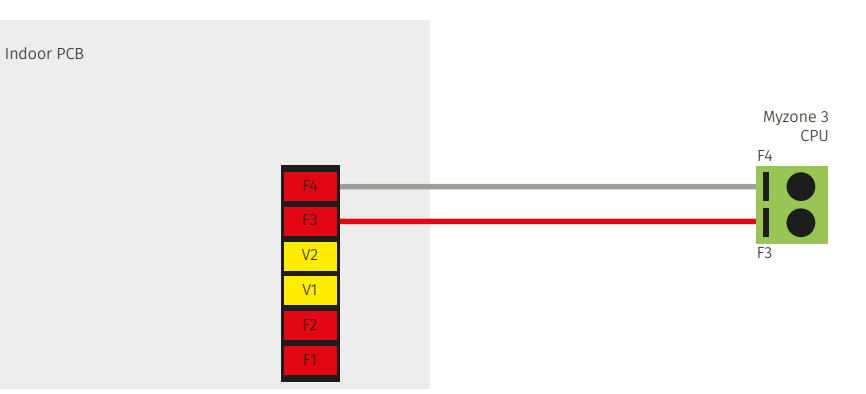

#### Fig (g) – Myzone C225/C325S

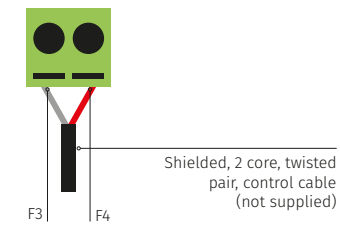

Correct polarity

### Unit make:

- Samsung C325S = AC Series up to 14kw.
- C325SN = AC Series & AC###TNHDKG Series

# Myzone Wiring Connections to Temperzone Units

#### Connection

- 1. Connect a shielded, 2 core, twisted pair control cable from the C225 to the UC8 board in the condensing unit. (This cable is supplied by the installer) .Polarity is critical see Fig (a) and (g) for correct connection.
- 2. Ensure the dip switches in the condensing unit are set correctly for the installed compressor type (digital fixed speed) and fan speed control. Refer to the Temperzone service manual.

#### Fig (a) - Temperzone UC8 outdoor board

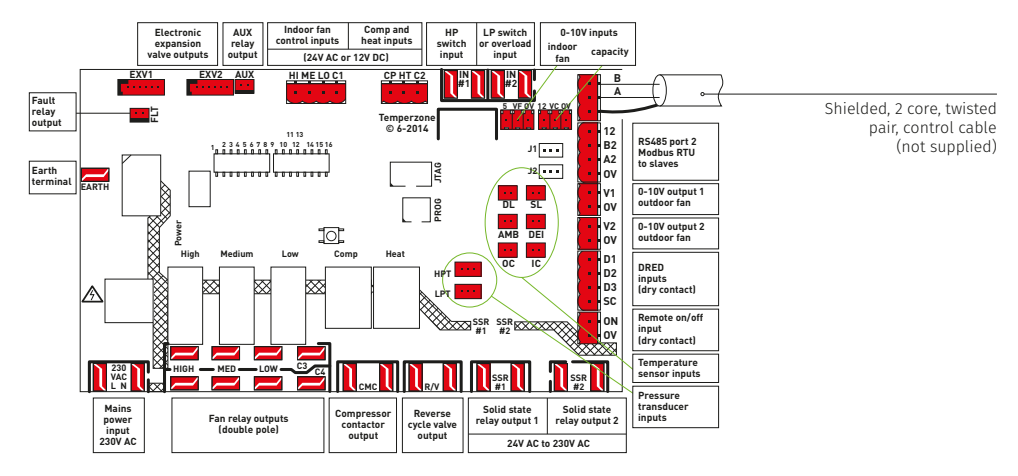

#### Fig (g) – Myzone C225/C325TZ

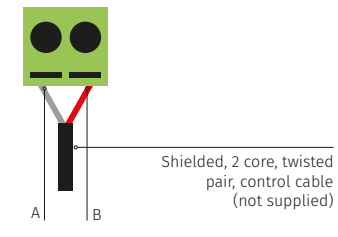

Correct polarity

### Unit make:

### Temperzone

Unit must be fitted with UC8 Outdoor Board

# Myzone Wiring Connections to York Units

#### Connection

Connect a shielded, 2 core, twisted pair control cable from the C225/C325Y to the X/Y in the fan coil unit. (This cable and connector is supplied by York). Polarity is critical see Fig (i) (J) and (K) below, for correct connection.

#### Fig (i) – Indoor fan coil unit terminals

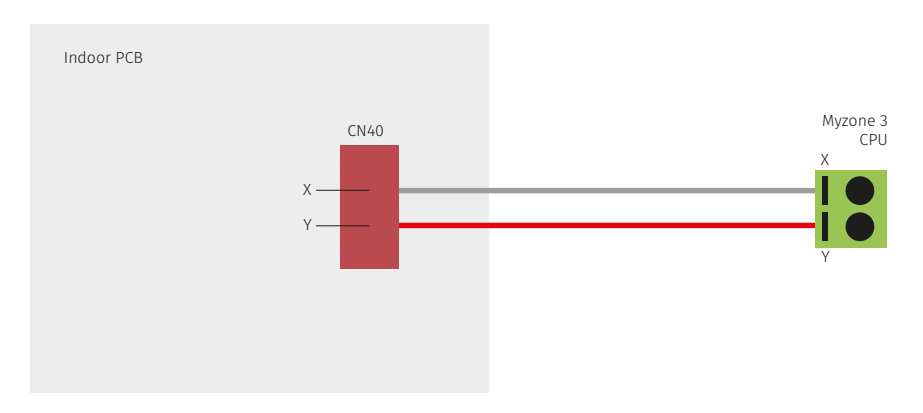

#### Fig (k) – Myzone C225/C325Y

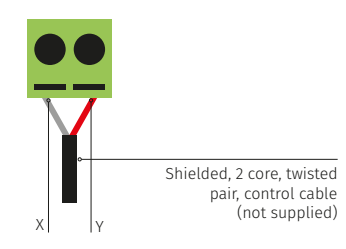

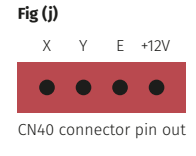

## Unit make:

York

68500##

Unit make:

Units that accept 24V control signals

#### Gas Heating Options

- Gas Heating thermostat only
- 1 Stage Gas Heat + 1 x Fan Speed
- 1 Stage Gas Heat + 1 Stage Cool + 1 x Fan Speed
- 2 Stage Gas Heat + 1 Stage Cool + 1 x Fan Speed
- 2 Stage Gas Heat + 2 Stage Cool + 1 x Fan Speed

#### **Reverse Cycle Options**

- 1 Stage R/C + 1 x Fan Speed
- 1 Stage R/C + 3 x Fan Speed
- 1 Stage R/C + Aux Heating + 1 x Fan Speed
- 2 Stage R/C + Aux Heating + 1 x Fan Speed

#### Connection

- 1. Connect cables as shown on the wiring diagram for the respective option (24V maximum).
- 2. Configure the correct system type on the touch screen.
- Configure the Run on timer, anti-cycle timer, 2nd stage offset, 2nd stage delay and fan control on the touch screen, as applicable.
- 4. Test for correct operation.

## Gas Heating Thermostat Only

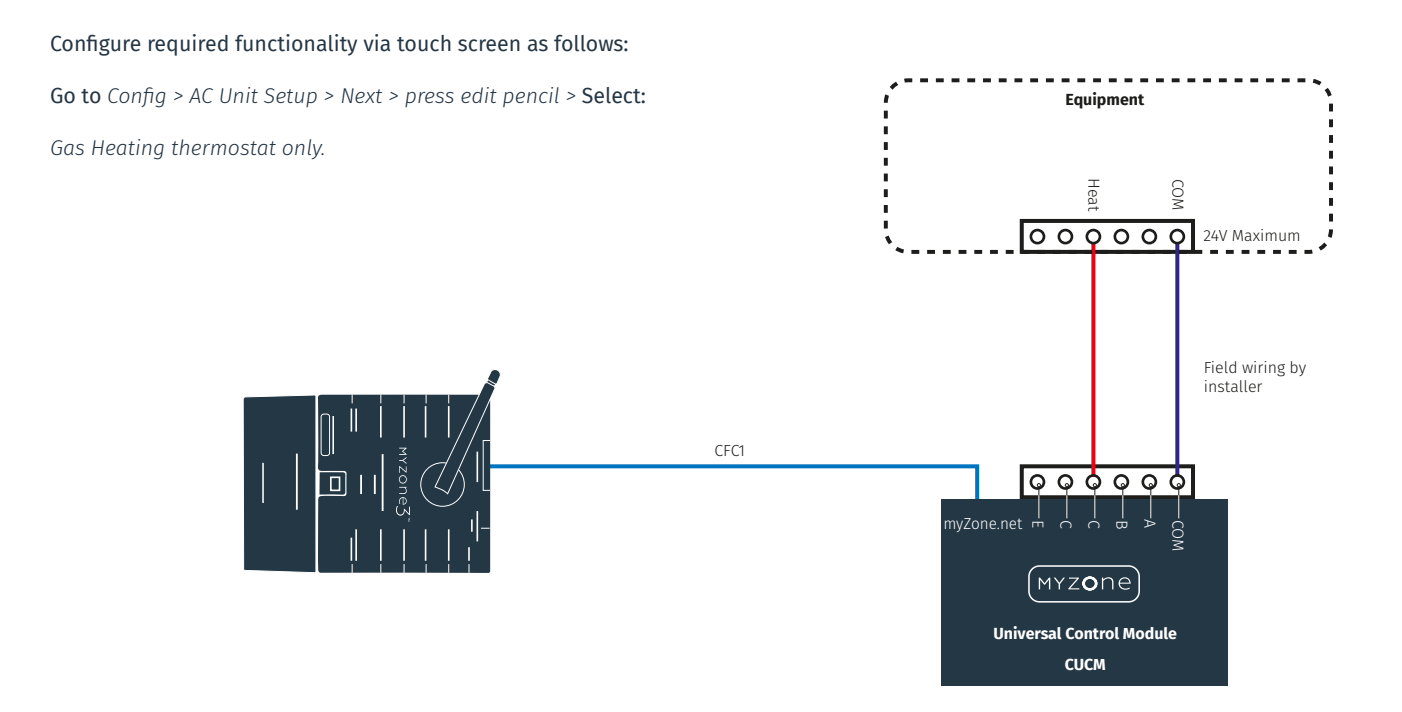

1 Stage Gas Heating + 1 x Fan Speed

Configure required functionality via touch screen as follows:

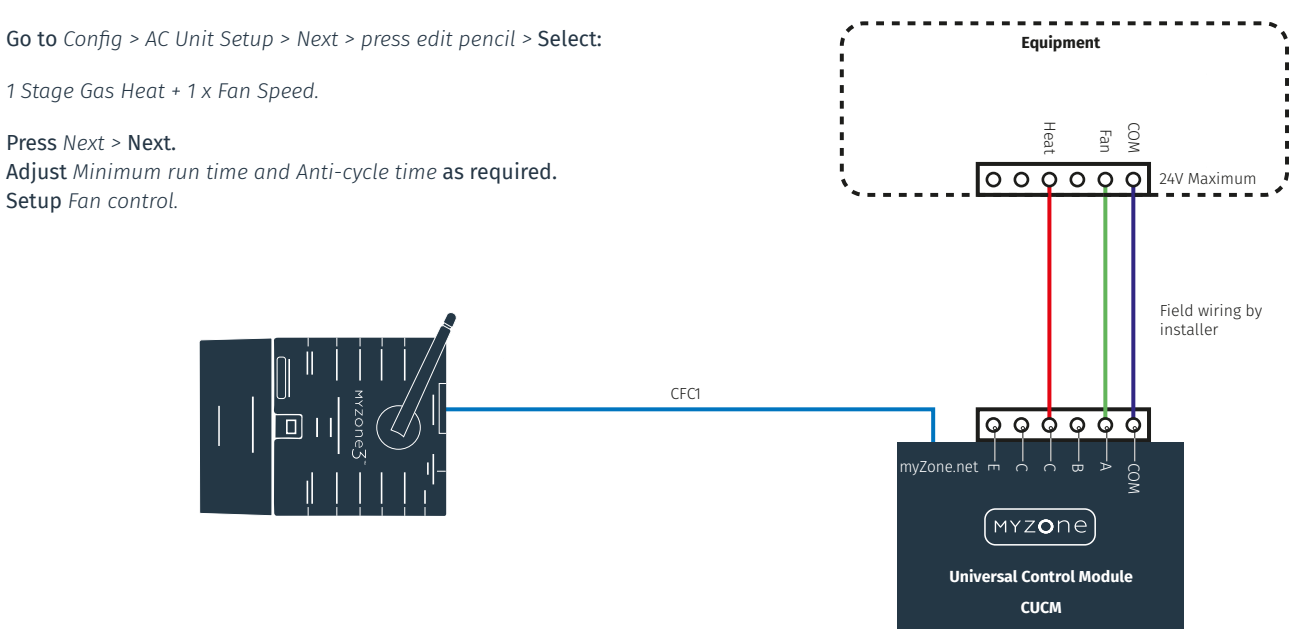

1 Stage Gas Heating + 1 Stage Cooling + 1 x Fan Speed

Configure required functionality via touch screen as follows:

**Go to** Config > AC Unit Setup > Next > press edit pencil > **Select:** Equipment 1 Stage Gas Heat + 1 Stage Cool + 1 x Fan Speed. Fan Cool Heat Press Next > Next. Adjust Minimum run time and Anti-cycle time as required. **OOOOO 2**4V Maximum Setup Fan control. Field wiring by installer CFC1 000000 myZone.net 🚽 ์ MYZ**o**ne **Universal Control Module** CUCM

## 2 Stage Gas Heating + 1 Stage Cooling + 1 x Fan Speed

### Configure required functionality via touch screen as follows: **Go to** Config > AC Unit Setup > Next > press edit pencil > **Select:** Equipment 2 Stage Gas Heat + 1 Stage Cool + 1 x Fan Speed. Heat 2 Heat 1 6 Far Coo Press Next > Next. Adjust Minimum run time and Anti-cycle time as required. **OOOOO** 24V Maximum Setup Fan control. Field wiring by installer CFC1 000000 myZone.net 🚽 ์ MYZ**o**ne **Universal Control Module** CUCM

2 Stage Gas Heating + 2 Stage Cooling + 1 x Fan Speed

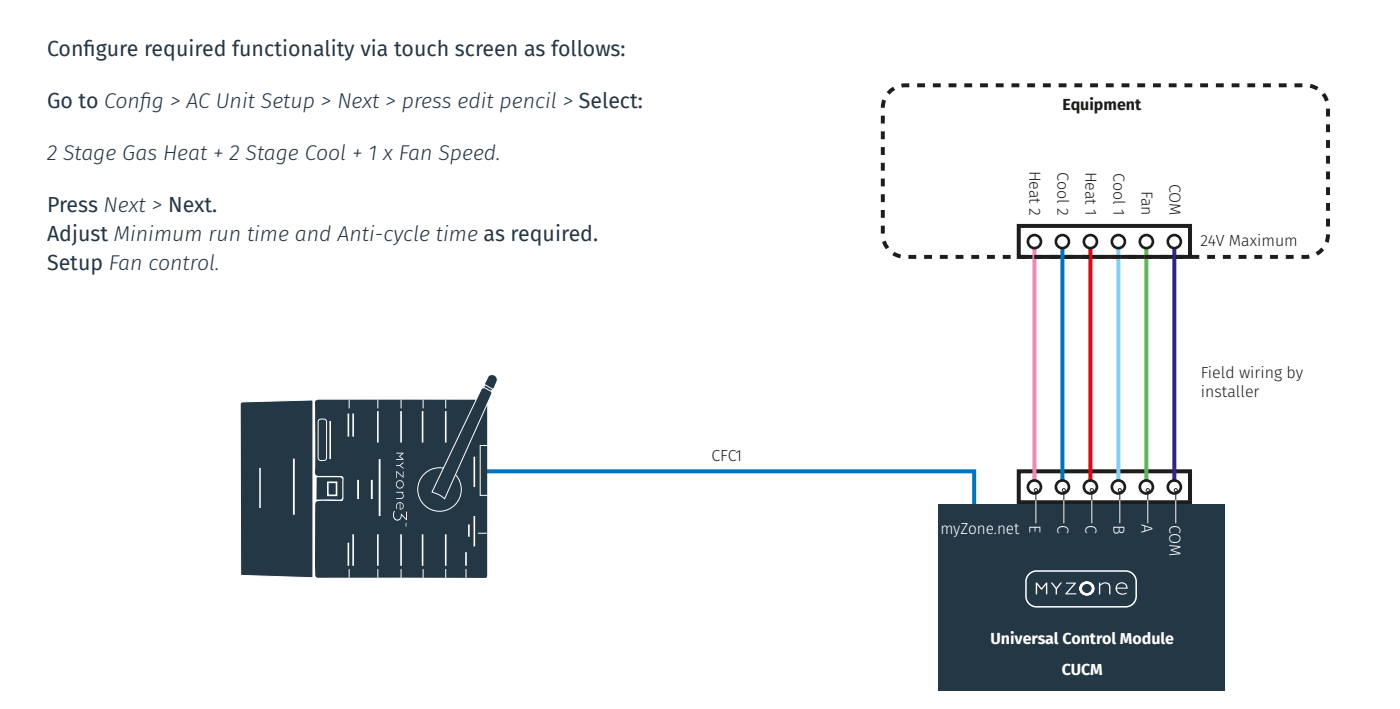

1 Stage Reverse Cycle Heat Pump + 1 x Fan Speed

Configure required functionality via touch screen as follows:

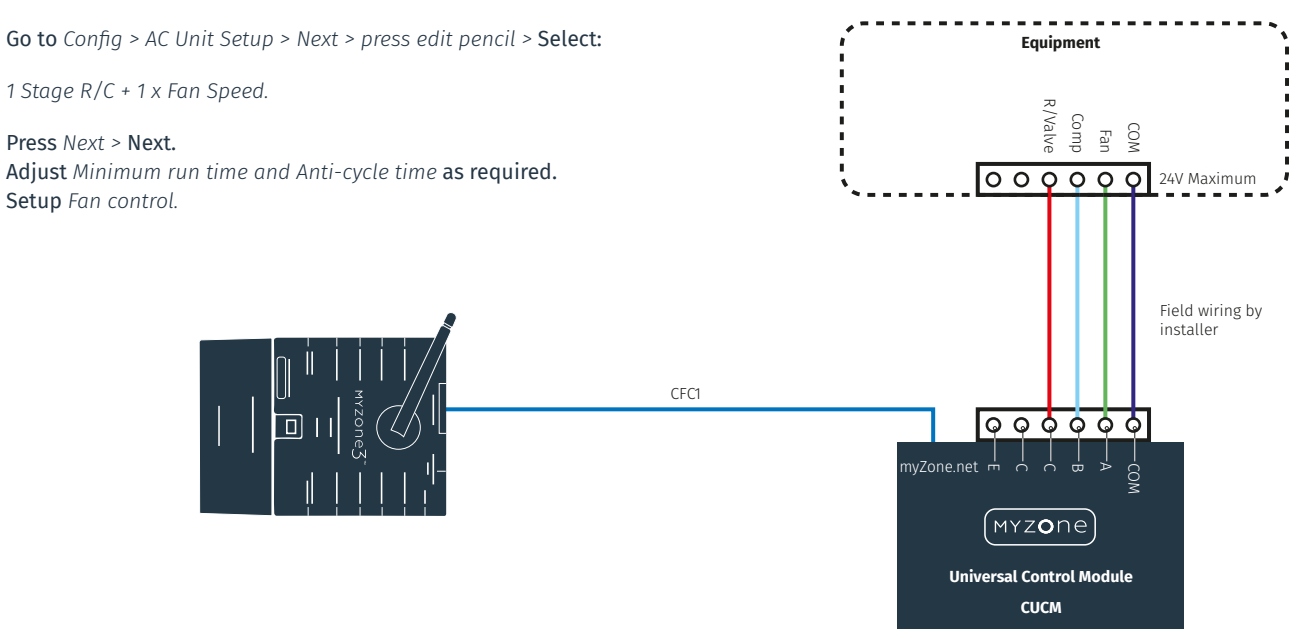

1 Stage Reverse Cycle Heat Pump + 3 x Fan Speed

Configure required functionality via touch screen as follows:

**Go to** Config > AC Unit Setup > Next > press edit pencil > **Select:** 1 Stage R/C + 3 x Fan Speed.

Press Next > Next. Adjust Minimum run time and Anti-cycle time as required. Setup Fan control.

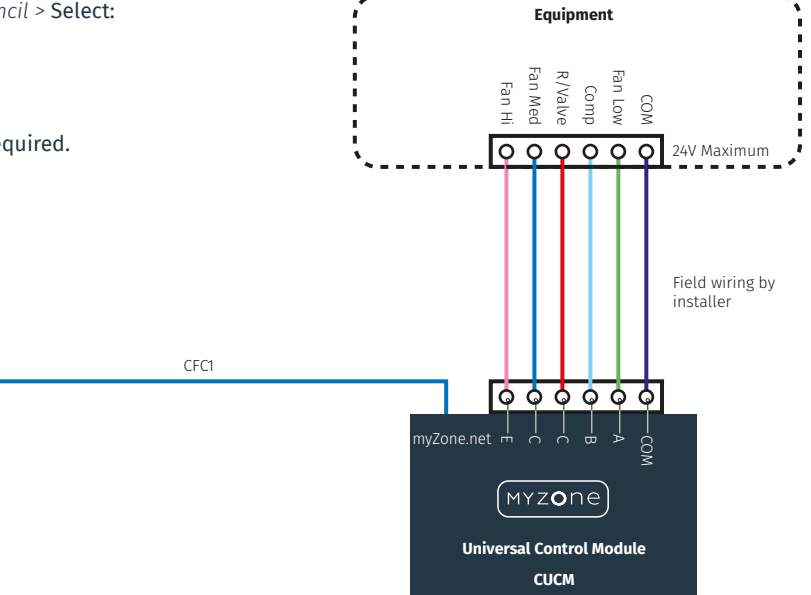

1 Stage Reverse Cycle Heat Pump + Aux Heating + 1 x Fan Speed

Configure required functionality via touch screen as follows:

Go to Config > AC Unit Setup > Next > press edit pencil > Select: 1 Stage R/C + Aux Heating + 1 x Fan Speed. Press Next > Next. Adjust Minimum run time and Anti-cycle time as required. Setup Fan control.

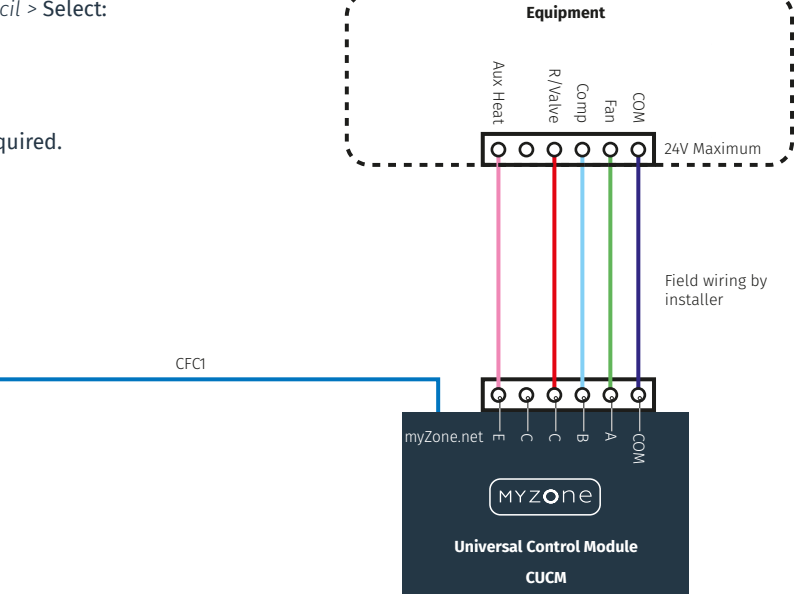

2 Stage Reverse Cycle Heat Pump + Aux Heating + 1 x Fan Speed

Configure required functionality via touch screen as follows:

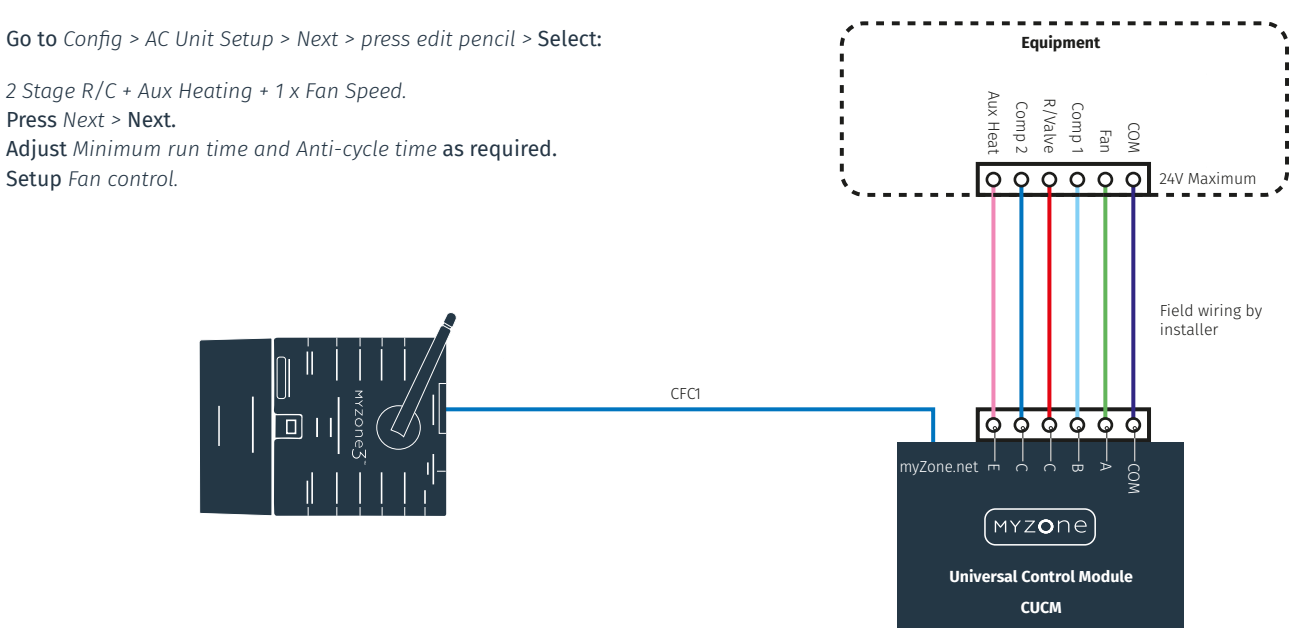

## System Initialisation

All new or modified systems must be installed prior to system configuration. There are two ways to initialise the system as follows:

- Press the rest button on the side of the Myzone touch screen (depending on screen orientation).
- Switch the power to the system off and back on.

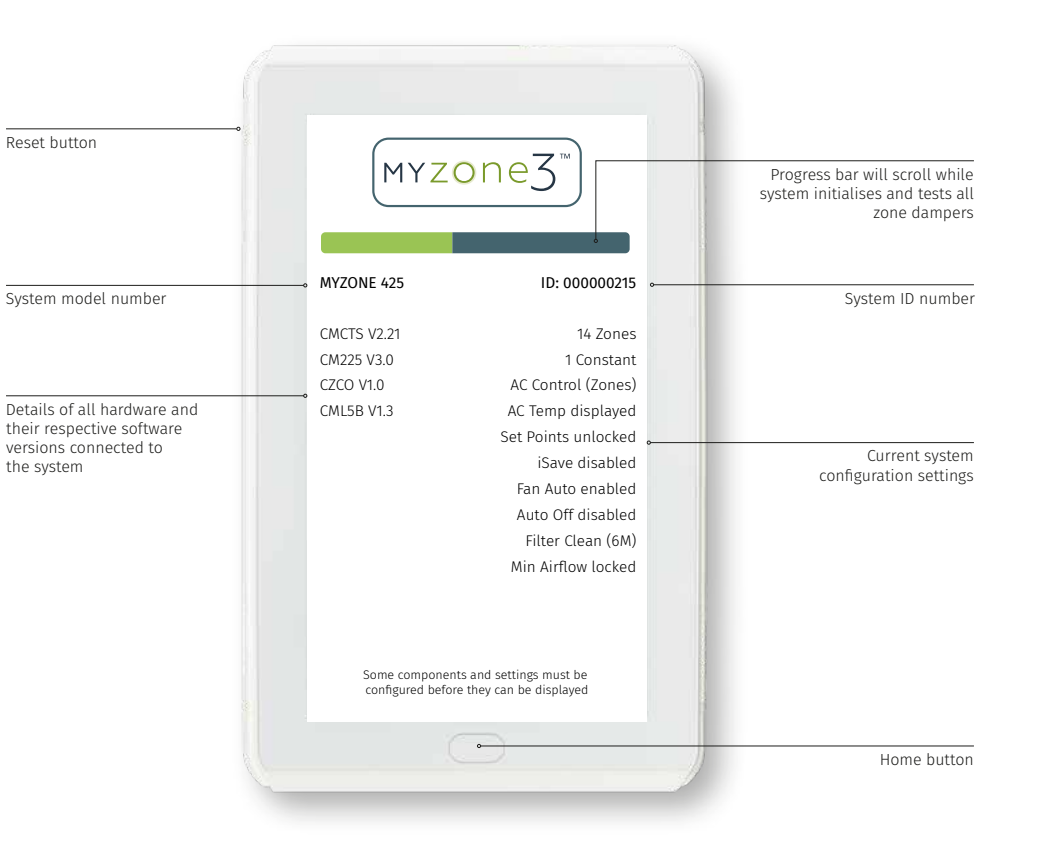

This image is an example only. Your screen may display differently depending on the system type, what options are selected and the configuration settings entered by your installing contractor.

# Changing the Orientation and Type of Graphic

Classic/Portrait

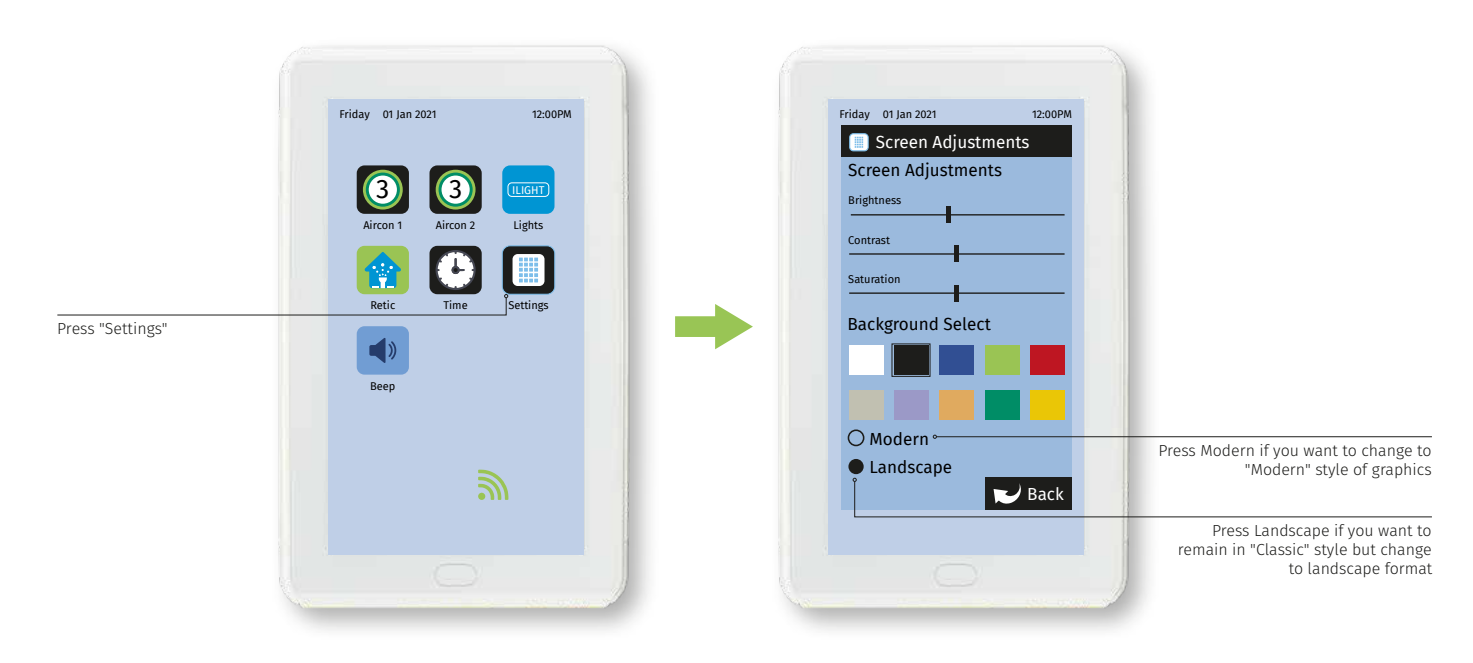

This image is an example only. Your screen may display differently depending on the system type, what options are selected and the configuration settings entered by your installing contractor.

# Changing the Orientation and Type of Graphic

Modern/Portrait

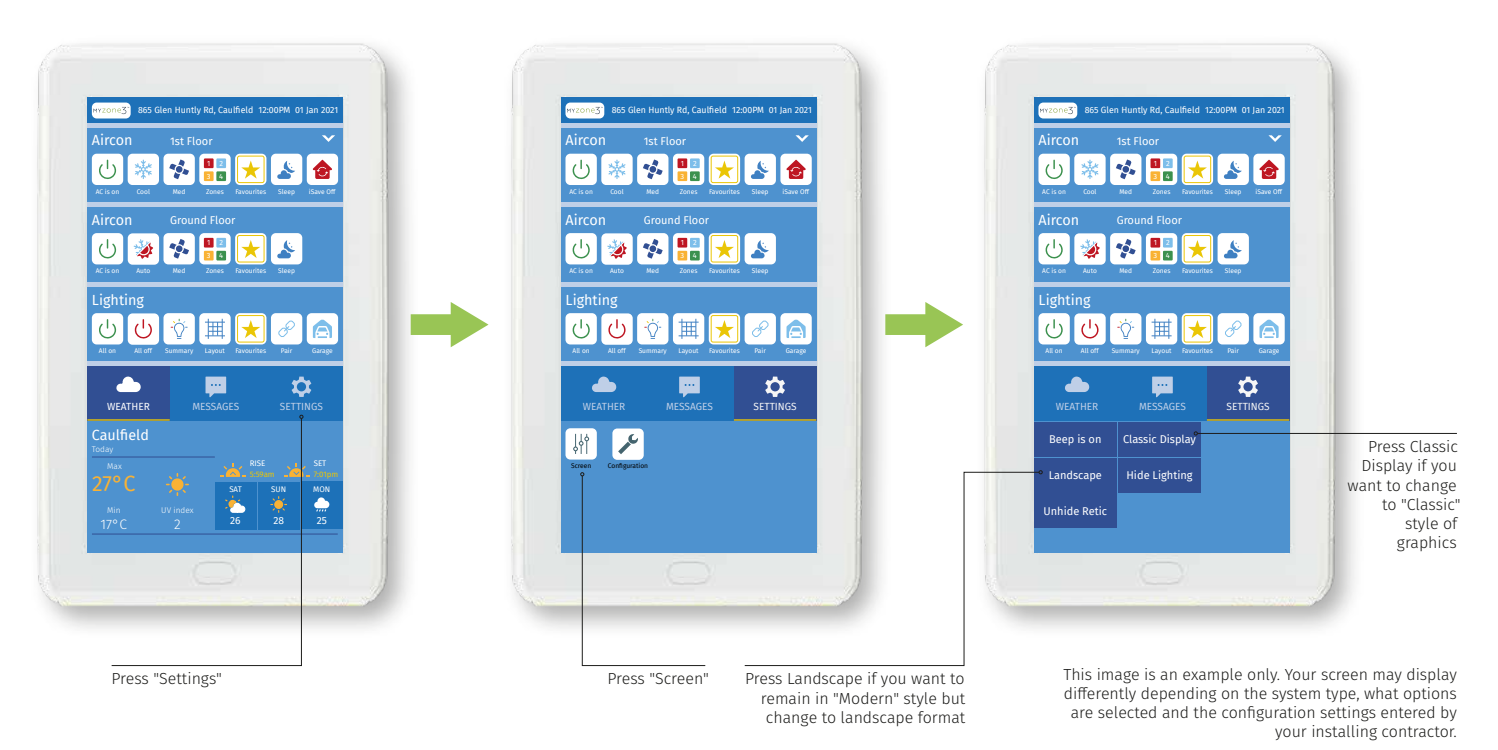

WARNING! Only qualified Myzone installers should configure the Myzone System. Incorrect configuration could result in damage to your air conditioning unit and system.

#### **Classic Graphics**

To configure your system click on the System Configure icon on home page.

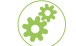

Enter the system password "wamfud" and press the enter button. The enter button must always be touched to save changes.

You will now be in the System Configuration area.

#### Modern Graphics

To configure your system press Settings > Configuration > Configure Air Conditioner (#).

Enter the system password "wamfud" and press the enter button. You will now be in the System Configuration area.

**Note:** The following configuration instructions are all displayed in the Classic Graphics mode. The Modern Graphics mode has all the same configuration options but are displayed differently. If you are unsure how to configure the system using the Modern Graphics it is recommended that you change the Graphics to Classic mode, complete the configuration, then change the display back to the Modern Graphics mode.

# Configuration Main Menu (Classic Display)

Touc man addı (see

|                                                                                                    | System Configuration                            | 1                                                                                  |
|----------------------------------------------------------------------------------------------------|-------------------------------------------------|------------------------------------------------------------------------------------|
|                                                                                                    | No. of Zones 4                                  | Touch here to edit the number of                                                   |
| Touch here to edit the<br>number of variable electronic<br>constant zones required                                 | No. of Constants 1                              | zones installed (see page 58)                                                      |
| (see page 59)                                                                                                    | AC Unit Setup                                   | Touch here to set up and configure<br>each zone (see page 60)                      |
| Touch here to set up A/C Unit<br>Configuration (see page 66)                                                       | Pair Wireless Device                            | Touch here to pair wireless devices                                                |
| Touch here to enable iSave.<br>iSave components must<br>be installed and electronic<br>hardware set up accordingly | Options Ø<br>WiFi Bridge Config Ø               | Touch here to set up Options<br>(see page 70)                                      |
|                                                                                                    | Change Password ******* Ø<br>Myzone Device List | Touch here to change the<br>system password                                        |
| Touch here if you need to<br>manually configure the IP<br>address of the Wi-Fi Bridge<br>(see page 73)             | Back                                            | Touch here to list the devices and<br>software versions detected by<br>this system |
|                                                                                                    |                                                 | Touch here to go back<br>to the Home screen                                        |

Information on the configuration screen may vary depending which and which model of Myzone you have.

## Number of Zones

#### Number of Zones

First set up the number of zones in your system. To do this click on "Number of Zones", delete the factory default setting of 8 and enter in the correct number of zones being used in the application.

NOTE: Number of zones must also include any constant/ spill zones.

## 🗳 System Configuration 🕤

| No. of Zones       | 4    | Ø          |
|--------------------|------|------------|
| No. of Constants   | 1    | Ø          |
| Zone Setup         |      | Ø          |
| AC Unit Setup      |      | Ø          |
| Pair Wireless Devi | ce   |            |
| iSave              |      | $\bigcirc$ |
| Options            |      | Ø          |
| WiFi Bridge Config | 5    | Ø          |
| Change Password    | ***: | **** Ø     |
| Myzone Device Lis  | st   | Ø          |
|                    |      |            |
|                    |      |            |

New Back

#### Naming Zones

Before you proceed further, it is suggested you mark your zones and name them accordingly under zone summary in the home screen. To do this, go back to the main menu, click on the zones icon, then click on a zone (e.g. Zone 1).

Delete the current zone name and type your desired zone name. Continue until all zones are correctly named.

Once completed, return to the configuration menu.

# Number of Constants

Number of Constants Set the number of constants

that are being used in the system.

To do this click on "Number of Constants", delete the factory default setting of 1 and enter in the correct number of constants being used in the application.

NOTE: Some form of constant control must be designed, installed and configured when using a Myzone 3 system. Failure to do so can result in damage to the air conditioning unit and its associated componentry.

For more information on Constant Zones, please refer to the design considerations section within the Installation Manual.

## System Configuration (a)

| No. of Zones         | 4      | Ø  |
|----------------------|--------|----|
| No. of Constants     | 1      | Ø  |
| Zone Setup           |        | Ø  |
| AC Unit Setup        |        | Ø  |
| Pair Wireless Device | e 🖃    |    |
| iSave                | (      |    |
| Options              |        | Ø  |
| WiFi Bridge Config   |        | Ø  |
| Change Password      | ****** | Ø  |
| Myzone Device List   |        | Ø  |
|                      |        |    |
|                      |        |    |
|                      |        |    |
|                      | 💽 🖌 Ba | ck |

## Zone Set Up

Once the number of zones and constants have been configured, each zone needs to be assigned a control configuration.

Two manual control options and five climate control options are available.

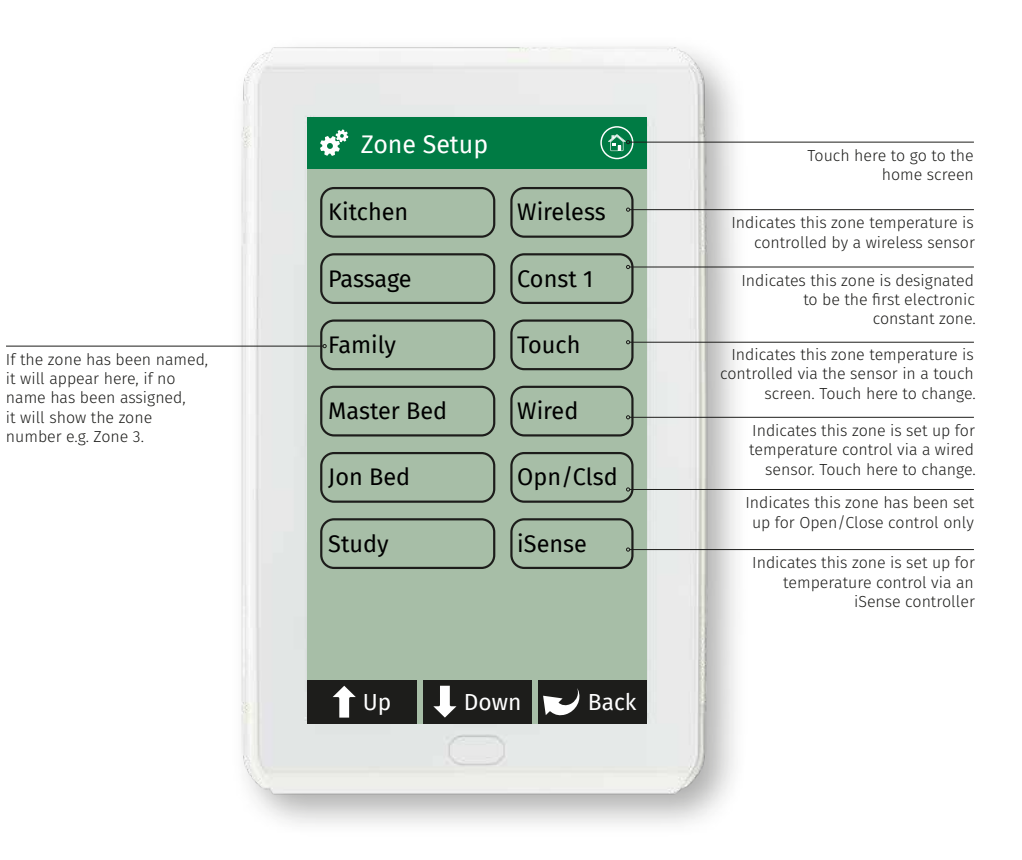

## Zone Set Up

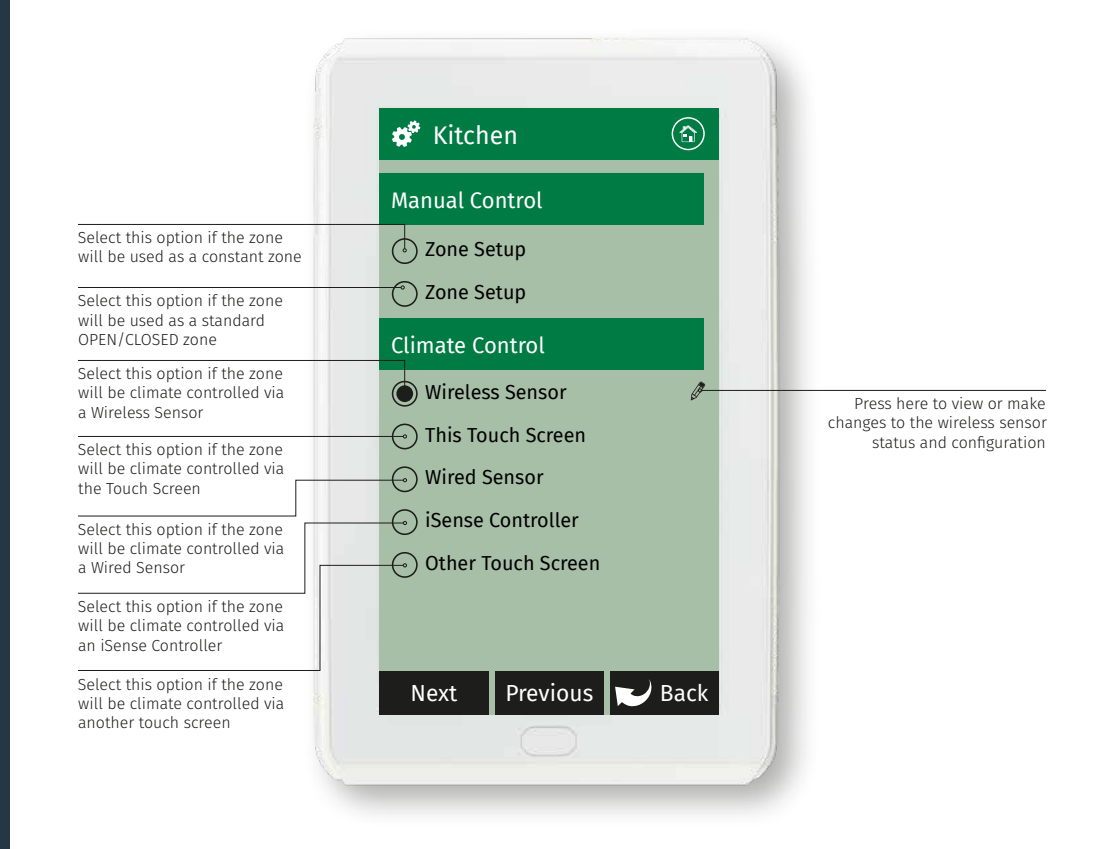

## Sensor Configuration

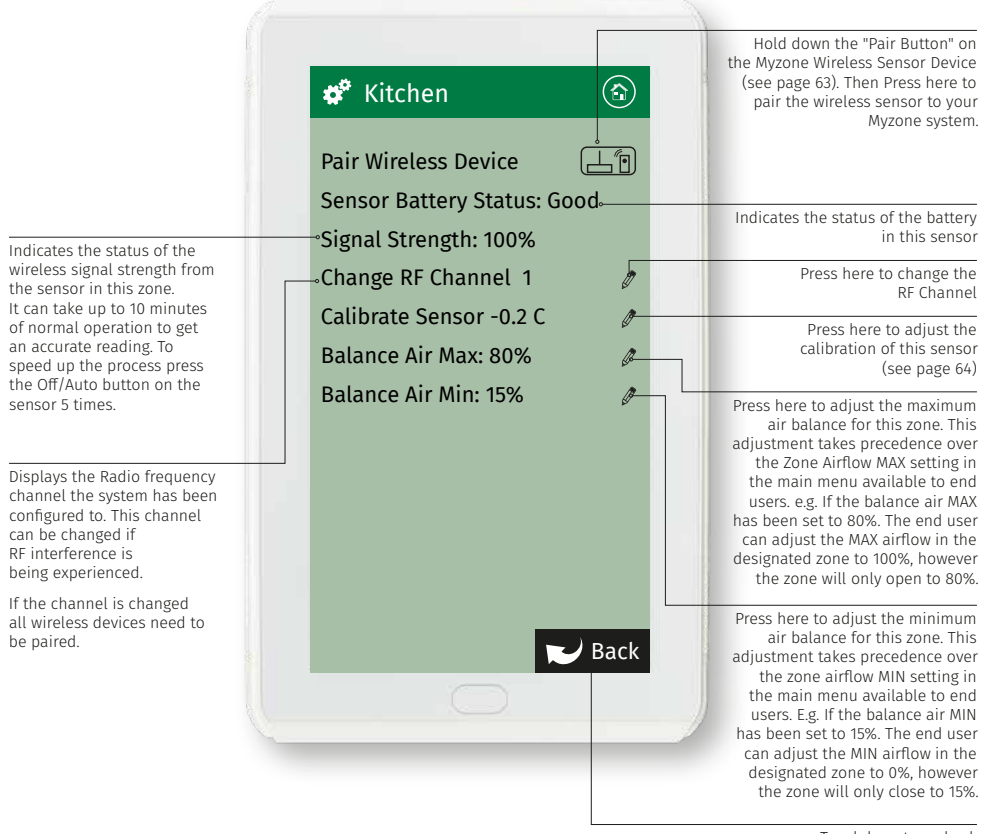

Touch here to go back and save any changes

## Sensor Calibration

for this zone

-0.1 deg. C

calibration down by

💣 Kitchen Calibrate Sensor (22.2) Re-calibrated temperature Current reading with calibration offset included J Down -0.2 🕇 Up Touch here to adjust the Touch here to adjust the calibration up by +0.1 deg. C Total calibration offset from manufactured setting N Back

Touch here to go back and save the changes.

#### Note:

Re-calibration of the temperature sensor in the touch screens can only be done from the touch screen you want to re-calibrate.

## Pairing and Configuring Myzone RF Sensors

Set the zone selector dial to the zone number that the sensor will control

Press and hold the pair button on the wireless sensor. At the same time press the "Pair Wireless Device Button" on the touch screen and wait until the update is complete. Remove the battery tab on the sensor

0

Remove front cover from sensor

Note:

To pair other devices such as a Myzone bridge or repeater simply press the pairing button on the device and at the same time press the paring button on the touch screen and wait for the update to complete.

# iSense Controller Configuration

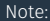

- When iSense has been activated movement is required in the range of the occupancy sensor to keep the zone operating. The use of the iSense feature in bedrooms, when occupants are sleeping, is not recommended.
- iSense controls require the use of shielded RJ45 Cables (Part Number 3205096).

#### Indicates whether the iSense feature is active or inactive Eve closed = iSense feature inactive Eve open = iSense feature 10:00 AM iSense active The iSense feature uses 23.0°C the occupancy strategy to control the zone 100% 15.0°C 17.9°C Airflow Actual Induct Close Climate Open Press and hold the "Airflow" button to configure the controller. Here you can configure the correct Airflow Zone to control, change iSense Press and hold the brightness and calibrate "iSense" button to enter the sensor if required. the Occupancy Strategy configuration menu. Follow the prompts to select the most appropriate strategy for your room or use the Custom Setup op on to design your own strategy System reset button located at the bottom of controller

#### Default pre-set

15 min No Movement – actual Temp moves 3 deg. closer to set temp.

30 min No Movement – Zone Closes

#### Pre-set 2

15 min No Movement – actual Temp moves 3 deg. closer to set temp.

30 min No Movement – Zone Closes

#### Pre-set 3

15 min No Movement – actual Temp moves 3 deg. closer to set temp.

30 min No Movement – Zone Closes

#### Pre-set 4

15 min No Movement – actual Temp moves 2 deg. closer to set temp.

15 min No Movement – Zone Closes

# A/C Unit Configuration

Select the Method of Controlling the AC Unit

|                                                                                                    | 🏕 AC Unit Setup                                                | Touch here to go to the<br>home screen                                                                                                    |
|----------------------------------------------------------------------------------------------------|----------------------------------------------------------------|----------------------------------------------------------------------------------------------------|
| R/Air will control the A/C<br>using the unit's return<br>air sensor                                                                                       | AC Unit Controlling Sensor                                     |                                                                                                    |
|                                                                                                    | C R/Air Master C Zones                                         | Zones will control the A/C unit<br>from the zone that's actual                                                                                  |
| Master will control the A/C<br>unit from an assigned touch<br>screen or zone sensor                                                                       | RF Sensor                                                      | temperature is furthest from the<br>desired set temperature                                                                                     |
|                                                                                                    | Fan Auto                                                       | To configure Fan Auto (see page 67)                                                                                                    |
| RF Sensor is selected if<br>you are controlling an A/C<br>unit with no zones from                                                                         | Auto fan speed adjustment<br>based on damper positions         |                                                                                                    |
| a single RF sensor. The RF<br>sensor dial must be set to                                                                                                  | Constant Control °                                             | Advanced constant control will use                                                                                                    |
| (F) or (R)                                                                                                    | Unit Auto Off                                                  | area (m²) in lieu of % of total zones<br>open to control the constant zone                                                                      |
| Touch here to enable/<br>disable these features                                                                                                    | Unit will switch off automatically if all the zones are closed | or bypass damper. NOTE: all room<br>areas must be entered accurately<br>for this to function correctly. If                                      |
| Touch here to enable/<br>disable this feature. NOTE:<br>This will shut down both                                                                          | Auto Mode Dead Band                                            | equivalent of 25m <sup>2</sup> of zones are<br>open, with a minimum area to be                                                                  |
| outdoor and indoor unit<br>when all zones are closed.<br>Opening a zone will not                                                                          | 🕜 Dead band 1.75 deg C 🛛 🖉 🖉                                   | or bypass will open in % to the<br>equivalent of 10m <sup>2</sup>                                                                               |
| turn the unit back on, unit<br>will need to be turned<br>back on using the<br>on/off button.                                                              | R Back                                                         | E.g. Zone 1 Area = 13m <sup>2</sup> @20% Open<br>Zone 2 Area = 12m <sup>2</sup> @30% Open<br>Constant or Bypass = 10m <sup>2</sup> @15%<br>Open |
| H.                                                                                                    |                                                                |                                                                                                    |
| Indicates the current<br>dead band required to<br>automatically switch from<br>Cooling to Heating. This<br>dead band/-1.75 deg.<br>C from the controlling |                                                                |                                                                                                    |
| sensor's set point.                                                                                                    | Touch here to go back<br>and save the changes                  | Touch here to adjust<br>the deadband                                                                                                    |

# Fan Auto Configuration

|                                                                                                    | 🇳 Fan Auto Config 🚯        |                                                                     |
|----------------------------------------------------------------------------------------------------|----------------------------|---------------------------------------------------------------------|
|                                                                                                    | Enable Fan Auto Control    |                                                                     |
|                                                                                                    | Auto Fan                   | Touch here to enable Fan Auto<br>control and to proceed with Fan    |
|                                                                                                    | Capacities                 | Auto set up                                                         |
|                                                                                                    | Unity Capacity [KW] 14 🛛 🖉 | Touch have to get the A/C Unit                                      |
|                                                                                                    | Fan Airflow [L/S] 1020 🖉   | capacity for this system. The<br>capacity selection will provide an |
| Select the correct fan<br>speed type for the system<br>installed. Refer to A/C unit<br>manufacturer manual | Select Fan Type            | approximate airflow capacity for<br>the A/C Unit                    |
|                                                                                                    | 🕑 2- Speed Fan             | Touch here to fine tune the airflow                                 |
|                                                                                                    |                            | airflow in litres per second. This                                  |
| 3 speed fan setting for<br>best use of the "Auto Fan"<br>Function                                          | 🕜 Variable Speed Fan       | manufacturer                                                        |
| Only Available on certain                                                                                  |                            |                                                                     |
| A/C unit makes.                                                                                            | Next Previous 💟 Back       |                                                                     |
|                                                                                                    |                            |                                                                     |
### Fan Auto Zone Area Set Up

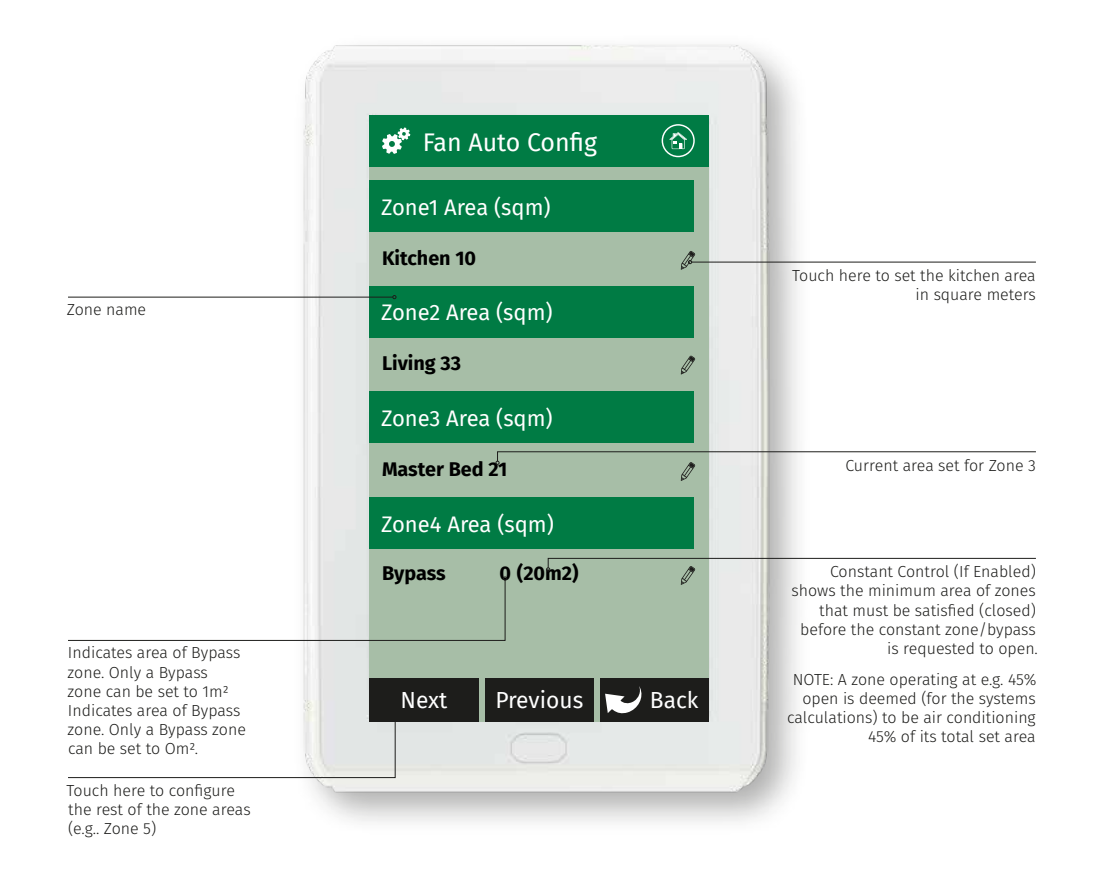

### Unit Info and Master/Slave Setup

#### Note:

- This is an Advanced setting and should only be attempted by suitably qualified Myzone technicians.
- These settings will only work with certain makes and models of A/C units. Contact Reece to check if your system is suitable.
- The A/C system controls may require additional PCML5Bs, master/slave adjustments or controller addressing for these functions to operate.
- Reece does not accept responsibility if these settings do not work correctly on your particular system.

|                                                                                                    | 🗳 AC Ur                                 | nit Setup                   |       |                                                                                               |
|----------------------------------------------------------------------------------------------------|-----------------------------------------|-----------------------------|-------|-----------------------------------------------------------------------------------------------|
|                                                                                                    | Unit Info                               |                             |       |                                                                                               |
| Indicates what brand A/C<br>unit module is connected<br>to this system                                                      | Auto Detec<br>Panasonic<br>Fault Histor | t AC Unit<br>'Y             | 0     | Press here if you want to manually<br>search for the correct unit                             |
| When this option is enabled<br>the Myzone will make use of<br>the temperature of the air in<br>the ductwork to try and move | Induct Ener<br>Master/Sla               | ' <b>gy</b><br>ave Settings |       | history for this A/C unit                                                                     |
| the zones closer to set-point<br>regardless of the mode the<br>A/C unit is set to                                           |                                         | Myzone                      | Other | System can be turned On/Off by<br>both the Myzone and<br>"Other" controller                   |
| System On/Off control System mode control                                                                                   | Mode                                    |                             |       | System mode can be changed by both Myzone and "Other" controller                              |
| System fan speed control System set point adjustment                                                                        | Setpoint                                | 0                           | •     | System fan speed can only<br>be controlled by the<br>Myzone Controller                        |
|                                                                                                    |                                         | $\bigcirc$                  | Back  | System set point can only<br>be controlled by the "other"<br>controller connected to the unit |

### System Options (Display, Taglines and Filter Maintenance)

System Options Display Full System Select either Full System ○ Zone Only 。 or Zone Only ( Hide Actual Temperature Select if you want to hide the actual temperature from the user Hide Induct Temperature... Select if you want the induct temperature hidden from the user Tag Lines Myzone Touch here to change line 1 of the tag line Invenve – Intelligent Intuive A Touch here to change line 2 of the tag line Filter Maintenance **Reminder Frequency** A. Touch here to change the filter clean reminder frequency 🥪 Back Next Touch here to go back to the Touch here to go back to the next page of options previous configuration page

#### Note:

Information on the configuration screen may vary depending which devices are connected to the system and which model of Myzone you have.

### System Options (Locks and Non Standard Damper Motors)

is used.

Note:

Information on the configuration screen may vary depending which devices are connected to the system and which model of Myzone vou have.

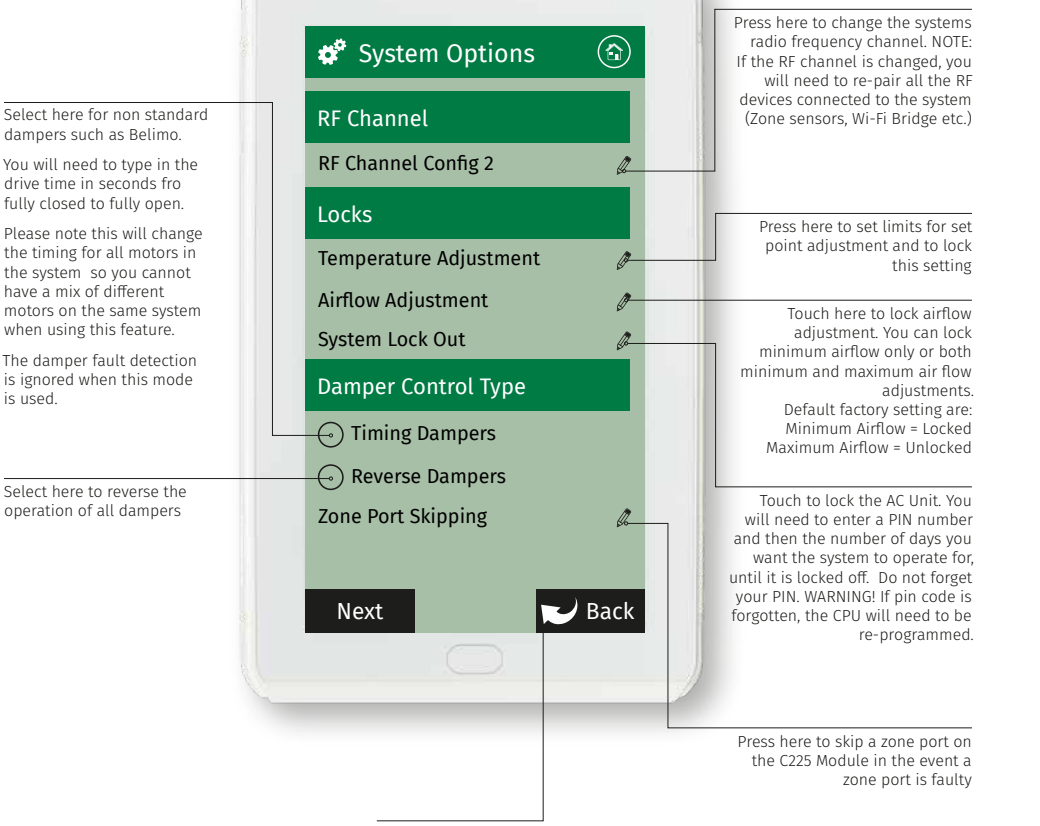

Touch here to go back to the previous configuration page

#### Equipment

• See installation manual for details of equipment required and wiring diagram.

#### Configuration and Set Up

- · Connect the Wi-Fi Bridge to a 240V Power Supply.
- Connect the factory supplied RJ45 cable to the "Ethernet" port on the Wi-Fi bridge and to a "LAN" port on the customers Modem/Router.

#### Pair the wireless bridge to the Myzone system

- Once plugged into power and connected to a compatible modem/router press and hold the blue button on the side of the Wi-Fi Bridge.
- At the same time enter the system configuration menu on the tablet using the "wamfud" password and press "Pair Wireless Device". Once successfully paired you may release the "Pair" button on the Wi-Fi Bridge.

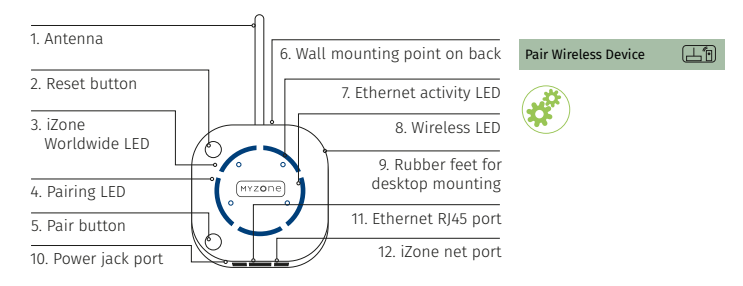

#### Check the pairing was successful

• Wait a few seconds after completing the pairing process. Press the home button on the touch screen.

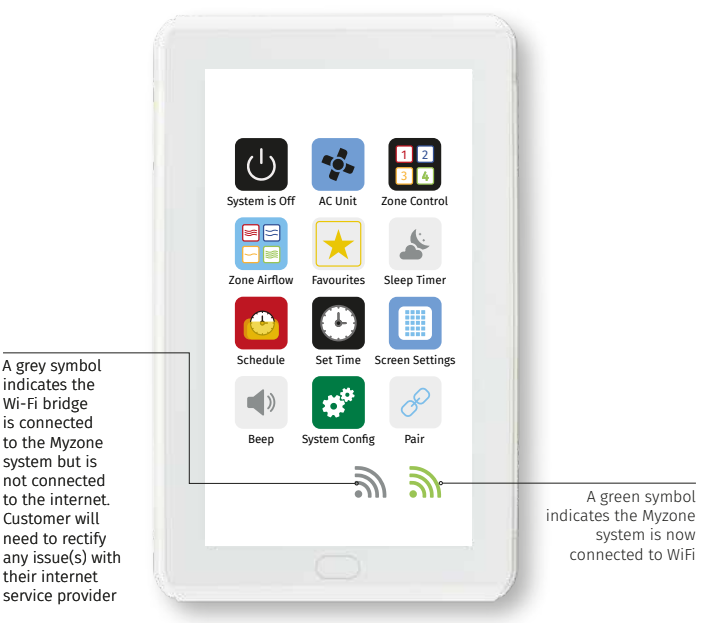

## Wi-Fi Bridge Configuration

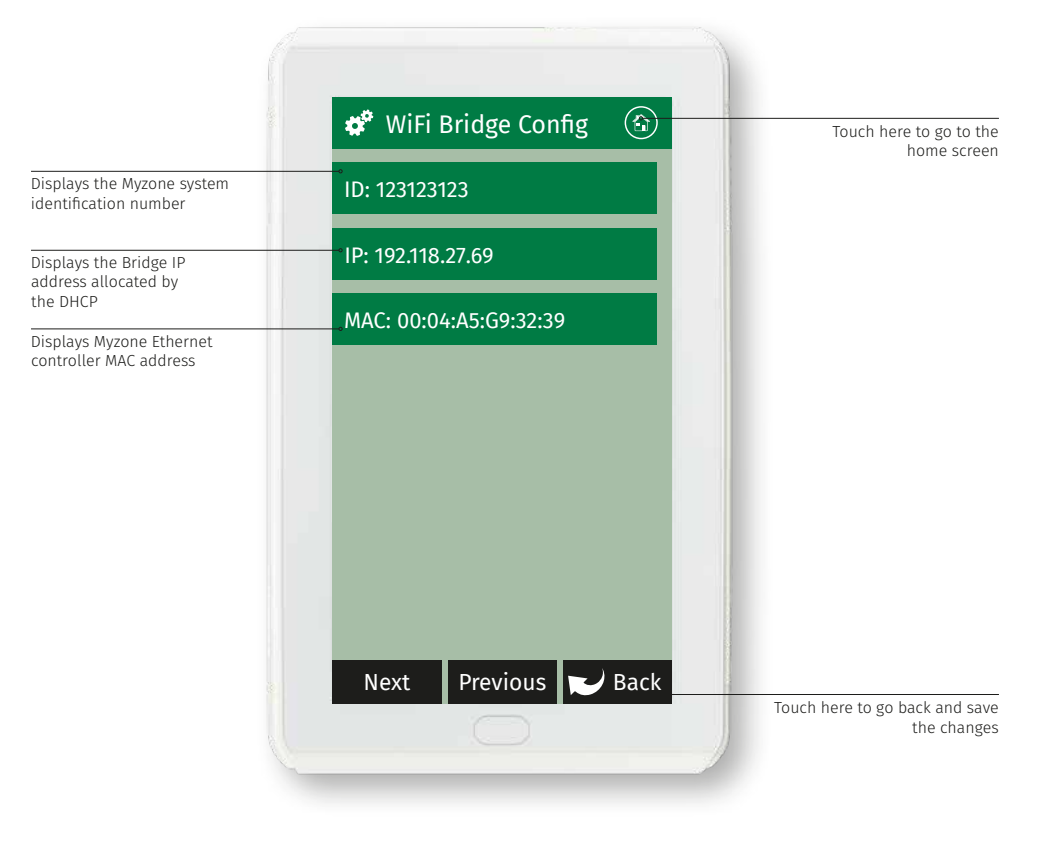

### Wi-Fi Manual IP Configuration

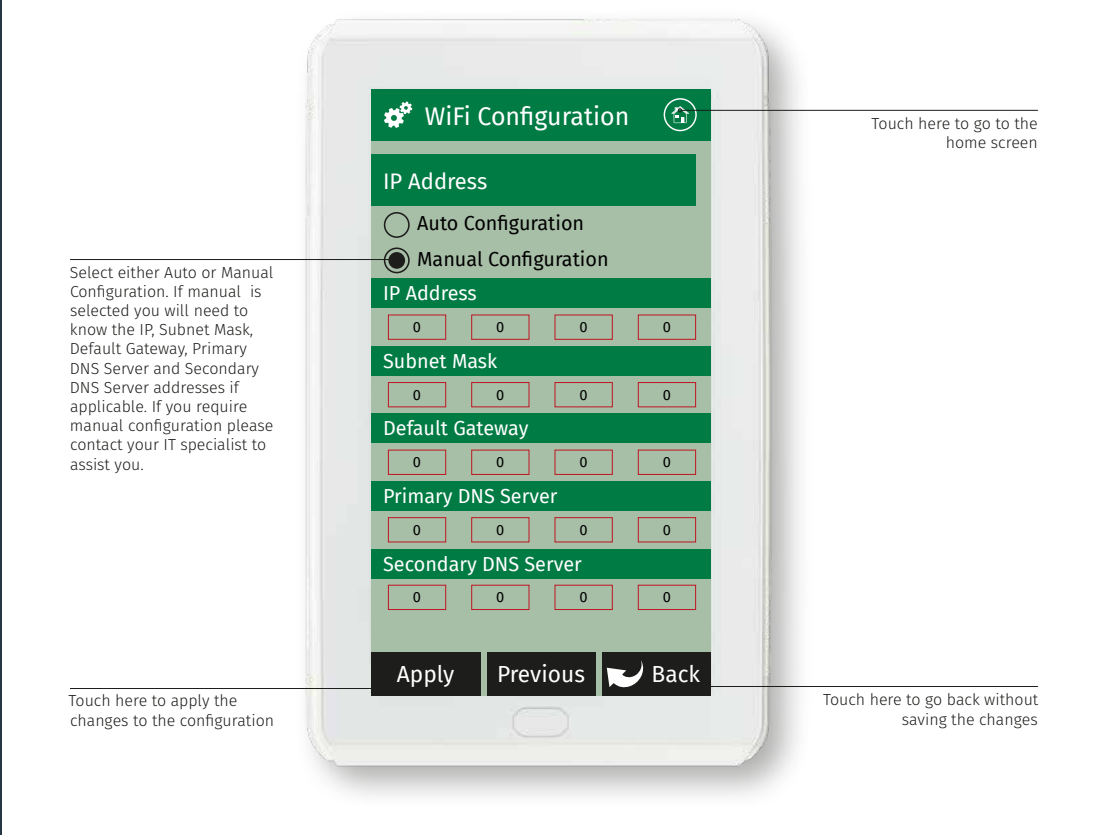

### Configuration Main Menu (Modern Display)

Unit Settings

Touch here to view the A/C Touch here to view the Options Settings Touch here to scroll "UP" through settings Touch here to view the Zones Settings Touch here to scroll "DOWN" through settings zone3 Myzone 3 12:00PM 01 Ian 2021 SYSTEM ZONES AC UNIT OPTIONS 🔨 V Touch here to view the Touch here to edit the number of System Settings zones installed (see page 76) 1. Number of Zones 4 Touch here to edit the number of 0 variable electronic constant zones Number of Constants 1 required (see page 77) 0. Pair Wireless Device Touch here to pair wireless devices Ø. () iSave Touch here to enable iSave. 0-WiFi Bridge Config iSave components must be 0. installed and electronic hardware Change Password \*\*\*\*\*\* set up accordingly Ø, System Device List Touch here to manually configure the Wi-Fi Bridge Touch here to change the system password Touch here to list the devices and software versions detected by the system

#### Note:

Information on the configuration screen may vary depending which devices are connected to the system and which model of Myzone you have.

### Number of Zones

#### Number of Zones

First set up the number of zones in your system.

To do this click on the pencil next to "Number of Zones", adjust the factory default setting of 8 and enter in the correct number of zones being used in the application. NOTE: Number of zones must also include any constant/spill zones.

#### Naming Zones

Before you proceed further, it is suggested you mark your zones and name them accordingly under zone summary in the home screen. To do this, go back to the main menu, click on the zones icon, then click on a zone (e.g. Zone 1).

Delete the current zone name and type your desired zone name. Continue until all zones are correctly named. Once completed, return to the configuration menu.

| SYSTEM ZON      | ES AC UNI    | T OPTIONS   | ~ | $\mathbf{v}$ |
|-----------------|--------------|-------------|---|--------------|
| Number of Zo    | nes 4        |             |   | Ø            |
| Number of Co    | nstants 1    |             |   | Ø            |
| Pair Wireless I | Device       |             |   | Ø            |
| ◯ iSave         |              |             |   | Ø            |
| WiFi Bridge Co  | onfig        |             |   | Ø            |
| Change Passw    | ord ***      | ****        |   | Ø            |
| System Device   | e List       |             |   | Ø            |
| 🔅 System C      | onfiguratior |             |   |              |
| C               | hange Numl   | oer of Zone | S |              |
|                 | *            | ×           |   |              |
| C               | ancel        | Sav         | е |              |

### Number of Constants

Number of Constants

Set the number of constants that are being used in the system.

To do this click on the pencil next to "Number of Constants", adjust the factory default setting of 1 and enter in the correct number of constants being used in the application.

NOTE: Some form of constant control must be designed, installed and configured when using a Myzone 3 system. Failure to do so can result in damage to the air conditioning unit and its associated componentry.

For more information on Constant Zones, please refer to the design considerations section within the Installation Manual.

| SYSTEM ZONES A       | C UNIT O | PTIONS  | ^  | ~ |
|----------------------|----------|---------|----|---|
| Number of Zones      | 4        |         |    | Ø |
| Number of Constant   | s 1      |         |    | Ø |
| Pair Wireless Device |          |         |    | Ø |
| iSave                |          |         |    | Ø |
| WiFi Bridge Config   |          |         |    | Ø |
| Change Password      | ******   |         |    | Ø |
| System Device List   |          |         |    | Ø |
| 🔹 System Configu     | ratior   |         |    |   |
| Change N             | umber of | Constan | ts |   |
|                      | × )      |         |    |   |
| Cancel               |          | Save    |    |   |

### Zone Set Up

|                                                                                    |   | Myzone3  | Myzone    | 3        | 12:00PM   | 01 Jan 2021 |   |                                                                 |
|------------------------------------------------------------------------------------|---|----------|-----------|----------|-----------|-------------|---|-----------------------------------------------------------------|
|                                                                                    |   | SYSTEM   | ZONES     | AC UNI   | T OPTIONS |             |   |                                                                 |
| Touch here to view the<br>Zones Settings                                           |   | Name     |           | Calib.   | Balance   | Туре        |   |                                                                 |
| Zone Set Up                                                                        |   | Tablet   |           | 0.0 C    | 100%-0%   | Touch       |   |                                                                 |
| Once the number of zones<br>and constants have been<br>configured, each zone needs |   | Wireless |           | 0.0 C    | 100%-0%   | Wireless    |   | If the zone has been named, it will appear here, if no name has |
| to be assigned a control<br>configuration. Two manual                              |   | iSense   |           | 0.0 C    | 100%-0%   | iSense      |   | been assigned, it will show the zone number e.g. Zone 3         |
| control options and five<br>climate control options are                            |   | Constant |           | 0.0 C    | 100%-0%   | Const. 1 🛶  |   | Click on each zone to configure                                 |
| available.                                                                         |   | 🄹 Tabl   | et        |          |           |             |   | set up                                                          |
|                                                                                    |   | O Con    | stant 😁   |          |           |             |   | Indicator this zono is designated                               |
| Indicates this zone has                                                            |   | Ope      | n/Close   | d        |           |             |   | to be the first electronic<br>constant zone                     |
| been set up for Open/Close<br>control only                                         |   | ◯ Wire   | eless sen | sor •—   |           |             |   | Indicatos this zono tomporaturo                                 |
| Indicates this zone                                                                |   | This     | touch s   | creen    |           | Ø           | i | s controlled by a wireless sensor                               |
| temperature is controlled via                                                      |   | () Wire  | ed senso  | r •      |           |             |   | Indiantas this same is set up for                               |
| Indicates this zone is set up                                                      |   | iSer     | ise contr | oller    |           |             |   | temperature control via a<br>wired sensor                       |
| for temperature control via                                                        |   | O Oth    | er touch  | screen • |           |             |   | Indicator this zone is controlled                               |
|                                                                                    |   |          |           |          |           |             |   | by a secondary touch screen                                     |
|                                                                                    | 6 |          |           |          |           |             |   |                                                                 |

### Zone Set Up

Sensor Calibration

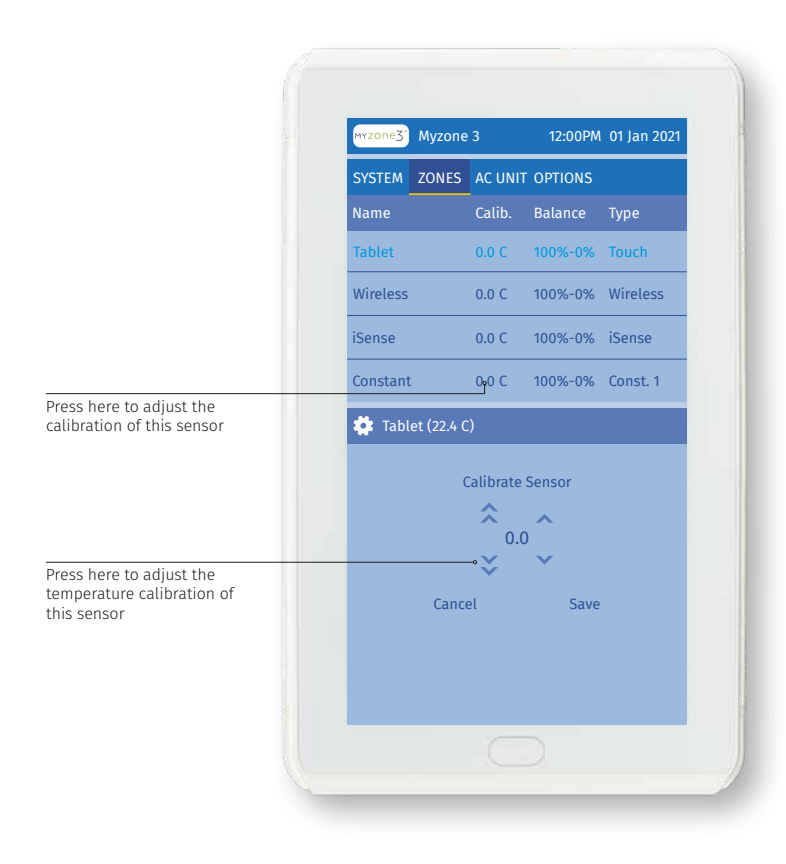

### Zone Set Up

#### Air Balance

Press here to adjust the minimum/maximum air balance for this zone. This adjustment takes precedence over the zone airflow MIN/MAX setting in the main menu available to end users.

E.g. If the balance air MIN has been set to 15%.

The end user can adjust the MIN airflow in the designated zone to 0%, however the zone will only close to 15%.

E.g. If the balance air MAX has been set to 80%.

The end user can adjust the MAX airflow in the designated zone to 100%, however the zone will only open to 80%.

| Myzone3 Myzone  | 3       | 12:00PM                | 01 Jan 2021 | 1                                  |
|-----------------|---------|------------------------|-------------|------------------------------------|
| SYSTEM ZONES    | AC UNIT | OPTIONS                |             |                                    |
| Name            | Calib.  | Balance                | Туре        |                                    |
| Tablet          | 0.0 C   | 100%-0%                | Touch       |                                    |
| Wireless        | 0.0 C   | 100%-0%                | Wireless    |                                    |
| iSense          | 0.0 C   | 100%-0%                | iSense      |                                    |
| Constant        | 0.0 C   | 100% <mark>9</mark> 0% | Const. 1    |                                    |
| 🔹 Tablet        |         |                        | _           |                                    |
| Balance air max |         | 100%                   | ß           |                                    |
| Balance air min |         | 0%                     | 0           | Press here to adjust t<br>MIN perc |
|                 |         |                        |             |                                    |
|                 |         |                        |             |                                    |
|                 |         |                        |             |                                    |
|                 |         |                        |             |                                    |
|                 |         |                        |             |                                    |
|                 |         |                        |             |                                    |
|                 |         |                        |             |                                    |

### Pairing and Configuring Myzone RF Sensors

Set the zone selector dial to the zone number that the sensor will control

Press and hold the pair button on the wireless sensor. At the same time press the "Pair Wireless Device Button" on the touch screen and wait until the update is complete. Remove the battery tab on the sensor

0

Remove front cover from sensor

#### Note:

To pair other devices such as a Myzone bridge or repeater simply press the pairing button on the device and at the same time press the paring button on the touch screen and wait for the update to complete.

**Controlling Sensor** 

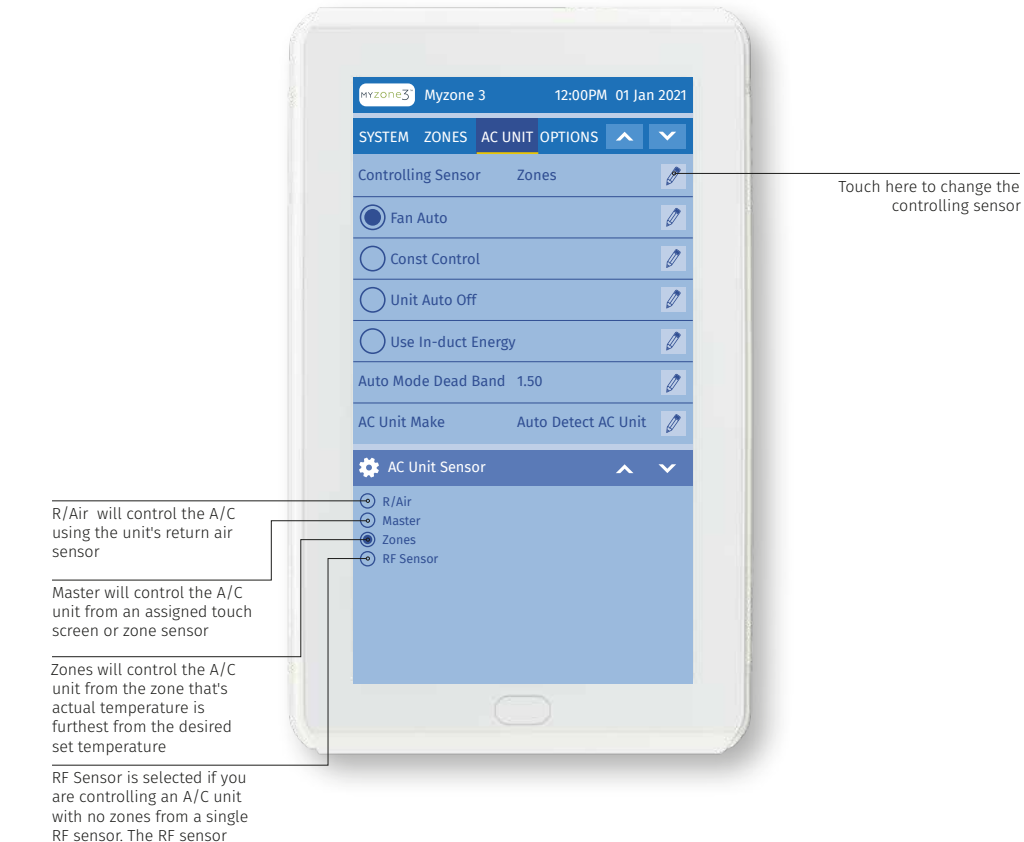

dial must be set to (F) or (R)

Fan Auto

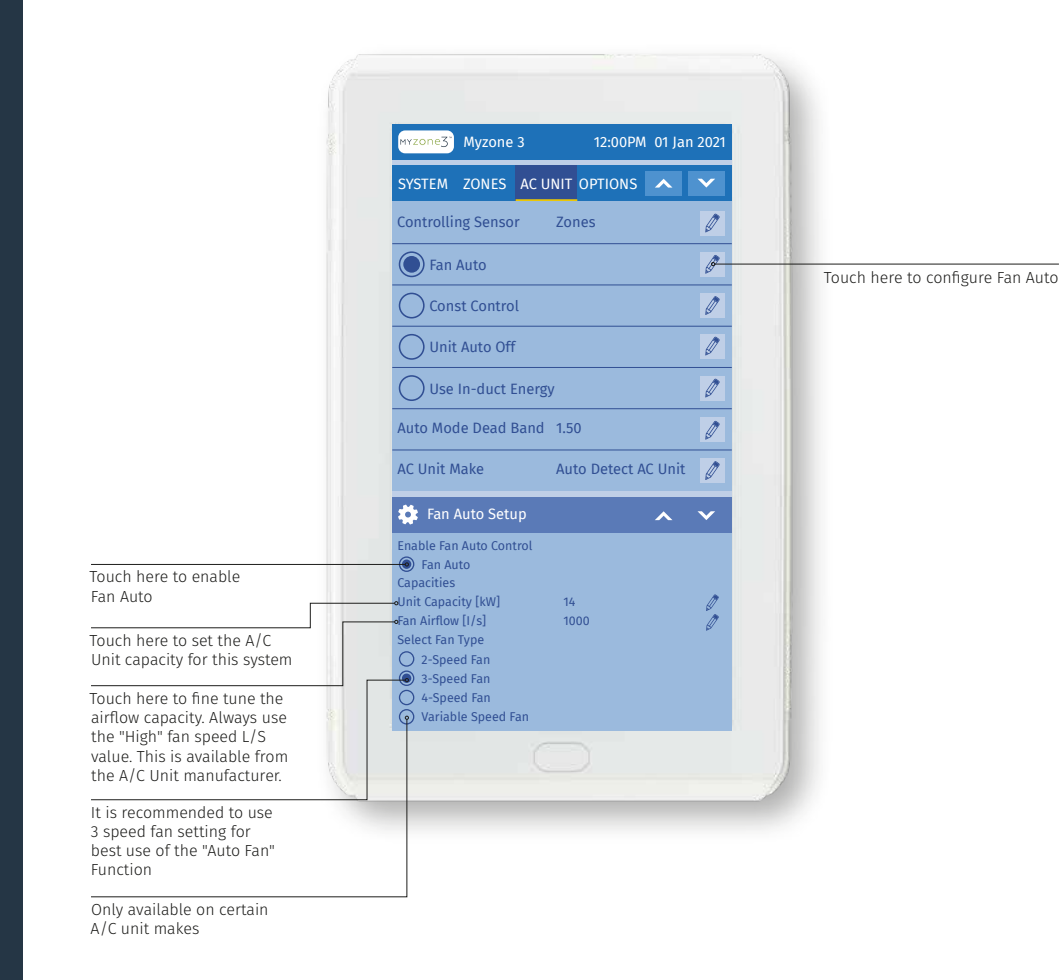

Fan Auto

|                                                                              | Myzone 3         12:00PM         01 Jan 2021                                                                                                    |                                                                                                    |
|------------------------------------------------------------------------------|----------------------------------------------------------------------------------------------------|----------------------------------------------------------------------------------------------------|
|                                                                              | SYSTEM ZONES AC UNIT OPTIONS 🔨 💙                                                                                                    |                                                                                                    |
|                                                                              | Controlling Sensor Zones                                                                                                    |                                                                                                    |
|                                                                              | Fan Auto                                                                                                    |                                                                                                    |
|                                                                              | Const Control                                                                                                    |                                                                                                    |
|                                                                              | Unit Auto Off                                                                                                    |                                                                                                    |
|                                                                              | Use In-duct Energy                                                                                                    |                                                                                                    |
|                                                                              | Auto Mode Dead Band 1.50                                                                                                    |                                                                                                    |
|                                                                              | AC Unit Make Auto Detect AC Unit                                                                                                    | Touch here to scroll Fan                                                                                                    |
|                                                                              | 🗱 Fan Auto Setup 🔥 🔨                                                                                                    | Auto Setup                                                                                                    |
|                                                                              | Tablet         30 m2         #           Wireless         20 m2         #           iSense         15 m2         #           Bypass         0 m2 (0m2)         # | Touch here to set the area in square meters                                                                                                   |
| Indicates area of Bypass<br>zone. Only a Bypass zone<br>can be set to 1 sqm. |                                                                                                    | NOTE: A zone operating at e.g.<br>45% open is deemed (for the<br>systems calculations) to be air<br>conditioning 45% of its total<br>set area |

**Constant Control** 

Advanced constant control will use area (m<sup>2</sup>) in lieu of % of total zones open to control the constant zone or bypass damper. NOTE: all room areas must be entered accurately for this to function correctly. If the zone areas total 50m<sup>2</sup> and the outpact of 25m<sup>2</sup>

and the equivalent of 25m<sup>2</sup> of zones are open, with a minimum area to be covered of 35m<sup>2</sup>, then the constant or bypass will open in % to the equivalent of 10m<sup>2</sup>.

E.g.

Zone 1 Area = 13m<sup>2</sup> @20% Open Zone 2 Area = 12m<sup>2</sup> @30% Open Constant or Bypass = 10m<sup>2</sup> @ 15% Open

| SYSTEM ZONES AC                                                              |                     | ~ |
|------------------------------------------------------------------------------|---------------------|---|
| Controlling Sensor                                                           | Zones               | Ø |
| Fan Auto                                                                     |                     | Ø |
| Const Control                                                                |                     | Ø |
| Unit Auto Off                                                                |                     | Ø |
| Use In-duct Energ                                                            | gy                  | Ø |
| Auto Mode Dead Band                                                          | 1.50                | Ø |
| AC Unit Make                                                                 | Auto Detect AC Unit |   |
| 🔅 Constant Control                                                           | ^                   | ~ |
| Constant Control by Area<br>Enable<br>Area to be Covered by Con<br>Area [m2] | ist.<br>O           | Ø |
|                                                                              |                     |   |

#### Unit Auto-Off

Touch here to enable/ disable this feature.

NOTE: This will shut down both outdoor and indoor unit when all zones are closed. Opening a zone will not turn the unit back on, unit will need to be turned back on using the on/off button.

| Controlling Sensor     Zones     Ø       Fan Auto     Ø       Const Control     Ø       Unit Auto Off     Ø       Use In-duct Energy     Ø       Auto Mode Dead Band     1.50     Ø       AC Unit Make     Auto Detect AC Unit     Ø                                                                                                    | SYSTEM Z    | ONES    | AC UNIT | OPTIONS   | •       | × |
|----------------------------------------------------------------------------------------------------|-------------|---------|---------|-----------|---------|---|
| <ul> <li>Fan Auto</li> <li>Const Control</li> <li>Unit Auto Off</li> <li>Use In-duct Energy</li> <li>Auto Mode Dead Band</li> <li>1.50</li> <li>Atto Make</li> <li>Auto Detect AC Unit</li> <li>Auto Mode Dead</li> </ul>                                                                                                    | Controlling | Senso   | r Zo    | nes       |         | Ø |
| Const Control   Unit Auto Off   Use In-duct Energy   Auto Mode Dead Band   1.50   AC Unit Make                                                                                                    | Fan Au      | ıto     |         |           |         | Ø |
| Unit Auto Off     Image: Constraint of the second second sec | Const       | Contro  | l       |           |         | Ø |
| Use In-duct Energy<br>Auto Mode Dead Band 1.50<br>AC Unit Make Auto Detect AC Unit                                                                                                    | 🕘 Unit A    | uto Off |         |           |         | Ø |
| Auto Mode Dead Band     1.50       AC Unit Make     Auto Detect AC Unit                                                                                                    | Use In      | -duct E | inergy  |           |         | Ø |
| AC Unit Make Auto Detect AC Unit 🧷                                                                                                    | Auto Mode   | Dead E  | and 1.5 | 0         |         | Ø |
|                                                                                                    | AC Unit Ma  | ke      | Au      | to Detect | AC Unit | Ø |
|                                                                                                    |             |         |         |           |         |   |
|                                                                                                    |             |         |         |           |         |   |
|                                                                                                    |             |         |         |           |         |   |
|                                                                                                    |             |         |         |           |         |   |
|                                                                                                    |             |         |         |           |         |   |

In-Duct Energy

| SYSTEM ZONES AC UNIT OPTION                                                                                                    |                                                                | ~            |
|----------------------------------------------------------------------------------------------------|----------------------------------------------------------------|--------------|
| Controlling Sensor Zones                                                                                                    |                                                                | Ø            |
| Fan Auto                                                                                                    |                                                                | Ø            |
| Const Control                                                                                                    |                                                                | Ø            |
| Unit Auto Off                                                                                                    |                                                                | Ø            |
| Use In-duct Energy                                                                                                    |                                                                | ß            |
| uto Mode Dead Band 1.50                                                                                                    |                                                                | Ø            |
| C Unit Make Auto Detec                                                                                                    | t AC Unit                                                      | Ø            |
| 🔹 Use In-duct Energy                                                                                                    |                                                                |              |
| Use In-duct Energy<br>this option allows to use energy in the s<br>Juctwork to fine tune the zone temperat<br>for example:<br>Mode Cool - iZone will utilise warm air<br>to raise the temperature in zones which<br>below setpoint). | upply air<br>tures.<br>in the duct<br>overshoot<br>n the ductv | work<br>vork |

Auto Deadband

| Unit Auto Off   Use In-duct Energy   Auto Mode Dead Band   1.50   AC Unit Make   Auto Detect AC Unit   AC Settings   Fujitsu   Fault History   Waster/Slave   * System Configuration   Change Auto Mode Dead Band   1.50   Cancel   Save                                                                                                    | SYSTEM ZONES      | AC UNIT          | OPTIONS     | ^      | $\mathbf{v}$ |
|----------------------------------------------------------------------------------------------------|-------------------|------------------|-------------|--------|--------------|
| Use In-duct Energy                                                                                                    | Unit Auto Off     |                  |             |        | Ø            |
| Auto Mode Dead Band 1.50<br>AC Unit Make Auto Detect AC Unit<br>AC Settings Fujitsu<br>Fault History<br>Master/Slave<br>Change Auto Mode Dead Band<br>Change Auto Mode Dead Band<br>Change Auto Mode | Use In-duct E     | nergy            |             |        | Ø            |
| AC Unit Make Auto Detect AC Unit<br>AC Settings Fujitsu<br>Fault History<br>Master/Slave<br>Change Auto Mode Dead Band<br>1.50<br>Cancel Save                                                                                                    | Auto Mode Dead E  | Band 1.5         | 0           |        | Ø            |
| AC Settings Fujitsu<br>Fault History<br>Master/Slave<br>System Configuration<br>Change Auto Mode Dead Band<br>1.50<br>Cancel Save                                                                                                    | AC Unit Make      | Aut              | to Detect A | C Unit | Ø            |
| Fault History                                                                                                    | AC Settings       | Fuj              | itsu        |        | Ø            |
| Master/Slave                                                                                                    | Fault History     |                  |             |        | Ø            |
| Change Auto Mode Dead Band                                                                                                    | Master/Slave      |                  |             |        | Ø            |
| Change Auto Mode Dead Band<br>1.50<br>Cancel Save                                                                                                    | 🔅 System Config   | guratior         |             |        |              |
|                                                                                                    | Change .<br>Cance | Auto Mod<br>1.50 | le Dead Ba  | nd     |              |

The deadband represents a temperature range in the AUTO mode set point in which neither cooling nor heating turns on. The deadband prevents the thermostat from activating cooling and heating in rapid succession.

A/C Unit Make

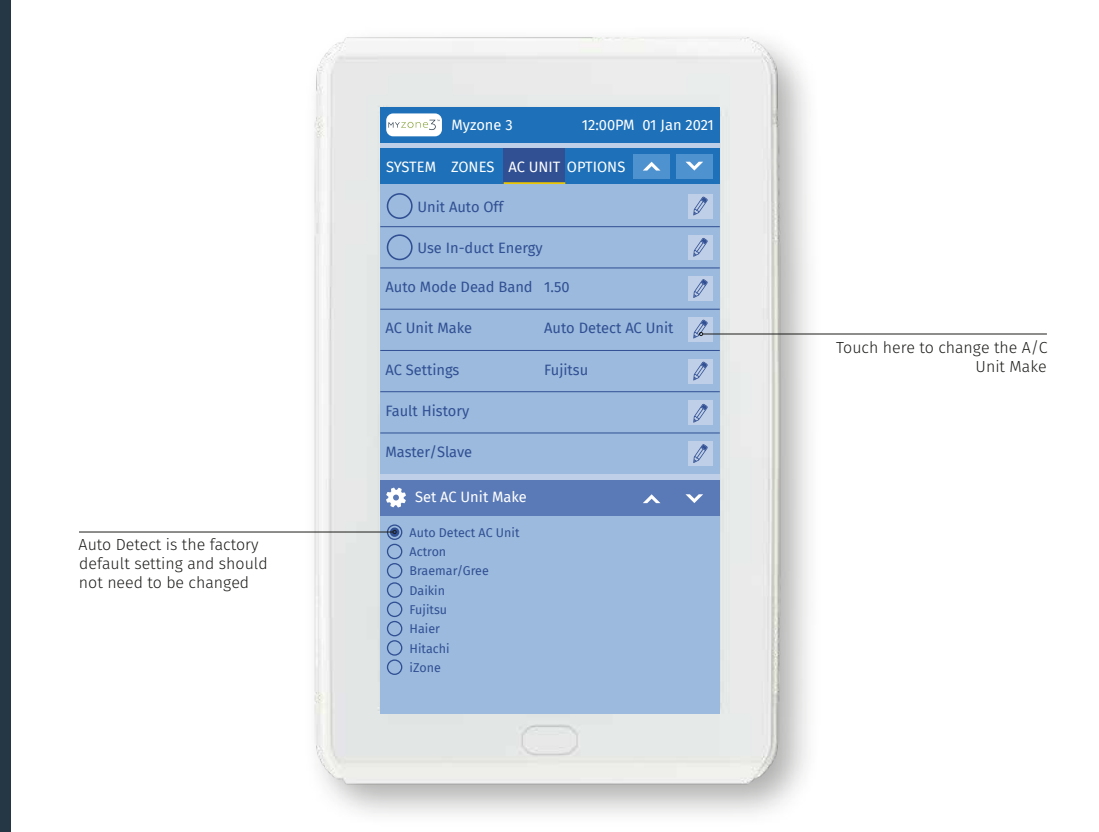

Fault History

| SYSTEM ZONES AC UNIT OPTIONS     | ✓                                                        |
|----------------------------------|----------------------------------------------------------|
| O Unit Auto Off                  |                                                          |
| Use In-duct Energy               | 0                                                        |
| Auto Mode Dead Band 1.50         | 0                                                        |
| AC Unit Make Auto Detect AC Unit | 0                                                        |
| AC Settings Fujitsu              | 0                                                        |
| Fault History                    | Press here to view the A                                 |
| Master/Slave                     | Fault History. All Manufa<br>error codes will display he |
| 🗱 AC Unit Fault History          | date and time of                                         |
|                                  |                                                          |
|                                  |                                                          |
|                                  |                                                          |
|                                  |                                                          |
|                                  |                                                          |
|                                  |                                                          |

Master/Slave

#### Note:

- This is an Advanced setting and should only be attempted by suitably qualified Myzone technicians.
- These settings will only work with certain makes and models of A/C units. Contact Reece to check if your system is suitable.
- The A/C system controls may require additional PCML5Bs, Master/Slave adjustments or controller addressing for these functions to operate.
- Reece does not accept responsibility if these settings do not work correctly on your particular system.

| Myzone 3 12:00PM 01 Ja                                                                                                    | an 2021 |                                                                                                    |
|----------------------------------------------------------------------------------------------------|---------|----------------------------------------------------------------------------------------------------|
| SYSTEM ZONES AC UNIT OPTIONS                                                                                                    | ~       |                                                                                                    |
| Unit Auto Off                                                                                                    | Ø       |                                                                                                    |
| Use In-duct Energy                                                                                                    | Ø       |                                                                                                    |
| Auto Mode Dead Band 1.50                                                                                                    | Ø       |                                                                                                    |
| AC Unit Make Auto Detect AC Uni                                                                                                    | t 🧷     |                                                                                                    |
| AC Settings Fujitsu                                                                                                    | Ø       |                                                                                                    |
| Fault History                                                                                                    | Ø       |                                                                                                    |
| Master/Slave                                                                                                    | Ø       |                                                                                                    |
| 🏟 Master/Slave Settings                                                                                                    |         |                                                                                                    |
| Myzone Other                                                                                                    |         |                                                                                                    |
| Mode   Mode  Setpoint  Mode  Mode  Mod  Mod |         | Use these settings<br>adjust Master/Slave con<br>configurations with Myzone a<br>another cont                  |
|                                                                                                    |         | Eg. selecting both Myzone a<br>Other for ON/OFF will allow<br>unit to be turned ON/OFF fr<br>both the Myzone a |

## System Options

| SYSTEM ZONES AC UNIT OPTIONS       Image: Constant of the second of the second of the se | Myzone 3                         | 12:00PM 01 Ja        | n 2021 | 1                                                                                                    |
|----------------------------------------------------------------------------------------------------|----------------------------------|----------------------|--------|----------------------------------------------------------------------------------------------------|
| Tag Line 1     Myzone 3     Press here to change the Tag       Tag Line 2     Inventive - Intelligent     Press here to change the Tag       Filter Inspect     Disabled     Press here to change the Tag       Lock Temps     Image: Comparison of the tag     Press here to change the Tag       Scrooge     Image: Comparison of tag     Press here to change the Tag       Max SP Temp     30.0     Press here to lock the Missen of tag       Min SP Temp     15.0     Press here to acting the set of tag       Press here to acting the set of tag     Press here to acting the set of tag       Press here to acting the set of tag     Press here to acting the set of tag       Press here to acting the set of tag     Press here to acting the set of tag       Press here to acting the set of tag     Press here to acting the set of tag       Press here to acting the set of tag     Press here to acting the set of tag       Press here to acting the set of tag     Press here to acting the set of tag       Press here to acting the set of tag     Press here to acting the set of tag       Press here to acting the set of tag     Press here to acting the set of tag       Press here to acting the set of tag     Press here to acting the set of tag       Press here to acting the set of tag     Press here to acting the set of tag       Press here to acting the set of tag     Press here to acting the set of tag                                                                                                    | SYSTEM ZONES AC UNI              |                      | ~      |                                                                                                    |
| Tag Line 2       Inventive - Intelligent #       Press here to change the Tag         Filter Inspect       Disabled       #       Press here to change the Tag         Lock Temps       #       Press here to change the Tag       Press here to change the Tag         Scrooge       #       Press here to lock the M         Max SP Temp       30.0       #       Press here to active "Scrooge" function. Tage. With mode is selected, the temp is automatically         Min SP Temp       15.0       #       Press here to adjust the selected, the temp is automatically         Press here to adjust the temp is automatically       Press here to adjust the selected, the temp is automatically                                                                                                    | Tag Line 1 My                    | yzone 3              | Ø      | Press here to change the Ta                                                                                                    |
| Filter Inspect       Disabled       Press here to change the clean reminder free clean reminder free clean reminderemen clean reminder free clean reminder fr          | Tag Line 2 In                    | ventive - Intelligen | it 🍠   | Press here to change the Tag                                                                                                    |
| Lock Temps       Image: Clean reminder free         Scrooge       Image: Clean reminder free         Max SP Temp       30.0         Min SP Temp       15.0         Image: Clean reminder free       Press here to lock the Minimage         Press here to lock the Minimage       Press here to active         Scrooge       Image: Clean reminder free         Min SP Temp       15.0         Image: Clean reminder free       Press here to active         Scrooge       Image: Clean reminder free         Press here to active       Scrooge         Image: Clean reminder free       Press here to active         Scrooge       Image: Clean reminder free         Press here to active       Scrooge         Image: Clean reminder free       Scrooge         Image: Clean reminder free       Scrooge         Image: Clean reminder free       Scrooge         Press here to adjust the point Temperature for temperature for tempera                                                                                                    | Filter Inspect Di                | sabled               | Ø      | Droce here to change the                                                                                                    |
| Scrooge       Press here to lock the M set point temper         Max SP Temp       30.0       Press here to active "Scrooge" function. Tutilise the MIN/MAX super the user of be able to adjust the super temperature for tand Scrooge Fu         Min SP Temp       15.0       Press here to adjust the super temperature for tand Scrooge Fu                                                                                                    | Lock Temps                       |                      | Ø      | clean reminder fre                                                                                                    |
| Max SP Temp 30.0 Press here to active<br>Scrooge function. T<br>utilise the MIN/MAX so<br>locks, however the user v<br>be able to adjust the so<br>to the full range. Wi<br>mode is selected, the<br>temp is automatically<br>Press here to adjust the<br>Point Temperature for t<br>and Scrooge Fu                                                                                                    | Scrooge                          |                      | Ø      | Press here to lock the M<br>set point tempe                                                                                                    |
| Point Temperature for t<br>and Scrooge Fu<br>Press here to adjust the<br>Point Temperature for t<br>and Scrooge Fu                                                                                                    | Max SP Temp 30<br>Min SP Temp 15 | .0                   | 0      | Press here to activ<br>"Scrooge" function. T<br>utilise the MIN/MAX sc<br>locks, however the user v<br>be able to adjust the sc<br>to the full range. Wh<br>mode is selected, the<br>temp is automatically<br>Press here to adjust the A |
| and Scrobge Fu                                                                                                    |                                  |                      |        | Point Temperature for the and Scrooge Fu<br>Press here to adjust the Point Temperature for the and Scrooge Fu                                                                                                    |

## System Options

| SYSTEM ZONES AC UNIT OPTIONS 🔨 🌱                        |                                                                                                    |
|---------------------------------------------------------|----------------------------------------------------------------------------------------------------|
| Hide Actual Temp                                        | Press here to hide the actua<br>from the end use                                                                                     |
| Hide Induct Temp                                        | Press here to hide the actua<br>from the end use                                                                                     |
| Airflow/Temp     Damper Timing Auto     Reverse Dampers | Press here to show Se<br>and Actual Temp in th<br>summary menu instead<br>Temp and                                                   |
| O Open Dampers When AC off       Skip Zone Ports        | Press here to adjust the D<br>timing from Auto to Manua<br>activate this option with Si<br>or Belimo Damper M                        |
|                                                         | Press here to reve<br>polarity of all zone<br>connected to the                                                                       |
|                                                         | Press here to activate this fu                                                                                                    |
|                                                         | Press here and ther<br>a zone port to skip.<br>utilised if there is a faul<br>Select the fau<br>and move all z<br>the next consecuti |

# System Options

| SYSTEM ZONES AC UNIT OPTIONS 🔨 💙 | Press here to check the status of zone damp                                                                                                    |
|----------------------------------|----------------------------------------------------------------------------------------------------|
| Zone Damper Status               | Press here to lock zone names<br>that they cannot be chang<br>re-named unless the l<br>is de-activa                                                                                                    |
| System Lock Out                  | Touch to lock the A/C Unit.'<br>will need to enter a PIN num<br>and then the number of d<br>you want the system to oper<br>for, until it is locked off. Do<br>forget your PIN. WARNING! If<br>code is forgotten, the CPU<br>need to be reprogramm<br>Press here to lock MAX/I<br>airflow adjustme<br>Press here to lock MIN airf<br>adjustment c<br>Press here to change the Ra<br>Frequency channel the syst<br>operates on. NOTE: if thi<br>changed all RF signal compone<br>need to be re-paired (Sens<br>Wi-Fi Bridge e |

#### Hardware Requirements

- Smartphone or Tablet. The following platforms are supported: Apple & Android.
- Myzone 3 Wi-Fi Bridge.
- Modem/Router.

#### Software/Systems Requirements

#### IOS SOFTWARE REQUIREMENTS

- Compatible with iPhone, iPod touch, and iPad. iOS 6.0 and higher. iOS SOFTWARE REQUIREMENTS
- · Requires Android: 2.1 and higher.

#### INTERNET REQUIREMENTS

Active Internet Service.

#### Download the Myzone 3 Home App

- You will need an account with the manufacturer of your phone to enable you to download Apps from their respective store.
- Apple Apple App Store.
- · Android—Google Play Store.
- · Login to the respective store.
- To search for the Myzone 3 App type "Myzone3" into the stores search menu.
- Select and download the Myzone3 App.

### Worldwide Service Registration

#### World Wide Service

You can only have access to the system from outside your local Wi-Fi range after you have successfully registered your system on the World Wide Service.

To register your system you must:

- Be inside the Wi-Fi area your system is connected to.
- On the App Press worldwide and then press Register Now.
- Complete all the fields making sure you get the Suburb, State and Postcode 100% correct to ensure the correct weather data is displayed on your Nexus screen (if fitted).
- The App will display all the systems/devices it finds in the Wi-Fi area and will simultaneously register all system/devices displayed. Choose a name for your system.
- You must agree to the Worldwide Terms. Once you click submit, a verification email will be sent, to complete registration, check you email and verify your account.
- Make sure you remember your password as you will need it when you login via World Wide
- When you login to World Wide there is an option to save your username and password (Login and Remember Me). We recommend you select this option to make it faster and easier to login to your system remotely.
- To reduce the data usage there may be a slight delay between changing a setting on your phone, and the system updating, when using World Wide.
- Do not use World Wide when you are in your Wi-Fi zone unless you have turned off the Wi-Fi on your smart phone or tablet.

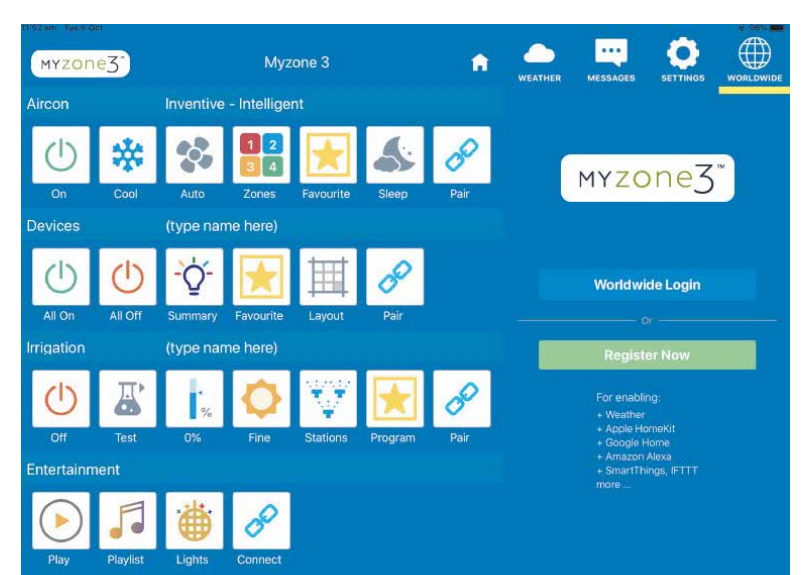

Myzone systems can be integrated into almost any home automation system that has an Ethernet interface, including Google Assistant, Amazon Alexa, Control 4, IFTTT, Apple HomeKit\*

For interface specifications please contact Reece Pty Ltd.

Your home automation integrator will need to write suitable code to control your A/C system. This service is not provided by Reece or Myzone.

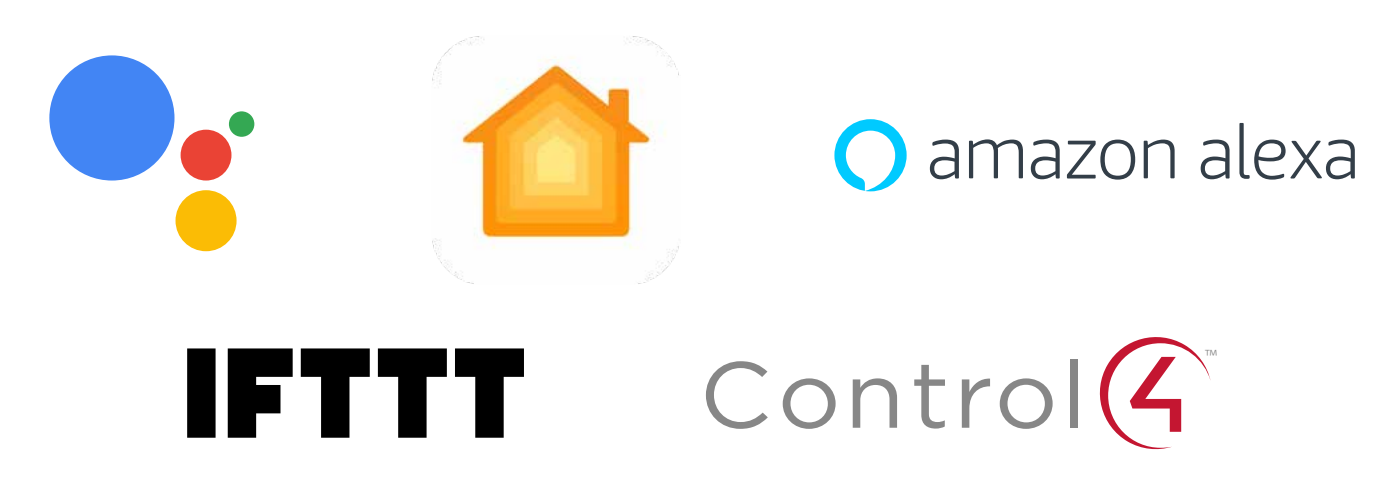

\*Apple Homekit requires an Open Connection "COCB" Bridge to be compatible

- 1. If you require assistance with design, installation or configuration of the Myzone system you can visit www.metalflex.com.au/brands/myzone or contact your nearest Reece, Actrol or Metalflex Branch.
- 2. To lodge a warranty claim please call Reece Customer Care 1800 080 055.

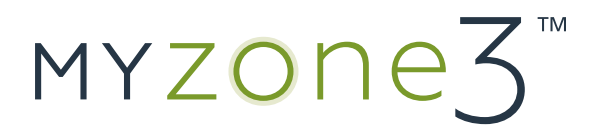